# 再エネ業務統合システム マニュアル (事業者用)

2025年2月17日 第2.8版 発行

電力広域的運営推進機関

# (変更履歴)

|             |               | 変更点                                                                                        |                 |  |
|-------------|---------------|--------------------------------------------------------------------------------------------|-----------------|--|
|             | 変更箇所          | 変更内容                                                                                       | LI LI           |  |
| 初版          | 新規作成          | _                                                                                          | 2022年6月17日      |  |
|             | 第1章           | <ul> <li>「表 1-2 メニュー構成」の備考欄から「2022 年</li> <li>10 月以降提供機能」のコメントを削除</li> </ul>               |                 |  |
| 2.0版        | 第3章           | ・「表 3-1-3 認定事業者情報申請画面エラーメ<br>ッセージ」に No. 4,5 を追記                                            | 2022年10月7日      |  |
|             | 第6章           | <ul> <li>・廃棄等費用積立金管理機能追加(2022年10月)</li> <li>に合わせてシステム画面を貼替</li> </ul>                      |                 |  |
| 第4章         |               | <ul> <li>「第4章 算定諸元管理」を追加し、バイオマス設備に関わる機能拡張(バイオマス比率管理機能)の操作方法等を記載</li> </ul>                 | 2023 年 2 日 27 日 |  |
| 2. I NX     | 第5章           | <ul> <li>・バイオマス設備に関わる機能拡張に伴い、</li> <li>5.1.2に注釈を追加</li> </ul>                              | . /             |  |
| 2.2版        | 第4章           | ・燃料区分 E の認定を受けているバイオマス設備への FIP 交付金算定に関する追加考慮に伴い、「燃料区分 E (非バイオ)比率」の項目を追加                    | 2023年6月30日      |  |
| 第5章<br>2.3版 |               | <ul> <li>FIP 交付金・廃棄等費用積立金の精算結果確認</li> <li>機能追加に合わせてシステム画面を貼替し、項</li> <li>目説明を追記</li> </ul> | 2023年10月16日     |  |
|             | 付録 (コ<br>ード表) | ・取引対象に「FIP 過払請求」を追加                                                                        |                 |  |
| 2.4版        | 第1章           | ・「表 1-2 メニュー構成」に、系統充電蓄電池供<br>給電力量管理を追加                                                     |                 |  |
|             | 第4章           | ・系統充電蓄電池併設設備に関わる機能追加に                                                                      | 2024年2月19日      |  |
|             | 第5章           | 伴い、システム画面を追加/貼替                                                                            |                 |  |

|       |              | 変更点                                                                                                    |                 |
|-------|--------------|----------------------------------------------------------------------------------------------------|-----------------|
|       | 変更箇所         | 変更内容                                                                                                    |                 |
|       | 第1章          | ・「表 1-2 メニュー構成」に、留保交付金積立金<br>管理を追加                                                                                   |                 |
|       | 第5章          | ・留保交付金積立金の管理に関わる機能追加に                                                                                                |                 |
| 2.5版  | 第6章          | 伴い、システム画面を追加/貼替                                                                                                    | 2024年4月22日      |
|       | 付録(コ<br>ード表) | <ul> <li>・【別表 2】取引対象に「留保交付金積立金取戻」</li> <li>を追加</li> <li>・【別表 3】留保交付金積立金取戻事由を追加</li> </ul>                            |                 |
|       | 第1章          | <ul> <li>・「表 1-2 メニュー構成」に、留保交付金積立金</li> <li>残高確認書発行を追加</li> </ul>                                                    |                 |
| この街   | 第5章          | ・発電側課金相当額の補填に関する機能拡張に<br>伴い、システム画面を追加/貼替                                                                             | 2024 年 6 日 17 日 |
| 2.6 版 | 第6章          | <ul> <li>・留保交付金積立金の徴収通知書ダウンロード<br/>機能追加に伴い、システム画面を貼替</li> <li>・留保交付金積立金残高確認書発行機能追加に</li> <li>伴い、システム画面を追加</li> </ul> | 2024 4 0 月 17 日 |
|       | 第3章          | <ul> <li>・認定事業者情報申請画面、認定事業者情報詳細<br/>画面の機能拡張に伴いシステム画面を貼替し、<br/>項目説明、メッセージ説明を追記</li> </ul>                             |                 |
|       | 第5章          | ・FIP 交付金・廃棄等費用積立金算定結果詳細画<br>面の操作方法に注釈を追加                                                                             |                 |
| 2.7版  | 第6章          | ・留保交付金積立金の管理に関わる機能拡張に<br>伴いシステム画面を貼替                                                                                 | 2024年10月28日     |
|       | 第7章          | ・廃棄等費用積立金の取戻に関する機能拡張に<br>伴いシステム画面を貼替                                                                                 |                 |
|       | 付録(コ         | ・【別表 3】 留保交付金積立金取戻事由の項目内                                                                                             |                 |
|       | ード表)         | 容を変更                                                                                                    |                 |

|              | 変更箇所  | 変更箇所 変更内容                 |                 |  |  |  |
|--------------|-------|---------------------------|-----------------|--|--|--|
|              | 空の辛   | ・ポータルトップ (ログイン前) 画面に 「交付金 |                 |  |  |  |
|              | 舟 4 早 | に関わる公開情報」を追加              |                 |  |  |  |
| 0.0 <i>W</i> |       | ・認定事業者情報申請、認定事業者情報一覧の機    |                 |  |  |  |
|              | 第3章   | 能拡張に伴いシステム画面を貼替し、項目説明、    |                 |  |  |  |
|              |       | メッセージ説明を追記                | 2025年9月17日      |  |  |  |
| 2.0 MX       | 第5章   | ・「留保交付金積立金」を「交付金相当額積立金」   | 2025 平 2 月 17 日 |  |  |  |
|              | 第6章   | に変更                       |                 |  |  |  |
|              | 第11章  | ・算定諸元の公表機能を追加             |                 |  |  |  |
|              | 付録(コ  | ・「留保交付金積立金」を「交付金相当額積立金」   |                 |  |  |  |
|              | ード表)  | に変更                       |                 |  |  |  |

|  | 1 1/1~ |
|--|--------|
|  | エヘ     |

| 序章 に | まじめに                      |
|------|---------------------------|
| 第1章  | 共通仕様 8                    |
| 1.1  | 画面構成 8                    |
| 1.2  | マニュアルの構成10                |
| 1.3  | システム利用上の制約事項・その他共通仕様11    |
| 第2章  | 新規利用登録・ログイン12             |
| 2.1  | 新規利用登録12                  |
| 2.2  | ポータルトップ13                 |
| 第3章  | マスタ情報管理18                 |
| 3.1  | 認定事業者情報申請18               |
| 3.2  | 認定事業者情報一覧                 |
| 第4章  | 算定諸元管理                    |
| 4.1  | バイオマス比率登録・更新              |
| 4.2  | バイオマス比率管理 32              |
| 4.3  | 系統充電蓄電池供給電力量登録35          |
| 4.4  | 系統充電蓄電池供給電力量管理 42         |
| 第5章  | FIP 交付金管理                 |
| 5.1  | FIP 交付金・廃棄等費用積立金算定結果一覧 45 |
| 第6章  | 交付金相当額積立金管理 52            |
| 6.1  | 交付金相当額積立金残高管理 52          |
| 6.2  | 交付金相当額積立金取戻申請55           |
| 6.3  | 交付金相当額積立金取戻一覧 60          |
| 6.4  | 交付金相当額積立金残高確認書発行63        |
| 第7章  | 廃棄等費用積立金管理 65             |
| 7.1  | 廃棄等費用積立金残高管理 65           |
| 7.2  | 廃棄等費用積立金取戻申請67            |
| 7.3  | 廃棄等費用積立金取戻一覧74            |
| 7.4  | 廃棄等費用積立金残高確認書発行 77        |
| 第8章  | 会計支援                      |
| 8.1  | 入出金管理                     |
| 第9章  | 連絡・通知                     |
| 9.1  | お知らせ一覧                    |
| 第10章 | ユーザ情報管理 84                |
| 10.1 | パスワード変更                   |
| 第11章 | 算定諸元の公表                   |

| 11.1 交付金に関わる公開情報 | (卸電力取引市場の参照価格) | 85 |
|------------------|----------------|----|
| 11.2 交付金に関わる公開情報 | (インバランスリスク単価)  | 86 |
| 付録 (コード表)        |                | 88 |

# 序章 はじめに

#### ● マニュアル概要・構成

再エネ業務統合システムマニュアル(以下、本マニュアル)は、再エネ業務統合シス テム(以下、本システム)の画面仕様、操作方法、メッセージ等について説明した文 書です。

#### ● 対象読者

本システムを利用する事業者を対象としています。

#### ● 商標

Windows、Excel、Microsoft Edge、および前記関連製品はMicrosoft 社の商品名称 であり、前記略称あるいは正式名称はMicrosoft 社の商標または登録商標です。 Google Chrome および、前記関連製品はGoogle 社の商標または登録商標です。

#### ● 著作権

All Rights Reserved. Copyright (C) 2022, Organization for Cross-regional Coordination of Transmission Operators, Japan

#### ● 動作環境

| OS     | Windows 8.1               |  |  |  |
|--------|---------------------------|--|--|--|
|        | Windows 10                |  |  |  |
| ブラウザ   | Microsoft Edge (Chromium) |  |  |  |
|        | Google Chrome             |  |  |  |
| ディスプレイ | 1366px×768px 以上           |  |  |  |

# 第1章 共通仕様

# 1.1 画面構成

共通的な画面構成を説明します。

| 再エネ業務統合シ                              | ステム 1              |          |              |             |          | Ē           | 終ログイン・20   | )24年04月01日 12<br>広域 次郎 | 1:30<br>様 ログアウト |
|---------------------------------------|--------------------|----------|--------------|-------------|----------|-------------|------------|------------------------|-----------------|
| マスタ情報管理• 2                            | 入出金管理              | 3        |              |             |          |             |            |                        |                 |
| 算定請元管理▼                               | ・MSG_A0043I : 該当する | 検索結果は1件で | : <b>す</b> . | 4           |          |             |            |                        | ×               |
| FIP交付金管理▼                             | 入出金情報検索            |          |              | 5           |          |             |            |                        |                 |
| 交付金相当額積立金管理 ▼                         | 支払通知書No<br>/請求書No  | 例)123456 | 7890         | <b>J</b>    |          |             |            |                        |                 |
| 廃棄等費用積立金管理 ▼                          | 再工ネ事業者コード          | 00000001 |              | -           | 業者名      | 認定事業者A株式    | 式会社        |                        |                 |
| 会計支援▼                                 | 入家中月               | 年月       |              |             |          |             |            |                        |                 |
| 連絡·通知                                 |                    |          |              |             | 検索       |             |            |                        |                 |
| ユ-ザ情報管理 ►                             | 入出金情報検索結果          | 眼一覧      |              |             |          |             |            |                        | 1~1 件 / 1 件中    |
|                                       |                    |          |              |             | << 1 >>  |             |            |                        |                 |
|                                       | 取引対象               | ステータス    | 対象年月 ◇       | 支払金額        | 請求金額(入金実 | <b>結額</b> ) | 取引期限 🌣     | 取引日 🌣                  | 支払通知書No/請求      |
|                                       | FIP交付金             | 完了       | 2024/01      | 999,999,999 | ≞ -      |             | 2024/01/10 | 2024/04/01             | 000000001       |
|                                       | •                  |          |              |             |          |             | •          |                        | •               |
|                                       |                    |          |              |             | << 1 >>  |             |            |                        |                 |
|                                       |                    |          |              |             |          |             |            |                        |                 |
|                                       |                    |          |              |             |          |             |            |                        |                 |
|                                       |                    |          |              |             |          |             |            |                        |                 |
|                                       |                    |          |              |             |          |             |            |                        |                 |
|                                       |                    |          |              |             |          |             |            |                        |                 |
|                                       | 6                  |          |              |             |          |             |            |                        |                 |
| Copyright OCCTO. All Rights Reserved. | U                  |          |              |             |          |             |            |                        |                 |

図 1-1 画面構成

表 1-1 画面構成項目一覧

| No. | 領域(部)名         | 用途                              |
|-----|----------------|---------------------------------|
| 1   | ヘッダーエリア        | 全画面で共通的な情報を表示します。               |
|     |                | (システム名称/最終ログイン日時/ユーザ名/ログアウトボタン) |
| 2   | メニューエリア        | メニューを表示します。(マメニュー構成は表 1-2 参照)   |
| 3   | メインエリア(タイトル部)  | 画面名やサブ画面へのボタンを表示します。            |
| 4   | メインエリア(メッセージ部) | メッセージを表示します。                    |
| 5   | メインエリア(ボディ部)   | 業務処理に必要な情報やボタンなどを表示します。         |
| 6   | フッタ—エリア        | 著作権を表示します。                      |

| No. | メニュー階層                 | 事業者<br>(管理者) | 事業者<br>(ユーザ) | 一般 | 備考 |  |  |  |  |
|-----|------------------------|--------------|--------------|----|----|--|--|--|--|
| 1   | マスタ情報管理                |              |              |    |    |  |  |  |  |
| 2   | 認定事業者情報申請              | -            | _            | 0  |    |  |  |  |  |
| 3   | 認定事業者情報一覧              | 0            | _            | 0  |    |  |  |  |  |
| 4   | 算定諸元管理                 |              |              |    |    |  |  |  |  |
| 5   | バイオマス比率管理              | 0            | 0            | _  |    |  |  |  |  |
| 6   | 系統充電蓄電池供給電力量管理         | 0            | 0            | _  |    |  |  |  |  |
| 7   | FIP 交付金管理              |              |              |    |    |  |  |  |  |
| 8   | FIP 交付金・廃棄等費用積立金算定結果一覧 | 0            | 0            | _  |    |  |  |  |  |
| 9   | 交付金相当額積立金管理            |              |              |    |    |  |  |  |  |
| 10  | 交付金相当額積立金残高管理          | 0            | 0            | _  |    |  |  |  |  |
| 11  | 交付金相当額積立金取戻申請          | 0            | 0            | _  |    |  |  |  |  |
| 12  | 交付金相当額積立金取戻一覧          | 0            | 0            | _  |    |  |  |  |  |
| 13  | 交付金相当額積立金残高確認書発行       | 0            | 0            | _  |    |  |  |  |  |
| 14  | 廃棄等費用積立金管理             |              |              |    |    |  |  |  |  |
| 15  | 廃棄等費用積立金残高管理           | 0            | 0            | —  |    |  |  |  |  |
| 16  | 廃棄等費用積立金取戻申請           | 0            | 0            | _  |    |  |  |  |  |
| 17  | 廃棄等費用積立金取戻一覧           | 0            | 0            | _  |    |  |  |  |  |
| 18  | 廃棄等費用積立金残高確認書発行        | 0            | 0            | _  |    |  |  |  |  |
| 19  | 会計支援                   |              |              |    |    |  |  |  |  |
| 20  | 入出金管理                  | 0            | 0            | —  |    |  |  |  |  |
| 21  | 連絡・通知                  | 0            | 0            | 0  |    |  |  |  |  |
| 22  | ユーザ情報管理                |              |              |    |    |  |  |  |  |
| 23  | パスワード変更                | 0            | 0            | 0  |    |  |  |  |  |

表 1-2 メニュー構成

# 1.2 マニュアルの構成

各章は3つの要素で構成されています。

| 画面項目    | 画面項目仕様(レイアウト・項目説明)を記載しています。<br>FTX系統合ンステム                                                                                                    |                             |             |             |                 |                                                                       |  |  |  |
|---------|----------------------------------------------------------------------------------------------------|-----------------------------|-------------|-------------|-----------------|-----------------------------------------------------------------------|--|--|--|
|         |                                                                                                    |                             |             |             |                 |                                                                       |  |  |  |
|         | 1 No.                                                                                                    | 項日<br>ユーザ ID                | 必須          | 用1注<br>→ 字列 | 11              | 項目説明<br>ユーザごとに採悉される一音の ID                                             |  |  |  |
|         | 2                                                                                                    | パスワード                       | 0           | 文字列         | 128             | 英字(大文字・小文字)、数字、および以下の特別<br>れぞれ1文字以上した12文字以上の文字列                       |  |  |  |
|         |                                                                                                    |                             |             |             |                 | `~!#\$%&'()*+-/<=>?@;[]^_{}                                           |  |  |  |
|         | 3                                                                                                    | ログイン                        | _           | ボタン         | -               | 入力したユーザ ID/パスワードでログインし<br>済の内容と一致した場合、「1.1.2.2 ワンタイ、<br>ド認証画面」を表示します。 |  |  |  |
|         | 4                                                                                                    | ユーザ ID/パスワードを忘れ<br>た根本      | -           | リンク         | -               | 「1.1.2.3 ユーザ ID/パスワード忘却画面」をす                                          |  |  |  |
|         | 5                                                                                                    | 新規事業者登録はこちら                 | -           | リンク         | -               | 「1.1.2.1 新規利用登録画面」を表示します                                              |  |  |  |
|         |                                                                                                    |                             |             |             |                 |                                                                       |  |  |  |
| 操作方法    | <ul><li>画面の操作方法を記載しています。</li><li>※検索や登録などの単純操作は省略し、サブ画面への遷移や</li><li>業務固有のボタン操作について記載。</li></ul>                                                                                                    |                             |             |             |                 |                                                                       |  |  |  |
|         | <ul> <li>設備す業品的</li> <li>実施</li> <li>設備の・</li> <li>(例) A22365789</li> <li>受発电応将定着「・</li> <li>(例) 12365789012565728012</li> <li>顕微された装備の場合は、以下にチェックしてください。</li> <li>「原源設備</li> </ul>                                                  |                             |             |             |                 |                                                                       |  |  |  |
|         |                                                                                                    |                             |             |             |                 |                                                                       |  |  |  |
|         | 【操作方法】 (1) 設備 ID・受電地点特定番号を入力して、登録ボタンをクリックします。 (2) 認定事業者情報申請画面にて登録したデータが表示されていることをご確認くだ さい。                                                                                                    |                             |             |             |                 |                                                                       |  |  |  |
| メッセージ説明 | エ                                                                                                    | ラーメッセージと                    | 対处          | し方法を        | を記              | 載しています。                                                               |  |  |  |
|         | *                                                                                                    | メッセージから対                    | 処プ          | 「法が」        | 重想 <sup>,</sup> | できるものは省略してお                                                           |  |  |  |
|         | り、                                                                                                    | 業務固有のエラ                     | -13         | こつい         | て記述             | 載。                                                                    |  |  |  |
|         | No.         ID         メッセージ内容         対処方法           1         MSG_D0013E         ファイルが正常にアップロードされていませ<br>ん。お手数ですがファイルを再確認いただき、<br>再度アップロードをお願いします。         アップロードされたファイルが<br>キンの結果、何らかの理由で隔削<br>性があります。添付ファイルを名<br>え再度登録いただくか、まずはお |                             |             |             |                 |                                                                       |  |  |  |
|         | 2                                                                                                    | MSG_D0037E ウイルススキ<br>実行してくだ | ャン中で<br>さい。 | す。時間を       | おいて再居           | 度 アップロードされたファイルをラ ためしばらくお待ちください。再                                     |  |  |  |
|         | Ø                                                                                                    | 可変部分は下記の。                   | ように         | こ記載し        | してい             | ます。                                                                   |  |  |  |
|         | 文字列:NNN、数值:999、年月:YYYYMM                                                                                                    |                             |             |             |                 |                                                                       |  |  |  |

#### 1.3 システム利用上の制約事項・その他共通仕様

・同一ユーザの多重ログインはできません。試みた場合、後からのログイン認証が有 効となり元あったログイン状態は強制的にログアウトされます。

・ブラウザの「戻る」「進む」ボタンを使用した場合は、データ整合確保のため項目 が非活性になったり、システムエラー画面に遷移する等の挙動となることがありま す。例)ワンタイムパスワード入力画面、認定事業者申請画面

意図した挙動とならない場合は、再度トップ画面からやり直してください。

・20 分間無操作が続いた場合は強制的にログアウトされて、ログイン画面に遷移しま す。再度ユーザ ID・パスワードを入力のうえログインしてください。なお、無操作時 の強制ログアウトについては、20 分経過時点でどの画面を表示しているかによって挙 動が異なります。例)ポップアップを表示している状態で強制ログアウトした場合は ログイン画面ではなく想定外エラー画面に遷移します。その場合は、「再エネ業務統 合システム TOP へ」リンクからログイン画面を表示して再ログインをお願いします。

# 第2章 新規利用登録・ログイン

#### 2.1 新規利用登録

本システムの利用を開始する際に(事業者として初めて利用する際に)、ユーザ情報 を登録する画面です。

#### 【画面起動方法】

本システムの URL にアクセスします。(<u>https://saiene.occto.or.jp</u>) ポータルトップ(ログイン前) > 新規事業者登録はこちら

#### 2.1.1 画面項目

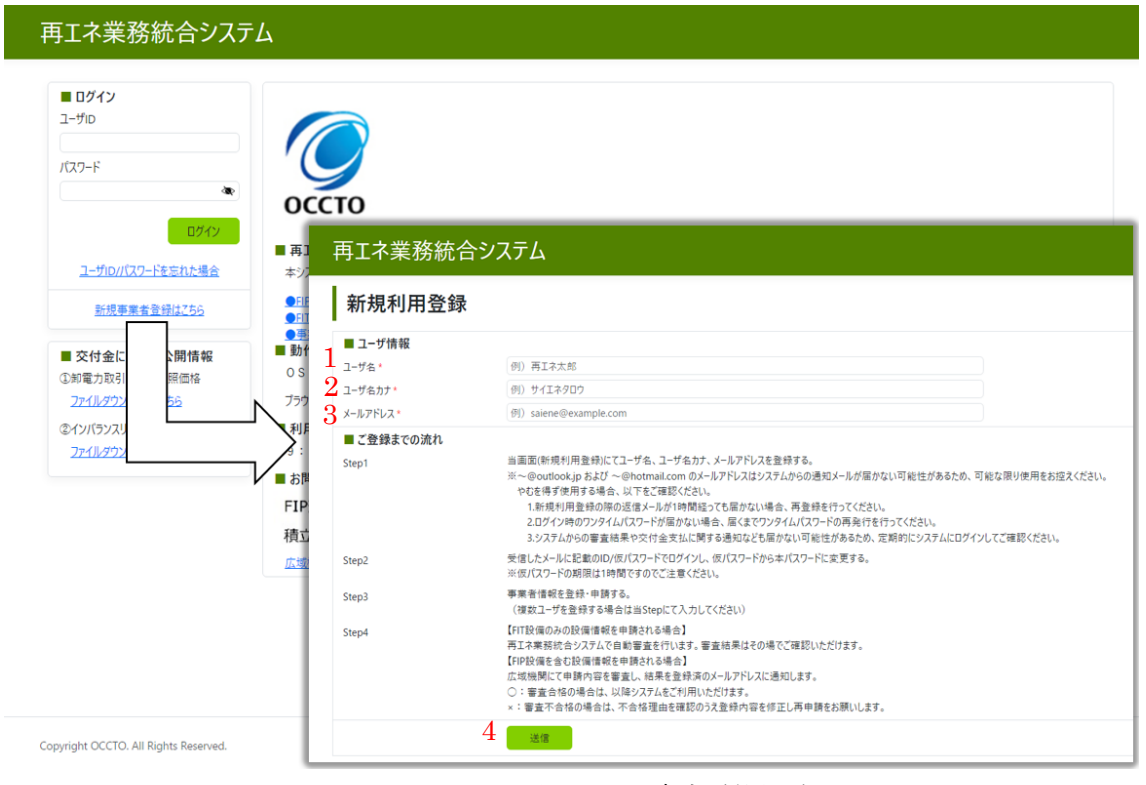

図 2-1-1 新規利用登録画面

| No. | 項目      | 必須 | 属性  | 桁数  | 項目説明                           |
|-----|---------|----|-----|-----|--------------------------------|
| 1   | ユーザ名    | 0  | 文字列 | 20  | ユーザの氏名                         |
| 2   | ユーザ名カナ  | 0  | 文字列 | 40  | ユーザの氏名 (カナ)                    |
| 3   | メールアドレス | 0  | 文字列 | 254 | ユーザのメールアドレス                    |
|     |         |    |     |     | ਡ 当アドレスはシステム利用時のワンタイムパスワー      |
|     |         |    |     |     | ド認証や各種情報の通知先となりますので、通常使用し      |
|     |         |    |     |     | ているメールアドレスを指定してください。           |
| 4   | 送信      | -  | ボタン | -   | ユーザ ID/仮パスワードを「No.3 メールアドレス」に送 |
|     |         |    |     |     | 信します。                          |

表 2-1-1 新規利用登録画面項目一覧

#### 2.1.2 操作方法

新規利用登録画面にはサブ画面がないため本項は記載しない。

#### 2.1.3 メッセージ説明

新規利用登録画面のメッセージを説明します。

表 2-1-3 新規利用登録画面のエラーメッセージ

| No. | ID         | メッセージ内容               | 対処方法                 |
|-----|------------|-----------------------|----------------------|
| 1   | MSG_C0080E | 既に同一のメールアドレスが使用されていま  | 本システムでは重複メールアドレスは登録で |
|     |            | す。システム管理者に問い合わせてください。 | きません。何らかの理由で既に同一メールア |
|     |            |                       | ドレスが登録されていますので、まずはお問 |
|     |            |                       | い合わせ窓口にご連絡ください。      |

#### 2.2 ポータルトップ

本システムを利用する際のトップページ(ログイン)画面です。

【画面起動方法】

本システムの URL にアクセスします。(https://saiene.occto.or.jp)

## 2.2.1 画面項目

# 2.2.1.1 ポータルトップ(ログイン前)画面

| 再エネ業務統合シス <del>、</del> | τ                                                                                        |
|------------------------|------------------------------------------------------------------------------------------|
| ■ <b>ログイン</b><br>ユーザID |                                                                                          |
| パスワード                  |                                                                                          |
| •                      | оссто                                                                                    |
| 3 0747                 | ■ 再工术業務統合システムの機能                                                                         |
| ユーザロノバスワードを忘れた場合       | 本システムでは、「FIP交付金の確認」属薬等量用構立金の確認」構立金の取用申請」を行うことができます。<br>                                  |
| ENTREE HIS. 22         | <ul> <li>●打算定準素者の52次54登録手続きイメージは256 (リンク)。</li> <li>● 季素者提用のドマニュアルは256 (リンク)。</li> </ul> |
| ■ 交付金に関わる公開情報          | ■動作環境<br>OS :Windows 81、Windows 10                                                       |
| 2711/9020-ドは256        | ブラウザ:Microsoft Edge (Chromium) 、Google Chrome                                            |
| シインバランスリスク単価           | ■利用可能時間                                                                                  |
| 774N9920-Fは256         | 9:00 ~ 21:00 (土日祝日、年末年始(12/29~1/3)を除く)                                                   |
|                        | ■ お問い合わせ先                                                                                |
|                        | FIP交付金:saiene_fip@occto.or.jp                                                            |
|                        | 積立金:saiene_deposit@occto.or.jp                                                           |
|                        | 正語機関のトップページに至る                                                                           |

図 2-2-1-1 ポータルトップ(ログイン前)

| No. | 項目                                    | 必須 | 属性  | 桁数  | 項目説明                                                                           |
|-----|---------------------------------------|----|-----|-----|--------------------------------------------------------------------------------|
| 1   | ユーザ ID                                | 0  | 文字列 | 11  | ユーザごとに採番される一意の ID                                                              |
| 2   | パスワード                                 | 0  | 文字列 | 128 | 英字(大文字・小文字)、数字、および以下の特殊文字をそれぞれ1文字以上した12文字以上の文字列<br>                            |
| 3   | ログイン                                  | _  | ボタン | —   | 入力したユーザ ID/パスワードでログインします。登録<br>済の内容と一致した場合、「2.2.2.1 ワンタイムパスワー<br>ド認証画面」を表示します。 |
| 4   | ユーザ ID/パスワードを忘れ<br>た場合                | _  | リンク | _   | 「2.2.2.2 ユーザ ID/パスワード忘却画面」を表示します                                               |
| 5   | 新規事業者登録はこちら                           | _  | リンク | _   | 「2.1 新規利用登録画面」を表示します                                                           |
| 6   | ファイルダウンロードはこち<br>ら(①卸電力取引市場の参照<br>価格) | _  | リンク | _   | 「11.1 交付金に関わる公開情報(卸電力取引市場の参照<br>価格)画面」を表示します                                   |
| 7   | ファイルダウンロードはこち<br>ら(②インバランスリスク単<br>価)  | _  | リンク | _   | 「11.2 交付金に関わる公開情報(インバランスリスク単<br>価)画面」を表示します                                    |

表 2-2-1-1 ポータルトップ(ログイン前)画面項目一覧

#### 2.2.1.2 ポータルトップ(ログイン後)画面

| 再エネ業務統合シ   | ステム                  | 最終ログイン:2022/06/08 1355:26<br>広域 次郎 株 |  |  |
|------------|----------------------|--------------------------------------|--|--|
| マスタ情報管理・   | お知らせ <b>2</b>        | 揭示開始日 揭示終了日                          |  |  |
| FIP交付金管理 ▼ | ■ お知らせ               | 2022/06/08 2022/06/09                |  |  |
| 会計支援▼      | ■ 再エネ業務統合システムを公開しました | 2022/06/06 2022/06/10                |  |  |
| 連絡・通知      |                      |                                      |  |  |
| ユーザ情報管理 🗸  |                      |                                      |  |  |

図 2-2-1-2 ポータルトップ(ログイン後)

| 表 2-2-1-2 ホーダルトッフ(ロクイン後)画面項目 | ] — 賢 |
|------------------------------|-------|
|------------------------------|-------|

| No. | 項目   | 必須 | 属性  | 桁数 | 項目説明                                                         |
|-----|------|----|-----|----|--------------------------------------------------------------|
| 1   | メニュー | _  | リンク | _  | ☞「表 1-2 メニュー構成」を参照                                           |
| 2   | お知らせ | —  | リンク | _  | 公開中のお知らせを表示します。タイトルのリンクをクリ<br>ックすると「9.1.2.1 お知らせ詳細画面」に遷移します。 |

#### 2.2.2 操作方法

ポータルトップ画面の操作方法を説明します。

#### 2.2.2.1 ワンタイムパスワード認証画面

図 2-2-2-1 ワンタイムパスワード認証画面

【操作方法】

(1) 受信したワンタイムパスワード通知メールに記載のパスワードを入力して、ログ インボタンをクリックします。

| <b>久</b><br>宛先 ●●    | 2022/06/09(水)10:08<br>再工ネ業務統合システム管理者 <no-reply_salene@occto.or.jp><br/>[再工ネ業務統合システム]ワンタイムパスワード発行通知</no-reply_salene@occto.or.jp> |
|----------------------|----------------------------------------------------------------------------------------------------|
| •• •                 | ₩                                                                                                    |
| こちらは                 | 、電力広域的運営推進機関 再エネ業務統合システム管理者です。                                                                                                   |
| ユーザ ID<br>下記のワ       | D:OCCTOUSE014 からログインのリクエストがありました。<br>ンタイムパスワードをログイン画面に入力してください。                                                                  |
| ■ワンタ<br>878517       | イムパスワード<br>7 ※有効開限:2022/06/09 10:18                                                                                              |
| 本メール<br>宛先:<br>mail: | に身に覚えがない場合や内容を確認したい場合は、お手数ですが下記の宛先にご連絡をお願い致します。<br>再生可能エネルギー・国際部 FIP 業務担当<br><u>saiene_fip@occto.or.jp</u>                       |
| 楽このメ                 | ールはシステムより自動送信されています。差出人には返信しないでください。                                                                                             |

(2) 正しく入力した場合、「2.2.1.2 ポータルトップ(ログイン後)画面」に遷移しま す。

▶ 初回ログイン時はワンタイムパスワード認証画面ではなく、「10.1 パスワード変更画面」が表示されます。

2.2.2.2 ユーザ ID/パスワード忘却画面

| ユーザID/パスワード忘却                     |                                                        |  |  |  |  |  |
|-----------------------------------|--------------------------------------------------------|--|--|--|--|--|
| ■ ユーザIDを忘れた場合<br>登録済の設備ID(複数ある場合は | ヽずれか1件)とユーザ登録したメールアドレスを送信して、ユーザIDの再通知およびバスワード再発行を行います。 |  |  |  |  |  |
| 設備ID*                             |                                                        |  |  |  |  |  |
| メールアドレス*                          | 例)saiene@example.com                                   |  |  |  |  |  |
|                                   | 送信                                                     |  |  |  |  |  |
|                                   |                                                        |  |  |  |  |  |
| ■ パスワードを忘れた場合<br>ユーザIDとメールアドレスを送信 | して、バスワードの再発行を行います。                                     |  |  |  |  |  |
| ユーザロ*                             |                                                        |  |  |  |  |  |
| メールアドレス*                          | 例)saiene@example.com                                   |  |  |  |  |  |
|                                   | 送信                                                     |  |  |  |  |  |

再工ネ業務統合システムTOPへ

図 2-2-2-2 ユーザ ID/パスワード忘却画面

【操作方法】

- (1) 「ユーザ ID を忘れた場合」「パスワードを忘れた場合」のいずれかの状況に応じ て画面で指定された内容を入力し、送信ボタンをクリックします。
- (2) 下記のメールが登録済メールアドレスに送信されますので、メールに記載の内容 に従って操作を進めてください。

```
2022/06/09 (木) 10:15
 Ν
       no-reply_saiene@occto.or.jp
       【再エネ業務統合システム】仮パスワード再発行通知
宛先 ●●●●●
00 00tk
こちらは、電力広域的運営推進機関 再エネ業務統合システム管理者です。
パスワードをリセットしました。
下記のユーザID・仮パスワードでシステムにログインいただき、パスワードの変更をお願い致します。
■ユーザ情報
 ユーザ ID:OCCTOUSE014
 仮パスワード:130N}sT*0(<A ※有効期限:2022/06/09 11:15:12
■再エネ業務統合システム URL
 https://saiene.occto.or.jp
本メールに身に覚えがない場合や内容を確認したい場合は、お手数ですが下記の宛先にご連絡をお願い致します。
 宛先:再生可能エネルギー・国際部 FIP 業務担当
 mail: <u>saiene_fip@occto.or.jp</u>
```

#### ※このメールはシステムより自動送信されています。差出人には返信しないでください。

## 2.2.3 メッセージ説明

ポータルトップ画面のメッセージを説明します。

| No. | ID         | メッセージ内容                 | 対処方法                      |
|-----|------------|-------------------------|---------------------------|
| 1   | MSG_C0083E | ワンタイムパスワードの送信に失敗しました。   | 予期せぬ理由でパスワードの送信に失敗しま      |
|     |            | しはらく経ってから再度ロクインしてくたさ    | した。リトライしてもロクインできない場合      |
|     |            | い。再発するようであれはシステム管理者へお   | は、お問い合わせ窓口にご連絡ください。       |
|     |            | 問い合わせください。              |                           |
| 2   | MSG_C0013E | ワンタイムパスワードが正しくない、もしくは   | ワンタイムパスワード通知メールに記載のパ      |
|     |            | 有効時間が過ぎています。            | スワードを有効期限内(10 分以内)に入力くだ   |
|     |            |                         | さい。有効期限を超えてしまった場合は、再度     |
|     |            |                         | ポータルトップ(ログイン前)に戻り、ユーザ ID/ |
|     |            |                         | パスワードの入力からお願いします。         |
| 3   | MSG_C0032E | 設備 ID またはメールアドレスが正しくありま | 登録済データと一致しない情報が入力されて      |
|     |            | せん。                     | いますので、正しい値を入力してください。ユ     |
| 4   |            | ユーザ ID またはメールアドレスが正しくあり | ーザ ID はユーザ情報登録通知メールにて記載   |
|     |            | ません。                    | されたものです。それでも解決しない場合は、     |
|     |            | -                       | お問い合わせ窓口にご連絡ください。         |
| 5   | MSG_C0012E | 選択されたお知らせは表示することができま    | ポータルトップ(ログイン後)画面を表示後に、    |
|     |            | せん。                     | システム管理者にてお知らせの状態が変更さ      |
|     |            |                         | れた可能性があります。ポータルトップ(ログ     |
|     |            |                         | イン後)画面を再ロードしてください。        |

表 2-2-3 ポータルトップ画面のエラーメッセージ

# 第3章 マスタ情報管理

# 3.1 認定事業者情報申請

認定事業者情報を申請する画面です。

【画面起動方法】

(メニュー)マスタ情報管理 > 認定事業者情報申請

#### 3.1.1 画面項目

| 申請                                                                                                    | 00.43                                                                                                    |                                                                                                    |                                 |                      |
|----------------------------------------------------------------------------------------------------|----------------------------------------------------------------------------------------------------|----------------------------------------------------------------------------------------------------|---------------------------------|----------------------|
| _                                                                                                    | 豆酥                                                                                                    |                                                                                                    |                                 |                      |
| <b>1</b>                                                                                                    | 主学者情報                                                                                                    |                                                                                                    |                                 |                      |
| 主要                                                                                                    | デスト IN TA                                                                                                    | 例)株式会社サイエネ                                                                                                    |                                 |                      |
| デル                                                                                                    | 111-12<br>(老么力士 *                                                                                                    | <ul><li>(0)) ポジシス エン・マー・</li><li>(0)) カブシキガイシャサイTネ</li></ul>                                                                                                    |                                 |                      |
| 9 H                                                                                                    |                                                                                                    | (0) 0312345678                                                                                                    |                                 |                      |
| HE 40                                                                                                    | (至与 ·                                                                                                    | 〒 例)135 - 例)0061                                                                                                    |                                 |                      |
| 9P1X                                                                                                    |                                                                                                    | <ol> <li>(1) 東京都江東区豊洲6-2-15</li> </ol>                                                                                                    |                                 |                      |
| 12.71                                                                                                    |                                                                                                    | 例<br>泉水部 上来 歴<br>並 州 の を -15<br>例)<br>〇の ドル201号                                                                                                    |                                 |                      |
| 但人                                                                                                    | ∠海人*                                                                                                    | ())) ()())) ())) ())) ())) ()) ()) ())                                                                                                    |                                 |                      |
| - I- I-                                                                                                    |                                                                                                    | (III) 1224567900122                                                                                                    |                                 |                      |
|                                                                                                    |                                                                                                    | 0)) 1234301030123                                                                                                    |                                 |                      |
|                                                                                                    | 山/生1育牧                                                                                                    | (mi) 27° 4                                                                                                    | 9                               | (m)) 0004            |
| 金融<br>【ギン                                                                                                    | 8機関名<br>/コウ」部分は不要)                                                                                                    | (例) 二人 ホ                                                                                                    | ● 全融機関」-ト                       | (#) 0001             |
| )<br>支店:                                                                                                    | 名                                                                                                    | 例) ホンテン                                                                                                    | 支店番号                            | 例)100                |
| 2 預金                                                                                                    | 「ノ」、「エ1キョリノ」却分は不要)<br>:種目                                                                                                   | /<br>● 普通 ○ 当座 ○ 貯蓄                                                                                                    |                                 |                      |
| <b>2</b> 🖂                                                                                                    | 香号                                                                                                    | 例) 1234567 14 口座名書                                                                                                    | 徳 例)サイエネ タロク                    |                      |
| ,                                                                                                    | 、<br>入力した口座名義に相違さ                                                                                                    | ありません。                                                                                                    |                                 |                      |
| 【ゆう<br>振込                                                                                                    | 1000に生活をある。<br>うちょ銀行を登録される場合<br>公用の店番・口座番号は、                                                                                | かりしないことは、血いにしなり。<br>合】<br>通帳に記載されている通常の記号・番号と異                                                                                                    |                                 |                      |
| (1)口<br>但し、<br>(例<br>(2)口<br>浜使<br>カナ()                                                                         | □座名義は、金融機関に登<br>、カナおよび英字は大文字<br>リ:「(Yııı) →「Yıı」、「al<br>□座名義が相違している場<br>を用可能文字(全銀フォー<br>(小文字を除く)、濁点、半                       | 登録されている口庫名義を入力してください。<br>でで入力ください。(半角30文字以内)<br>bc」ー「ABC」<br>もよお振込みができません。<br>-マット)<br>濁点、英大文字(A〜2)、数字(0〜9)、SI                                                                                                    | Ρ(スベース)、記号4種類(() -(ハイフン).(ビリ    | 1 <sup>6</sup> ) 03% |
|                                                                                                    | 没備情報                                                                                                    |                                                                                                    |                                 |                      |
|                                                                                                    |                                                                                                    |                                                                                                    |                                 |                      |
|                                                                                                    |                                                                                                    | 設備情報が追加されていません                                                                                                    |                                 |                      |
|                                                                                                    | 16                                                                                                    | 設備情報が追加されていません                                                                                                    |                                 |                      |
|                                                                                                    | 16                                                                                                    | 設備情報が追加されていません<br>過加                                                                                                    |                                 |                      |
| ₩.FIP<br>FIT                                                                                                    | <b>16</b><br>P設備を所有する事業者に<br>T設備のみを所有する事業                                                                                   | <ul> <li>設備信報が追加されていません</li> <li>追加</li> <li>CONTCは、添付書類も併せて登録してください</li> <li>K者については、添付書類は登録不要です。</li> </ul>                                                                                                    | ju,                             |                      |
| ₩FIP<br>FIT                                                                                                    | 16<br>P設備を所有する事業者は<br>T設備のみを所有する事業                                                                                          | 設備信報が追加されていません<br>適加<br>こついては、添付書類も併せて登録してください<br>を著については、添付書類は登録不要です。                                                                                                    | λa                              |                      |
| ₩FIP<br>FIT                                                                                                    | <b>16</b><br>P設備を所有する事業者は<br>T設備のみを所有する事業<br>ユーザ情報                                                                          | 設備備報が追加されていません<br>通知<br>こついては、添付書類も併せて登録してください<br>に着については、添付書類は登録不要です。<br>ユーザ情報が追加されていません                                                                                                    | λ <sub>α</sub>                  |                      |
| ₩FIP<br>FIT                                                                                                    | 16<br>P設備を所有する事業者は<br>T設備のみを所有する事業<br>1-ザ情報                                                                                 | 設備律報が追加されていません<br>適加<br>こついては、添付書類も併せて登録してください<br>に著については、添付書類は登録不要です。<br>ユーザ信報が追加されていません                                                                                                    | je.                             |                      |
| ₩FIP<br>Fit                                                                                                    | 16<br>P設備を所有する事業者に<br>T設備のみを所有する事業<br>ユーザ情報<br>17                                                                           | 設備律報が追加されていません<br>通知<br>こついては、添付書類も供せて登録してください<br>時者については、添付書類は登録不要です。<br>ユーザ情報が追加されていません<br>違加                                                                                                    | λ.                              |                      |
| ₩FIP<br>FIT<br>■ 그                                                                                              | 16<br>P設備を所有する事業者に<br>T設備のみを所有する事業<br>ユーザ情報<br>17<br>印鑑証明書                                                                  | 設備律報が追加されていません<br>通知<br>こついては、添付書類も供せて登録してください<br>著者については、添付書類は登録不要です。<br>ユーザ信報が追加されていません<br>通加                                                                                                    | ja,                             |                      |
| ₩FIP<br>FIT<br>■ ⊐                                                                                              | 16<br>PRG電を所有する事業者に<br>TRE編のみを所有する事業<br>ユーザ情報<br>17<br>印鑑証明書                                                                | 設備律報が追加されていません<br>通知<br>こついては、添付書類も伊せて登録してください<br>こついては、添付書類は登録不要です。<br>ユーザ情報が追加されていません<br>通知<br>添付ファイルが追加されていません                                                                                                    | λa                              |                      |
| ※FIP<br>FIT                                                                                                    | 16<br>空ロ信を所有する事業者は<br>空ロ信のみを所有する事業者<br>二・ザ情報<br>17<br>印鑑証明書                                                                 | 設備律報が追加されていません<br>通加<br>こついては、添付書類も伊せて登録してくださし<br>客様については、添付書類は登録不要です。<br>ユーザ債報が追加されていません<br>強加<br>添付ファイルが追加されていません                                                                                                    | λ <sub>α</sub>                  |                      |
| ) (FIP<br>FIT                                                                                                   | 16<br>P設備在所有する事業者に<br>取得のみを所有する事業<br>12.57情報<br>17<br>印鑑証明書<br>18                                                           | 設備権報が追加されていません<br>適加<br>こついては、添付書類も供せて登録してください<br>転着については、添付書類は登録不要です。<br>ユーザ情報が追加されていません<br>適加<br>添付ファイルが追加されていません<br>通加                                                                                                    | Ju                              |                      |
| ※FIP<br>FIT<br>■ 二                                                                                              | 16<br>PB個在所有する事業者に<br>T設備のみを所有する事業<br>1- ザ情報<br>1- ザ情報<br>17<br>印鑑証明書<br>18<br>客意地点的容易容易                                    | 設備備報が追加されていません   道加   こついては、添付書類も男性で登録してください   セーザ情報が追加されていません   適加   添付ファイルが追加されていません   通加    たりて事業考えがわかる資料(例):4 (例):4                                                                                                    | )。<br>金钟亚、杂词254)由订本)            |                      |
| ※FIP<br>FIT<br>■ 二                                                                                              | 16<br>PB信e所有する事業者に<br>TB信(0.34所有する事業者)<br>工サ情報<br>1-ザ情報<br>17<br>印鑑証明書<br>18<br>愛電地点特定番号お                                   | 設備律報が追加されていません                                                                                                    | <sup>3)。</sup><br>6封票、発調契约申込書)  |                      |
| ※FIP<br>FIT<br>■ 二                                                                                              | 16<br>PB/iete开有する事業 新<br>TB(第0045所有する事業<br>1-ザ情報<br>17<br>印鑑証明書<br>18<br>医電地点特定番号お                                          | 設備律報が追加されていません<br>通知<br>こついては、添付書類も決せて登録してくださし、<br>については、添付書類は登録不要です。<br>ユーザ(律報が追加されていません<br>通知<br>添付ファイルが追加されていません<br>よび事業者名がわかる資料(例:お<br>添付ファイルが追加されていません。                                                                                                    | )。<br>食針菜、発調契約中込書)              |                      |
| ※FIP<br>FT<br>■ 二                                                                                               | 16<br>PB信を所有する事業者に<br>TB信のみを所有する事業<br>12-ザ情報<br>17<br>印鑑証明書<br>18<br>愛電地点特定冊号お<br>19                                        | 設備機構が追加されていません                                                                                                    | <sup>3,5</sup><br>6針票、発調契約中込書)  |                      |
| ※ FIP<br>FIT<br>■ 二<br>■ E                                                                                      | 16<br>PB福在所有了る事業者に<br>TB福田のみを所有する事業<br>12-57情報<br>17<br>印鑑証明書<br>18<br>受電地点特定番号お<br>19                                      | 設備情報が追加されていません<br>適加<br>こついては、添付書類も供せて登録してください<br>時間については、添付書類は登録不要です。<br>ユーザ情報が追加されていません<br>適加<br>添付ファイルが追加されていません<br>通加<br>よび事業者名がわかる資料(例:格<br>添付ファイルが追加されていません<br>通加                                                                                                    | <sup>3,</sup><br>食計票、発調契約中込書)   |                      |
| ※FIFF<br>FIT<br>日<br>日<br>日<br>日<br>日<br>日<br>日<br>日<br>日<br>日<br>日<br>日<br>日<br>日<br>日<br>日<br>日<br>日<br>日     | 16<br>PB個在所有する事業者に<br>FB国国のみを所有する事業<br>1- ザ情報<br>17<br>印鑑証明書<br>18<br>受電地点特定番号お<br>19<br>違波確認素類                             | 設備律報が追加されていません                                                                                                    | <sup>3,</sup> 。<br>处計票、発调契約中込書) |                      |
| ※FiP<br>FiT<br>■ 二<br>■ 自<br>目                                                                                  | 16<br>PB信e开对立事業者に<br>T設備のみを所有する事業者<br>2-ザ情報<br>17<br>印鑑証明書<br>18<br>愛電地点特定番号お<br>19<br>歳法確認書類                               | <ul> <li>設備律報が追加されていません</li> <li>通知</li> <li>こついては、添付書類は登録不要です。</li> <li>ユーザ情報が追加されていません</li> <li>通加</li> <li>添付ファイルが追加されていません</li> <li>通加</li> <li>ぶらプラッイルが追加されていません</li> <li>通加</li> <li>ぶらプラッイルが追加されていません</li> <li>通加</li> <li>ぶらプラッイルが追加されていません</li> <li>通加</li> <li>ぶらプラッイルが追加されていません</li> </ul>          | <sup>3)。</sup><br>6計票、発調契约中込書)  |                      |
| ※FIP<br>FIT<br>■ 二<br>■ 自<br>■ 自                                                                                | 16<br>PB信在所有了る事業者に<br>TB信のみを所有了る事業<br>1- ザ情報<br>17<br>印鑑証明書<br>18<br>転電地点特定番号お<br>19<br>贏波確認業類<br>2.0                       | 設備律報が追加されていません   国際   こついては、添付書類は登録不要です。   コーザ(律報が追加されていません   通加   添付ファイルが追加されていません   通加   ぶ付ファイルが追加されていません   通加   ぶ付ファイルが追加されていません   通加   ぶ付ファイルが追加されていません   通加   ぶ付ファイルが追加されていません   通加   ぶ付ファイルが追加されていません   101                                                                                              | )。<br>食針菜、発調契約中込書)              |                      |
| )% FIP<br>FIT<br>日 二<br>日 日<br>日<br>日<br>日<br>日<br>日<br>日<br>日<br>日<br>日<br>日<br>日<br>日<br>日<br>日<br>日<br>日     | 16<br>PB温在所有了る事業者に<br>TB温ののを所有する事業<br>TD<br>TD<br>TD<br>TD<br>TD<br>TD<br>TD<br>TD<br>TD<br>TD                              | <ul> <li>設備権報が追加されていません</li> <li>適加</li> <li>こついては、添付書類も保せて登録してください<br/>味着については、添付書類は登録不要です。</li> <li>ユーザ情報が追加されていません</li> <li>適加</li> <li>添付ファイルが追加されていません</li> <li>適加</li> <li>添付ファイルが追加されていません</li> <li>適加</li> <li>添付ファイルが追加されていません</li> <li>適加</li> </ul>                                                 | <sup>.)。</sup><br>食針栗、発調契約申込書)  |                      |
| )※ FIP<br>FIT<br>■ 二<br>■ 首<br>■ 第<br>■ 第                                                                       | 16<br>PblietFreisemannen<br>Tbliettenoverfreisema<br>1-サ情報<br>印鑑証明書<br>18<br>BR電地点特定番号お<br>19<br>違遠礎認書類<br>20<br>CoAd理施設許可証 | 設備備報が追加されていません   道加   こついては、添付書類もの世で登録してください   こついては、添付書類もの世で支援してください   こついては、添付書類は登録不要です。   こつが情報が追加されていません   適加   ぶ付ファイルが追加されていません   適加   ぶ付ファイルが追加されていません   適加   ぶ行ファイルが追加されていません   適加   この                                                                                                    | <sup>,),</sup><br>6針票、発調契約中込書)  |                      |
| 3% FIP<br>FIT<br>目 日<br>日<br>日<br>日<br>日<br>日<br>日<br>日<br>日<br>日<br>日<br>日<br>日<br>日<br>日<br>日<br>日<br>日<br>日  | 16<br>PB個在所有する事業者に<br>T設備のみを所有する事業<br>1- ザ情報<br>17<br>印鑑証明書<br>18<br>愛電地点特定番号お<br>19<br>贏波確認素類<br>20<br>こみ処理施設許可証           | 設備備報が追加されていません   違加   こついては、添付書類は登録不要です。   ユーザ備報が追加されていません   適加   添付ファイルが追加されていません   通加   添付ファイルが追加されていません   通加   添付ファイルが追加されていません   通加   添付ファイルが追加されていません   通加   添付ファイルが追加されていません   通加   添付ファイルが追加されていません   通加   添付ファイルが追加されていません   通加   添付ファイルが追加されていません   通加                                                | <sup>3)。</sup><br>6計票、発調契約申込書)  |                      |
| 3% FIP<br>FIT<br>● コ<br>● 月<br>● 月<br>● 月<br>■ 日<br>■ 日<br>■ 日<br>■ 日<br>■ 日<br>■ 日<br>■ 日<br>■ 日<br>■ 日<br>■ 日 | 16<br>P設備を所有する事業者に<br>認備のみを所有する事業<br>12-ザ情報<br>17<br>印鑑証明書<br>18<br>電電地点特定番号お<br>19<br>歳法確認書類<br>20<br>こみ処理施設許可証            | <ul> <li>設備備報が追加されていません</li> <li>通知</li> <li>こついては、添付書類は登録不要です。</li> <li>ユーザ情報が追加されていません</li> <li>通加</li> <li>添付ファイルが追加されていません</li> <li>通加</li> <li>添付ファイルが追加されていません</li> <li>通加</li> <li>添付ファイルが追加されていません</li> <li>通加</li> <li>添付ファイルが追加されていません</li> <li>通加</li> </ul>                                        | 25。                             |                      |
|                                                                                                    | 16<br>P設備を所有する事業者に<br>取得のみを所有する事業<br>12-ザ情報<br>17<br>印鑑証明書<br>18<br>愛電地点特定冊号お<br>19<br>譲渡確認書類<br>20<br>にみ処理施設許可証<br>21      | <ul> <li>設備機械が追加されていません</li> <li>適加</li> <li>こついては、添付書類ものせて登録してくだれ、<br/>第合目プライルが追加されていません</li> <li>適加</li> <li>添付ファイルが追加されていません</li> <li>適加</li> <li>添付ファイルが追加されていません</li> <li>適加</li> <li>添付ファイルが追加されていません</li> <li>適加</li> <li>添付ファイルが追加されていません</li> <li>適加</li> <li>添付ファイルが追加されていません</li> <li>適加</li> </ul> | <sup>3)。</sup><br>线针票、発调契约中込書)  |                      |
|                                                                                                    | 16<br>Pb温在所有了る事業者に<br>TB2個のみを所有了る事業<br>12-57情報<br>17<br>印鑑証明書<br>18<br>愛電地点特定番号お<br>19<br>違志確認書類<br>20<br>C3-处理施設許可証<br>21  | 設備機械が追加されていません  道加  こついては、添付書類も供せて登録してください  こついては、添付書類も供せて登録してください  通加  添付ファイルが追加されていません  通加  添付ファイルが追加されていません  通加  添付ファイルが追加されていません  通加  添付ファイルが追加されていません  通加  ※行ファイルが追加されていません  通加                                                                                                    | <sup>3,</sup> 。<br>6針票、発調契約中込書) |                      |

図 3-1-1 認定事業者情報申請画面

| No. | 項目                                     | 必須                      | 属性        | 桁数    | 項目説明                                                                                                    |
|-----|----------------------------------------|-------------------------|-----------|-------|----------------------------------------------------------------------------------------------------|
| 1   | 事業者名                                   | 0                       | 文字列       | 130   | 認定事業者名                                                                                                    |
| 2   | 事業者名カナ                                 | 0                       | カナ文字      | 400   | No.1「事業者名」のカナ                                                                                                    |
| 3   | 電話番号                                   | 0                       | 数値        | 20    | 認定事業者の電話番号                                                                                                    |
| 4   | 郵便番号                                   | 0                       | 数値        | 3+4   | 認定事業者の郵便番号                                                                                                    |
| 5   | 住所                                     | 0                       | 文字列       | 25+25 | 認定事業者の住所                                                                                                    |
| 6   | 個人/法人                                  | 0                       | ラシ゛オホ゛タン  | -     | 「個人」「法人」から選択                                                                                                    |
| 7   | 法人番号                                   | △(※1)                   | 数値        | 13    | 認定事業者の法人番号                                                                                                    |
|     |                                        |                         |           |       | 【法人番号についての注意事項】<br>同一の法人番号を持つ FIP 事業者は、複数事業者と<br>して登録ができません。                                                                                                    |
| 8   | 金融機関名                                  | △(※2)                   | 文字列       | 15    | 認定事業者が保有する口座の金融機関名                                                                                                    |
| 9   | 金融機関コード                                | $\triangle$ ( $\%$ 2)   | 数値        | 4     | 全国で一意の金融機関コード                                                                                                    |
| 10  | 支店名                                    | △(※2)                   | 文字列       | 15    | 認定事業者が保有する口座の支店名                                                                                                    |
| 11  | 支店番号                                   | △(※2)                   | 数値        | 3     | No.7「金融機関コード」と合わせて全国で一意とな<br>る支店番号                                                                                                    |
| 12  | 預金種目                                   | △(※2)                   | ラシ゛オホ゛タン  | _     | 「普通」「当座」「貯蓄」から選択                                                                                                    |
| 13  | 口座番号                                   | △(※2)                   | 数値        | 7     | 【ゆうちょ銀行を登録される場合】                                                                                                    |
| 14  | 口座名義                                   | △(※2)                   | 半角カナ      | 30    | 振込用の店番・口座番号は、通帳に記載されている<br>通常の記号・番号と異なります。振込用の「店名・預<br>金種目・口座番号」を事前にご確認ください。(詳し<br>くは、ゆうちょ銀行のホームページでご確認くださ<br>い)<br>【口座名義についての注意事項】<br>(1)口座名義は、金融機関に登録されている口座名義<br>を入力してください。但し、カナおよび英字は大文<br>字でご入力ください。但し、カナおよび英字は大文<br>字でご入力ください。(半角 30 文字以内)(例:「(*<br>ユヨ」→「ヤユヨ」、「abc」→「ABC」)<br>(2)口座名義が相違している場合、お振込みができま<br>せん。※使用可能文字(全銀フォーマット)カナ(小<br>文字を除く)、濁点、半濁点、英大文字(A~Z)、数字<br>(0~9)、SP [スペース]、記号4種類(())・[^7<br>ソ].[ピリオド])のみ。 |
| 15  | 口座名義確認                                 | ∆(¾3)                   | チェックホ゛ックス | _     | 入力した口座名義に相違ないことを確認しチェック<br>します                                                                                                    |
| 16  | 設備情報                                   | 0                       | 追加領域      | -     | 「3.1.2.1 設備情報追加画面」を表示します                                                                                                    |
| 17  | ユーザ情報                                  | _                       | 追加領域      | -     | 「3.1.2.2 ユーザ追加画面」を表示します                                                                                                    |
| 18  | 添付ファイル(印鑑証明書)                          | $\triangle(\cancel{2})$ | 添付領域      | -     | 追加ボタンをクリックすると「3.1.2.3 添付ファイル                                                                                                    |
| 19  | 添付ファイル (受電地点特定番<br>号および事業者名がわかる資<br>料) | △(※2)                   | 添付領域      | _     | 追加画面」を表示します。<br>削除ボタンをクリックすると添付ファイルを削除し<br>ます。                                                                                                    |

表 3-1-1 認定事業者情報申請画面項目一覧

| No. | 項目                                  | 必須                    | 属性   | 桁数 | 項目説明         |
|-----|-------------------------------------|-----------------------|------|----|--------------|
| 20  | 添付ファイル(譲渡確認書類)                      | $\triangle$ ( $\%$ 4) | 添付領域 | _  |              |
| 21  | 添付ファイル<br>(ごみ処理許可<br><sup>(</sup> ) | △(※5)                 | 添付領域 | _  |              |
|     | plf./                               |                       |      |    |              |
| 22  | 申請                                  | _                     | ボタン  | _  | 入力した内容で申請します |

※1 個人/法人区分で法人が選択された場合、必須項目となる。
※2 FIP 設備が1件でも登録された場合、必須項目となる。(FIP 交付金交付のため)
※3 口座名義が入力されている場合、必須項目となる。
※4 FIP 設備かつ譲渡設備が1件でも登録された場合、必須項目となる。
※5 FIP 設備かつごみ処理施設(一般廃棄物処理施設・産業廃棄物処理施設)のうち焼却施設で認定に係るバイオマス比率を交付金の上限としない設備が1件でも登録された場合、必須項目となる。

#### 3.1.2 操作方法

認定事業者情報申請画面の操作方法を説明します。

#### 3.1.2.1 設備情報追加画面

| 設備情報追加                                                                                                   | ×   |
|----------------------------------------------------------------------------------------------------|-----|
| 設備ID*                                                                                                    |     |
| 例)A123456789                                                                                             |     |
| 受電地点特定番号*                                                                                                |     |
| 例) 1234567890123456789012                                                                                |     |
| 譲渡された設備の場合は、以下にチェックしてください。                                                                               |     |
| □ 譲渡設備                                                                                                   |     |
| ごみ処理施設(一般廃棄物処理施設・産業廃棄物処理施設)のうち焼却施設に<br>おけるバイオマス発電設備で、認定に係る全体のバイオマス比率を交付金の上限と<br>しない設備の場合は、以下にチェックしてください。 |     |
| ごみ処理施設(一般廃棄物処理施設・産業廃棄物処理施設)のうち焼却施設                                                                       |     |
| 追加 キャン                                                                                                   | ッセル |

図 3-1-2-1 設備情報追加画面

【操作方法】

- (1) 設備 ID・受電地点特定番号を入力して登録ボタンをクリックします。
- (2) 認定事業者情報申請画面にて登録したデータが表示されていることをご確認くだ さい。

譲渡設備の場合、まずは譲渡元が本システムで設備削除申請を行う必要があります。

#### 3.1.2.2 ユーザ追加画面

| ユーザ追加                                    |    | ×     |
|------------------------------------------|----|-------|
| ユー <b>ザ名 *</b><br>例) 再工ネ大郎               |    |       |
| ユーザ名カナ*<br>例)サイエネタロウ                     |    |       |
| メールアドレス*<br>例) saiene@example.com        |    |       |
| ユーザ権限*<br><ul> <li>●管理者 ○ ユーザ</li> </ul> |    |       |
|                                          | 追加 | キャンセル |

図 3-1-2-2 ユーザ追加画面

【操作方法】

- (1) ユーザ名・ユーザ名カナ・メールアドレス・ユーザ権限を入力して、追加ボタン をクリックします。
- (2) 認定事業者情報申請画面にて登録したデータが表示されていることをご確認くだ さい。

#### 3.1.2.3 添付ファイル追加画面

| 添付ファイル追加                              |    | ×     |
|---------------------------------------|----|-------|
| <b>ファイル名*</b><br>例)〇〇の添付ファイル          |    |       |
| 添付ファイルをアップロード<br>ファイルを選択<br>選択されていません |    |       |
|                                       | 追加 | キャンセル |

図 3-1-2-3 添付ファイル追加画面

【操作方法】

- ファイル名を入力のうえ、ファイル選択ボタンをクリックして「開く」ダイアロ グを表示し、添付するファイルを選択します。
- (2) 追加ボタンをクリックします。
- (3) 認定事業者情報申請画面にて登録したデータが表示されていることをご確認ください。
  - ☑ ファイル名は内容がわかる名称を指定してください。

# 3.1.3 メッセージ説明

認定事業者情報申請画面のメッセージを説明します。

| 表 3-1-3 言 | 認定事業者情報申請画面のエラーメッセージ | ; |
|-----------|----------------------|---|
|-----------|----------------------|---|

| No. | ID         | メッセージ内容                                                                                                 | 対処方法                                                                                                    |
|-----|------------|----------------------------------------------------------------------------------------------------|----------------------------------------------------------------------------------------------------|
| 1   | MSG_C0059E | 現在再エネ業務統合システムに登録されてい<br>ない組み合わせです。組み合わせをご確認い<br>ただき、正しい場合は再エネ業務統合システ<br>ムに登録されるまでお待ちください。               | FIT 設備はシステムによる自動審査です。<br>(FIT 納付金・交付金管理システムにて登録済の設備 ID と受電地点特定番号の組合せかどうかをチェックしています)<br>そのため、未稼働設備や積立未開始の設備は<br>登録できません。FIP 兼 FIT 事業者の場合は<br>まず FIP 設備だけ申請いただきますようお願いします。<br>図 買取義務者から FIT 事業者への支払日の<br>約2か月後が登録可能時期の目安となります。 |
| 2   | MSG_C0065E | 譲渡設備の場合は、譲渡設備のチェックを入<br>れてください。                                                                         | 追加しようとしている設備 ID が本システムで<br>すでに登録済(かつ削除済)の状態です。本シ<br>ステムではこの状態の設備を譲渡設備と判断<br>するため、チェックを入れてください。                                                                                                    |
| 3   | MSG_C0080E | 既に同一のメールアドレスが使用されていま<br>す。システム管理者に問い合わせてください。                                                           | 本システムでは重複メールアドレスは登録で<br>きません。何らかの理由で既に同一メールア<br>ドレスが登録されていますので、まずはお問<br>い合わせ窓口にご連絡ください。                                                                                                    |
| 4   | MSG_C0103E | 譲渡元の設備情報が存在しません。設備 ID が<br>正しいかご確認ください。正しい場合、譲渡元<br>が本システムに設備登録をしていないため、<br>譲渡設備のチェックを付与せず登録してくだ<br>さい。 | 追加しようとした設備情報が本システムに登録されていません。設備 ID の入力が正しく入力されているかご確認ください。<br>正しい場合は、譲渡元が本システムに設備登録をしていないため、譲渡設備のチェックを付与せず登録してください。                                                                                                    |
| 5   | MSG_C0097E | 入力された設備のデータは同一事業者で削除<br>済のため、登録できません。                                                                   | 追加しようとしている設備は本システムです<br>でに同一事業者で削除済であるため登録でき<br>ません。削除済の設備を再度追加する場合、お<br>問い合わせ窓口にご連絡ください。                                                                                                    |
| 6   | MSG_C0177E | 入力した口座名義に相違ない旨をご確認のう<br>え、チェックを付けてください。                                                                 | ロ座名義を入力した場合は確認の上チェック<br>をつけてください。                                                                                                    |
| 7   | MSG_C0183E | バイオマス設備でない場合は、ごみ処理施設<br>のチェックを入れずに登録してください。                                                             | 追加しようとしている設備がバイオマス設備<br>でない場合はチェックを外してください。                                                                                                    |
| 8   | MSG_C0189E | ロ座名義が未入力のため、口座名義確認用の<br>チェックボックスへのチェックは不要です。                                                            | 口座名義を入力していない場合はチェックを<br>外してください。                                                                                                    |
| 9   | MSG_C0196E | FIT 設備のみを所有しているため、ファイルの<br>添付はできません。添付ファイルを削除して<br>から申請してください。 ファイル種別:                                  | メッセージに表示されているファイル種別に<br>該当する添付ファイルを削除してください。                                                                                                    |
| 10  | MSG_C0197E | 法人番号として正しくない値です。値をご確<br>認のうえ入力してください。                                                                   | 法人番号が正しく入力されているかご確認く<br>ださい。                                                                                                    |
| 11  | MSG_C0198E | 法人番号が一致していない FIP 設備が存在し<br>ます。(設備 ID:)                                                                  | 設備情報が正しく入力されているかご確認く<br>ださい。                                                                                                    |

| No. | ID         | メッセージ内容                                        | 対処方法                                           |
|-----|------------|------------------------------------------------|------------------------------------------------|
| 12  | MSG_C0199E | 同一の法人番号を持つ認定事業者が既に登録                           | 法人番号が正しく入力されているかご確認く                           |
|     |            | されているため、この法人番号では登録でき                           | ださい。                                           |
|     |            | ません。                                           |                                                |
| 13  | MSG_C0200E | 法人番号を入力してからでないと設備を入力                           | 法人番号を入力後、設備を追加してください。                          |
|     |            | することはできません。                                    |                                                |
| 14  | MSG_C0201E | 個人/法人にて「個人」が選択されているた                           | 設備情報が正しく入力されているかご確認く                           |
|     |            | め、法人番号が設定されている FIP 設備は登                        | ださい。                                           |
|     | NGG GOODD  | 録できません。                                        |                                                |
| 15  | MSG_C0202E | 入力された法人番号と異なる法人番号か設正                           | 法人番号が止しく人力されているかこ確認く                           |
|     |            | されている FIP 設備は登録でさません。                          | たさい。                                           |
| 16  | MSG_C0206E | 個人/法人で「個人」が選択されていますが、                          | 設備情報が正しく入力されているかご確認く                           |
|     |            | 法人番号が設定されている FIP 設備が存在し                        | ださい。                                           |
|     |            | ます。(設備 ID : )                                  |                                                |
| 17  | MSG_C0207E | 人力した設備は、交付金相当額積立金取戻甲                           | 削除した FIT 設備を再追加し、交付金相当額                        |
|     |            | 請の合格後に登録してくたさい。削除した FIT                        | 積立金取戻申請を実施してくたさい。父付金<br>相以類は古人所言中誌の人物送知後 DD 訓佛 |
|     |            | 認定されていた設備を再追加し、父付金相当<br>類建立な取買中誌な実体してくざさい。(DTM | 相当額積立金取戻申請の合格通知後、FIP 設備                        |
|     |            | 額積立金取戻申請を美施してくたさい。(FII<br>初空味の乳供 ID・)          | として認定事業有情報申請を美施してくたさ                           |
| 19  | MSC COROSE | 総化時の設備 ID:)<br>入力」た設備は <b>FIT</b> 認定されていた期間のな  | い。                                             |
| 10  | MSG_C0208E | 付会相当類積立会が左右」ます FIT 認定時の                        | エノーになりた設備をFII として 及豆塚し<br>て 応付会相当類積立会取豆由詩を実施」で |
|     |            | 日並相当銀貨並並が行任しより。日日応に向い<br>設備情報を登録し、交付金相当類積立金取定  | ください 交付金相当額積立金取戻中間を突起して                        |
|     |            | 申請の合格後に FIP として認定事業者情報申                        | 格通知後 FIP 設備として認定事業者情報申請                        |
|     |            | 請を実施してください。(FIT 認定時の設備                         | を実施してください。                                     |
|     |            | ID:)                                           |                                                |
| 19  | MSG_C0209E | 入力した設備は、FIT 認定されていた期間の交                        | エラーになった設備を、譲渡元の事業者で FIT                        |
|     |            | 付金相当額積立金が存在します。譲渡元の事                           | として一度登録し、交付金相当額積立金取戻                           |
|     |            | 業者によって FIT 認定時の設備情報を登録                         | 申請を実施してください。交付金相当額積立                           |
|     |            | し、交付金相当額積立金取戻申請の合格後に                           | 金取戻申請の合格通知後、譲渡先の事業者で                           |
|     |            | FIP として認定事業者情報申請を実施してく                         | FIP 設備として認定事業者情報申請を実施し                         |
|     |            | ださい。(FIT 認定時の設備 ID : )                         | てください。                                         |
|     |            |                                                | ■ 譲渡先の事業者による申請でエラーになる                          |
|     |            |                                                | ため、エラーの内容と FIT 設備で交付金相当                        |
|     |            |                                                | 額取戻申請を実施する必要がある旨を譲渡元                           |
|     |            |                                                | の事業者に連携してください。                                 |

# 3.2 認定事業者情報一覧

認定事業者情報を審査、照会する画面です。

【画面起動方法】

(メニュー)マスタ情報管理 > 認定事業者情報一覧

## 3.2.1 画面項目

|   | 認定事業者情報             | 報一覧           |            |              |                     |        |          |
|---|---------------------|---------------|------------|--------------|---------------------|--------|----------|
|   | ・MSG_C0025I : 該当する認 | 定事業者情報は1件です。  |            |              |                     |        | ×        |
|   | 認定事業者情報検索           |               |            |              |                     |        |          |
| 1 | 再エネ事業者コード           | 00000011      | 2          | 事業者名         | 株式会社事業者02           |        |          |
| 3 | 設備ID                | 例) A123456789 | 4          | 受電地点特定番号     | 例) 1234567890123456 | 789012 |          |
| 5 | 審査結果                | 合格            | <b>~</b> 6 | ✓ 有効な最新マスタのみ | 表示                  |        |          |
|   |                     |               |            | 7 検索         |                     |        |          |
| i | 認定事業者情報検索網          | 結果一覧          |            |              |                     |        | 1~1件/1件中 |
|   | 8                   | 9             |            | < 1 >><br>10 | 11                  |        | 12       |
|   | 再エネ<br>事業者コード ◇     | 事業者名          |            | 申請番号         | → 審査結果              |        |          |
|   | 00000011            | 株式会社事業者02     |            | 00000000     | 06 合格               |        | 詳細       |
|   |                     |               |            | << 1 >>      |                     |        |          |

図 3-2-1 認定事業者情報一覧画面

| No. | 項目           | 必須 | 属性        | 桁数  | 項目説明                                                   |
|-----|--------------|----|-----------|-----|--------------------------------------------------------|
| 1   | 再エネ事業者コード    | -  | 数値(非活性)   | 8   | 認定事業者情報申請にて採番される一意の No                                 |
| 2   | 事業者名         | -  | 文字列(非活性)  | 130 | 認定事業者情報申請にて登録した事業者名                                    |
| 3   | 設備 ID        | -  | 文字列       | 10  | 発電設備を一意に特定する ID                                        |
| 4   | 受電地点特定番号     | -  | 数値        | 22  | 受電地点を一意に特定する番号                                         |
| 5   | 審查結果         | -  | リストホ゛ックス  | _   | 「審査中」「合格」「不合格」から選択                                     |
| 6   | 有効な最新マスタのみ表示 | _  | チェックホ゛ックス | -   | チェックした場合、最新の合格データのみ表示します。<br>チェックしない場合、すべての申請履歴を表示します。 |
| 7   | 検索           | _  | ボタン       | _   | 入力した条件で検索します                                           |
| 8   | 再エネ事業者コード    | _  | 表示項目      | _   | No.1「再エネ事業者コード」と同様                                     |
| 9   | 事業者名         | _  | 表示項目      | _   | No.2「事業者名」と同様                                          |
| 10  | 申請番号         | -  | 表示項目      | _   | 申請時に採番される一意の番号                                         |
| 11  | 審查結果         | _  | 表示項目      | _   | 「審査中」「合格」「不合格」のいずれかを表示                                 |
| 12  | 詳細           | -  | ボタン       | _   | 「3.2.2.1 認定事業者情報詳細画面」を表示します                            |

表 3-2-1 認定事業者情報一覧画面項目一覧

# 3.2.2 操作方法

認定事業者情報一覧/詳細画面の操作方法を説明します。

#### 3.2.2.1 認定事業者情報詳細画面

| 訂業細                                                                                                    |                                                                                                    |                                                                                                    |                                                                                                    |                                                                                                    |                                                                                                    |                       |                                   |  |
|----------------------------------------------------------------------------------------------------|----------------------------------------------------------------------------------------------------|----------------------------------------------------------------------------------------------------|----------------------------------------------------------------------------------------------------|----------------------------------------------------------------------------------------------------|----------------------------------------------------------------------------------------------------|-----------------------|-----------------------------------|--|
| 申請情報                                                                                                    |                                                                                                    |                                                                                                    |                                                                                                    |                                                                                                    |                                                                                                    |                       |                                   |  |
| 請番号                                                                                                    | 000000494                                                                                                    |                                                                                                    |                                                                                                    |                                                                                                    |                                                                                                    |                       |                                   |  |
| 事業者情報                                                                                                    |                                                                                                    |                                                                                                    |                                                                                                    |                                                                                                    |                                                                                                    |                       |                                   |  |
| エネ事業者コード                                                                                                    | 00000319                                                                                                    |                                                                                                    |                                                                                                    |                                                                                                    |                                                                                                    |                       |                                   |  |
| 業者名                                                                                                    | 北海道〇〇株式会                                                                                                    | ≿社                                                                                                    |                                                                                                    |                                                                                                    |                                                                                                    |                       |                                   |  |
| 業者名力ナ                                                                                                    | ホッカイドウマルマル;                                                                                                    | カプシキガイシャ                                                                                                    |                                                                                                    |                                                                                                    |                                                                                                    |                       |                                   |  |
| 話番号                                                                                                    | 123456789                                                                                                    |                                                                                                    |                                                                                                    |                                                                                                    |                                                                                                    |                       |                                   |  |
| 便番号                                                                                                    | 〒 123                                                                                                    | - 1234                                                                                                    |                                                                                                    |                                                                                                    |                                                                                                    |                       |                                   |  |
| EPF ①                                                                                                    | 東京都千代田区                                                                                                    |                                                                                                    |                                                                                                    |                                                                                                    |                                                                                                    |                       |                                   |  |
| ERT 2                                                                                                    | ビル                                                                                                    |                                                                                                    |                                                                                                    |                                                                                                    |                                                                                                    |                       |                                   |  |
| 1人/法人                                                                                                    | ○ 個人 ○ 法人                                                                                                    |                                                                                                    |                                                                                                    |                                                                                                    |                                                                                                    |                       |                                   |  |
| 大番号                                                                                                    | 例) 12345678901                                                                                                    | 123                                                                                                    |                                                                                                    |                                                                                                    |                                                                                                    |                       |                                   |  |
| 口座情報                                                                                                    |                                                                                                    |                                                                                                    |                                                                                                    |                                                                                                    |                                                                                                    |                       |                                   |  |
| :融機関名                                                                                                    | EX                                                                                                    | <i>.</i>                                                                                                    |                                                                                                    | 金融機関コード                                                                                                    |                                                                                                    | 0001                  |                                   |  |
| ギンコウ」部分は不要)                                                                                                    |                                                                                                    | Eng                                                                                                    |                                                                                                    |                                                                                                    |                                                                                                    | 100                   |                                   |  |
| いよ名<br>シテンリ、「エイギョウブ」部分は不要)                                                                                                    | \$V)                                                                                                    | 17                                                                                                    |                                                                                                    | 支店番号                                                                                                    |                                                                                                    | 100                   |                                   |  |
| [金種目                                                                                                    | ● 普通 ○ 当座                                                                                                    | ○ 貯蓄                                                                                                    |                                                                                                    |                                                                                                    |                                                                                                    |                       |                                   |  |
| 1座番号                                                                                                    | 1234567                                                                                                    | 口座名義                                                                                                    | <u> </u>                                                                                                    |                                                                                                    |                                                                                                    |                       |                                   |  |
| 記定事業者と口座名義人が<br>貴機関に一切のご迷惑をおか<br>ゆうちょ銀行を登録される場合                                                                                                    | 「異なっている場合にお<br>いけしないことを保証い<br>】                                                                                                    | らいても、口座名義人との<br>いたします。                                                                                                    | )間に問題が生じた                                                                                                    | 場合は認定事業者                                                                                                    | fに於いて解決                                                                                                    | ~                     |                                   |  |
| (例:「(ヤユヨ」→「ヤユヨ」、「abo<br>2)口座名義が相違している場合                                                                                                    | :」→「ABC】<br>5、お振込みができま+                                                                                                    | -月30又子以内)                                                                                                    |                                                                                                    |                                                                                                    |                                                                                                    |                       |                                   |  |
| <ul> <li>(例:「(*13) → 「*13]、「abc</li> <li>()口座名義が相違している場合</li> <li>(使用可能文字 (全銀)74-マ</li> <li>()け(小文字を除く)、濁点、半週</li> <li>()()()()()()()()()()()()()()()()()()()</li></ul>                                                                                                    | -]→「ABC】<br>ふお振込みができませ<br>!ット)<br>!点、英大文字(A~Z                                                                                                    | -A30又子以内)<br>さん。<br>)、数字(0~9)、SP(;                                                                                                    | (ベース)、記号4種)                                                                                                    | 預(() - [ハイフン]                                                                                                    | .(Ľ IJオド) Ø                                                                                                    | み。                    |                                   |  |
| <ul> <li>(例:「(+2a])→「*2a]、(ab;</li> <li>2)口座名義が相違している場合</li> <li>※使用可能文字(全銀フオーマ<br/>)ナ(小文字を除く)、濁点、半濁</li> <li>2)G備情報</li> </ul>                                                                                                    | :」ー「ABC】<br>は、お振込みができませ、<br>ツト)<br>はは、英大文字(A~Z<br>1944)<br>1954年10                                                                                                    | - 150 スチット)<br>さん。<br>)、数字(0~9)、SP()<br>二日のの、SP()                                                                                                    | ペ -지)、記号4種:                                                                                                    | 復(()-[^472]<br>初会注度公                                                                                                    | (ビリオド) の<br>備者                                                                                                    | み。                    |                                   |  |
| (例:「(+13) → (+13)、「abc<br>2)口座名業が相違している場合<br>※使用可能文字(全銀フォーマ<br>け(小文字を除く)、濁点、半選<br>■設備情報                                                                                                    | は→「ABC】<br>ないお振込みができませ<br>マット)<br>は、英大文字(A~Z<br>設備ID<br>F005500020                                                                                                    | <ul> <li>カ30文子((ハ))</li> <li>さん。</li> <li>()、数字(0~9)、SP()</li> <li>受電地点特定番号</li> <li>1010000000000000000000000000000000000</li></ul>                                                                                                    | ヘベース)、記号4種:                                                                                                    | 度(()- [n477]<br>認定法区分                                                                                                    | (ビリオド)の<br>備考                                                                                                    | み。                    |                                   |  |
| <ul> <li>(例):「(+3」)、「わら2)<br/>(2)口座名義が相違している場合<br/>(必供用可能な字く全銀フォーマン<br/>すかい文字を除く)、濁点、半選<br/>目 設備情報</li> </ul>                                                                                                    | <ul> <li>ゴー「ABC」</li> <li>シネ、お振込みができませ<br/>ット)</li> <li>点、英大文字(A~Z</li> <li>設備ID</li> <li>K995600929</li> </ul>                                                                                                    | カ30ステム(Y)<br>さん。<br>)、数字 (0~9) 、SP(7<br>受電地点特定番号<br>1010000000000000000000000000000000000                                                                                                    | (ベ-ス)、記号4種<br>2000001                                                                                                    | 頁(()-(ハイフン)<br>認定法区分<br>FIP                                                                                                    | (ビリオド)の<br>備考<br>-                                                                                                    | <del>д</del> .        |                                   |  |
| <ul> <li>(例):「(+3」)、「わち)</li> <li>(クロ室名業が相違している場合<br/>(※供用可能な字く会想フォーマー<br/>けく小文字を除く)、濁点、半選<br/>■ 設備情報</li> </ul>                                                                                                    | <ul> <li>ニ) ー「ABC」</li> <li>ニ お振込みができまし<br/>(ット)<br/>)点、英大文字(A~Z)</li> <li>         設備ID         K995600929         K995601928     </li> </ul>                                                                                                    | ガ30ステム(P)                                                                                                    | <ol> <li>、記号4種</li> <li>000001</li> <li>000002</li> </ol>                                                                                                    | 頃(()-(ハイフン)<br><b>認定法区分</b><br>FIP<br>FIP                                                                                                    | (ビリオド)の<br>備考<br>-<br>-                                                                                                    | <i></i>               |                                   |  |
| (例:「(raj」(ria)」(ria)」(raj)(ria)(raj)(ria)(ria)(ria)(ria)(ria)(ria)(ria)(ria                                                                                                    | :」→「ABC」<br>5. お振込みができませ<br>(ット)<br>点、英大文字(A〜Z                                                                                                    | カ30ステム(F)<br>だん。<br>)、数字(0~9)、SP(7<br>受電地点特定番号<br>1010000000000000<br>1010000000000000000                                                                                                    | (ベース)、記号4種)<br>000001<br>000002                                                                                                    | 硬(()-(^{72)<br><b>認定法区分</b><br>FIP<br>FIP                                                                                                    | .(ビリオド)の<br>備考<br>-<br>-                                                                                                    | ð.                    |                                   |  |
| <ul> <li>(9:「(13)」-(173)、「約1)<br/>口室会表的後期にしている場合<br/>(使用可能文字 (全銀フォー<br/>ナ/小文字を除く)、濁点、半運<br/>設備情報</li> </ul>                                                                                                    | <ul> <li>ニ」ー「ABC」</li> <li>、お読込みができまt<br/>(ット)</li> <li>以次、英大文字(A-Z)</li> <li>取得ID</li> <li>K995600929</li> <li>K995601928</li> </ul>                                                                                                    | (月30人中級内)<br>さん。<br>3、数字 (0~9)、SP(7<br>受電地点特定番号<br>101000000000000<br>10100000000000000000                                                                                                    | (ペース)、記号4種:<br>0000001<br>0000002                                                                                                    | 硬(()-(ハイフン)<br>認定法区分<br>FIP<br>FIP                                                                                                    | .(ビリオド)の<br>備考<br>-<br>-                                                                                                    | ð.                    | 7. 4/14/20                        |  |
| (例:「(raj」(+raj)(+raj)(-fa)(-<br>)口室会表的後期(2)(74号)<br>(後用可能文字(全銀)オーマ<br>け(小文字を除()、濁点、半運<br>■設備情報                                                                                                    | <ul> <li>ニー「ABC」</li> <li>、お読込みができまじ<br/>(ット)</li> <li>シーザンクシークシークシークシークシークシークシークシークシークシークシークシークシーク</li></ul>                                                                                                    | パラ30人中級(P)<br>さん。<br>3)、数字(0~9)、SP(7<br>受電地点特定番号<br>101000000000000<br>1010000000000000<br>コーザ名<br>コーザ名                                                                                                    | (ペース)、記号4種:<br>000001<br>000002<br>ユーザ名カナ                                                                                                    | 頃(()-(ハイフン)<br>認定法区分<br>FIP<br>FIP<br>メールアドレス                                                                                                    | (ビリオド)の<br><b>偏考</b><br>-<br>-                                                                                                    | ∂,                    | ユーザ権限                             |  |
| (明:「(raj」+(raj」+(raj」+(raj」+(raj)+<br>につから高が明確している場合<br>)を使用可能文字(全観フオーで<br>けび)・文字を除(人) 潮点、半運<br>■ 設備情報<br>■ ユーザ情報                                                                                                    | <ul> <li>ニー「ARC」</li> <li>お振込みができませ、<br/>(サト)</li> <li>点、英大文字(AーZ)</li> <li>記4第ID</li> <li>K995600929</li> <li>K995601928</li> <li>ユーザID</li> <li>WPRMJGZF000</li> </ul>                                                                                                    | (パラジスナモペヤ)<br>さん。<br>3、数字 (0〜9)、SP(<br>2<br>受電地点特定番号<br>101000000000000<br>101000000000000000000                                                                                                    | (ペース)、記号4種:<br>0000001<br>000002<br>ユーザ名カナ<br>サイエネタロウ                                                                                                    | 頃(()-(^(72)<br>認定法区分<br>FIP<br>FIP<br>メールアドレス<br>saiene@exau                                                                                                    | (ビリオド)の<br>偏考<br>-<br>-                                                                                                    | <i>ð</i> .            | ユ-ザ権限<br>管理者                      |  |
| (例:「(raj」中(raj」)<br>口室会表が48点に104号。<br>(使用可能文字(全銀フオーマ<br>け(小文字を除く)、濁点、半運<br>■ 設備情報                                                                                                    | :」ー「ARC)<br>4、お振込みができます<br>19(5)<br>点、英大文字(AーZ)<br>整備ID<br>K995600929<br>K995601928<br>ユーザID<br>WPRMJGZF000<br>WPRMJGZF001                                                                                                    | (六回)人ナル(ヤ)<br>だん。<br>)、数字(0~9)、SP(<br>受電地点特定番号<br>1010000000000000<br>10100000000000000000                                                                                                    | <ul> <li>** - ス)、記号4種目</li> <li>** - ス)、記号4種目</li> <li>** - ジス)、記号4種目</li> <li>** - ジス)</li> <li>** - ジス)、記号4種目</li> <li>** - ジス)</li> <li>** - ジス)</li> <li>**</li></ul> | で、(、) - (^/72)                                                                                                    | .(ビリオド)の<br>偏考<br>-<br>-<br>mple.com                                                                                               | ð.                    | <b>ユーザ権限</b><br>管理者<br>ユーザ        |  |
| (明:「(raj」+(raj」+(raj」+(raj),<br>(raj))の協会義が特徴にている場合<br>F使用可能文字(全銀フオーマ<br>けつい文字を除く)、濁点、半運<br>■ 設備情報                                                                                                    | <ul> <li>ニー「ARC」</li> <li>ミンボイスタイプできます<br/>(サト)</li> <li>泉(東大文字(AーZ)</li> <li>設備ID</li> <li>K995600929</li> <li>K995601928</li> <li>ユーザID</li> <li>WPRMJGZF000</li> <li>WPRMJGZF001</li> <li>WPRMJGZF002</li> </ul>                                                                                                    | (ハコの人中以内)<br>だん。<br>、数字(0~9)、SP(3<br>受電地点特定番号<br>1010000000000000<br>1010000000000000000                                                                                                    | ** -ス)、記号4種)<br>0000001<br>0000002<br>リイエネクロウ<br>サイエネクロウ<br>サイエネクロウ                                                                                                    | 度(() - (~472)<br>部定法区分<br>FIP<br>FIP<br>メールアドレス<br>saiene@caa<br>saiene02@e<br>saiene03@e                                                                                     | .(ビリオド)の<br>偏考<br>-<br>-<br>-<br>-<br>-<br>-<br>-<br>-<br>-<br>-<br>-<br>-<br>-<br>-<br>-<br>-<br>-<br>-                           | ð.                    | <b>ユーザ権限</b><br>管理者<br>ユーザ<br>ユーザ |  |
| (明:「(raj - fraj, fak], fak]<br>□ 記念名表が時志している場合<br>ド使用可能文字(全銀フオ-マ<br>け/い文字を除く)、濁点、半運<br>■ 設備情報<br>■ ユーザ情報                                                                                                    | :」ー「ARC)<br>a、お振込みができます<br>ット)<br>は、東大文字(AーZ                                                                                                    | (スタンステムペリ)<br>だん。<br>)、数字(0~9)、SP(3<br>受電地点特定番号<br>1010000000000000000000000000000000000                                                                                                    | <ul> <li>(ペース)、記号4種(の)</li> <li>(ペース)、記号4種(の)</li> <li>(ペース)</li> <li>(ペース)、記号4種(の)</li> <li>(ペース)</li> <li>(ペース)</li></ul>                                          | <ul> <li>( ( ) - (ハイア2)</li> <li>認定法区分</li> <li>FIP</li> <li>FIP</li> <li>FIP</li> <li>メールアドレス</li> <li>saiene@exaa</li> <li>saiene02@e</li> <li>saiene03@e</li> </ul>        | ・(ビ 切木) の<br>偏考<br>-<br>-<br>-<br>mple.com<br>xample.com                                                                           | <u>ð.</u>             | <b>ユーザ権限</b><br>管理者<br>ユーザ<br>ユーザ |  |
| <ul> <li>(何:「(raj) - f(raj), f(raj), f(</li></ul>                                                                        | :」ー「ARC)<br>3、お振込みができます<br>************************************                                                                                                    | (A30人中3(N))<br>さん。<br>また。<br>、数字(0~9)、SP(3<br>要電地点特定番号<br>1010000000000000<br>1010000000000000<br>10100000000                                                                                                    | <ul> <li>(* ース)、記号4種(*)</li> <li>000001</li> <li>000002</li> <li>クリイエネリロウ</li> <li>ウイエネジロウ</li> </ul>                                                                                                    | <ul> <li>( ( ) - (ハイア2)</li> <li>認定法区分</li> <li>FIP</li> <li>FIP</li> <li>メールアドレス</li> <li>saiene@exail</li> <li>saiene03@e</li> <li>saiene03@e</li> </ul>                    | ・(ビ 切木) の<br>偏考<br>-<br>-<br>-<br>mple.com<br>xample.com<br>xample.com                                                             | <i>.</i>              | <b>ユーザ権限</b><br>管理者<br>ユーザ<br>ユーザ |  |
| <ul> <li>(何:「(raj) - (fraj), [hd], [hd])</li> <li>(使用可能文字 (全銀フオ-マ<br/>(ナ(ハ文字を除く), 濁点, 半運</li> <li>2) 设備情報</li> <li>1) ユーザ情報</li> <li>1) 日 総証明書</li> </ul>                                                                                                    | <ul> <li>ニー「ARC」</li> <li>、お振込みができます())</li> <li>、あ振込みができます())</li> <li>、東大文字(A~Z)</li> <li>設備ID</li> <li>K995600929</li> <li>K995601928</li> <li>ユーザID</li> <li>WPRMJGZF000</li> <li>WPRMJGZF001</li> <li>WPRMJGZF002</li> <li>添付ファイル</li> </ul>                                                                                                    | (月30人中3(内))<br>対応。<br>3. 数字 (0~9)、SP(3<br>要電地点特定番号<br>1010000000000000<br>1010000000000000<br>10100000000                                                                                                    | <ul> <li>(x) ース)、記号4種()</li> <li>(x) ース)、記号4種()</li> <li>(x) ース)</li> <li>(x) ース)</li></ul>                                            | 夜( () - (~(7?)<br>認定法区分<br>FIP<br>FIP<br>メールアドレス<br>saiene@exai<br>saiene03@e                                                                                                 | .(ビリオド)の<br>偏考<br>-<br>-<br>-<br>mple.com<br>xample.com                                                                            | <i>.</i>              | ユーザ権限<br>管理者<br>ユーザ<br>ユーザ        |  |
| <ul> <li>(何:「(raj) - f(raj), f(raj), f(</li></ul>                                                                        | <ul> <li>ニー「AG」</li> <li>ネ 新浜込みができます()<br/>())</li> <li>()</li> <li>()</li></ul>                                                                                                    | (六30人中次内)<br>だん。<br>、数字 (0~9)、SP(<br>受電地点特定番号<br>1010000000000000<br>1010000000000000000                                                                                                    | <ul> <li>(x' - ス)、記号444</li> <li>(3)00001</li> <li>(3)00002</li> <li>(3)14</li> <li>(4)14</li> <li>(4</li></ul>                                                                                                    | 項(())-(~(77)           認定法区分           FIP           FIP           メールアドレス           saiene@exai           saiene02@e           saiene03@e                                    | 、ビリド)の<br>偏考<br>-<br>-<br>-<br>mple.com<br>xample.com                                                                              | <i>ð</i> .            | <b>ユーザ権限</b><br>管理者<br>ユーザ<br>ユーザ |  |
| <ul> <li>(何:「(raj - fraj, fab.)<br/>(raj - fraj, fab.)<br/>(raj - fraj, fab.)<br/>(raj - frag)</li> <li>(公開 - fab.)<br/>(公開 - fab.)<br/>(()<br/>()<br/>()<br/>()<br/>()<br/>()<br/>()<br/>()<br/>()<br/>()<br/>()<br/>()<br/>(</li></ul> | <ul> <li>ニー「ARC」</li> <li>ニンー「ARC」</li> <li>ス、お振込みができます()</li> <li>リト)</li> <li>点、英大文字(A~Z)</li> <li>設備ID</li> <li>K995600929</li> <li>K995601928</li> <li>ユーザID</li> <li>WPRMJGZF000</li> <li>WPRMJGZF001</li> <li>WPRMJGZF002</li> <li>添付ファイル</li> <li>印造証明書</li> </ul>                                                                                                    | (六) 30人 デ 4(Y) /<br>だん。<br>3. 数字 (0~9)、SP(<br>受電地点特定番号<br>1010000000000000<br>1010000000000000<br>コーザ名<br>再工ネ次部                                                                                                    | <ul> <li>(x' - ス)、記号4種()</li> <li>000001</li> <li>000002</li> <li>リイエネクロウ</li> <li>サイエネジロク</li> </ul>                                                                                                    | 夜( () - (^/77)<br>認定法区分<br>FIP<br>FIP<br>メールアドレス<br>saiene@exat<br>saiene03@e<br>saiene03@e                                                                                   | 、ビリオド)の<br>備考<br>-<br>-<br>mple.com<br>xample.com                                                                                  | $\tilde{\sigma}_{s}$  | <b>ユーザ権限</b><br>管理者<br>ユーザ<br>ユーザ |  |
| <ul> <li>(何:「(raj - fraj, fab.)<br/>(raj - fraj, fab.)<br/>(raj - fraj, fab.)<br/>(raj - fraj, fab.)<br/>(raj - frag)<br/>(raj - frag)</li> <li>(2) (2) (2) (2) (2) (2) (2) (2) (2) (2)</li></ul>                                                                                                    | <ul> <li>ニー「ABC」</li> <li>ニー「ABC」</li> <li>ニードABC」</li> <li>ス・お振込みができまた()</li> <li>ジャト)</li> <li>油、 英大文字(A~Z)</li> <li>設備ID</li> <li>K995600929</li> <li>K995601928</li> <li>ユーザID</li> <li>WPRMJGZF000</li> <li>WPRMJGZF002</li> <li>添付ファイル</li> <li>印度/応明書</li> <li>び事業者名がわれ</li> </ul>                                                                                                    | (六30人中級内)<br>だん。<br>次載学 (0~9)、SP(<br>受電地点特定番号<br>101000000000000<br>1010000000000000<br>10100000000                                                                                                    | <ul> <li>(x' - x)、記号4編</li> <li>000001</li> <li>000002</li> <li>リイエネクロウ</li> <li>サイエネジロク</li> <li>オイスネジロク</li> </ul>                                                                                                    | <ul> <li>( ( ) - (ハイア2)</li> <li>認定法区分</li> <li>FIP</li> <li>FIP</li> <li>メールアドレス</li> <li>saiene@exai</li> <li>saiene03@e</li> <li>saiene03@e</li> </ul>                     | 、ビリド)の<br>備考<br>-<br>-<br>-<br>mple.com<br>xample.com                                                                              | ð.                    | <b>ユーザ権限</b><br>管理者<br>ユーザ<br>ユーザ |  |
| (明:「(+3)」-(+13),「約)<br>口室名素が得意している場合<br>使用可能文字 (全観フィー<br>ナハ・文字を除く)、濁点、半環<br>】 設備情報<br>】 ユーザ情報<br>】 ロ「鑑証明書<br>日 D「鑑証明書                                                                                                    | <ul> <li>ニーイAC()</li> <li>お板込みができませ()()()</li> <li>お板込みができませ()()()</li> <li>お板()()()()()()()()()()()()()()()()()()()</li></ul>                                                                                                    | (六30人中級内)<br>だん。<br>、数字 (0~9)、SP(<br>受電地点特定番号<br>101000000000000<br>1010000000000000<br>10100000000                                                                                                    | <ul> <li>(x' - x)、記号4編</li> <li>000001</li> <li>000002</li> <li>サイエネクロク</li> <li>サイエネクロク</li> <li>サイエネジロク</li> </ul>                                                                                                    | <ul> <li>( ( ) - (ハイア)</li> <li>認定法区分</li> <li>FIP</li> <li>FIP</li> <li>メールアドレス</li> <li>saiene@exai</li> <li>saiene03@e</li> <li>saiene03@e</li> </ul>                      | 、ビリド)の<br>備考<br>-<br>-<br>-<br>mple.com<br>xample.com                                                                              | ð.                    | <b>ユーザ権限</b><br>管理者<br>ユーザ<br>ユーザ |  |
| (明:「(+3」-「+13」,「約」<br>口室名表が得意している場合<br>後用可能文字 (全観フィー<br>ナハ)文字を除く)、潮点、半環<br>記録情情報<br>日 ユーザ情報<br>日 印鑑証明書                                                                                                    | <ul> <li>ニーイAG()</li> <li>お板込みができまた()</li> <li>お板込みができまた()</li> <li>お板込みができまた()</li> <li>マット)</li> <li>取用の「クリント」</li> <li>取用の「クリント」</li> <li>取用の「クリント</li></ul> | (パラ30人中級内)<br>さん。<br>3、数字 (0~9)、SP(<br>受電地点特定番号<br>101000000000000<br>1010000000000000<br>10100000000                                                                                                    | <ul> <li>(x' - x)、記号4編</li> <li>000001</li> <li>000002</li> <li>サイエネクロク</li> <li>サイエネグロク</li> <li>サイエネジロク</li> </ul>                                                                                                    | <ul> <li>( ( ) - (ハイア)</li> <li>認定法区分</li> <li>FIP</li> <li>FIP</li> <li>メールアドレス</li> <li>saiene@exaa</li> <li>saiene03@e</li> <li>saiene03@e</li> </ul>                      | .(ビリオド)の<br>偏考<br>-<br>-<br>mple.com<br>xample.com                                                                                 | ð.                    | <b>ユーザ権限</b><br>管理者<br>ユーザ<br>ユーザ |  |
| <ul> <li>(何:「(raj - fraj, [abc])</li> <li>(何:「(raj - fraj, [abc])</li> <li>(raj - fraj, [abc])</li> <li>(raj - fraj, [abc])</li> <li>(raj - fraj, [abc])</li> <li>(raj - fraj, [abc])</li> <li>(raj - fraj, [abc])</li> <li>(raj - fraj, [abc])</li> <li>(raj - fraj, [abc])</li> <li>(raj - fraj, [abc])</li> <li>(raj - frag, [abc])</li> <li>(raj - frag, [abc])</li> <li>(raj - fr</li></ul>                                                                                                    | <ul> <li>ニードAC)</li> <li>お振込みができまた(ット)</li> <li>お振込みができまた(ット)</li> <li>取用した(シート)</li> <li>取用の「シート」</li> <li>マーザ1D</li> <li>WPRMJGZF000</li> <li>WPRMJGZF001</li> <li>WPRMJGZF001</li> <li>WPRMJGZF002</li> <li>添付ファイル</li> <li>記事業者名がわた</li> <li>添付ファイル</li> <li>提携型的優</li> </ul>                                                                                                    | (月30人中級内)<br>さん。<br>また。<br>支電地点特定番号<br>1010000000000000<br>1010000000000000<br>10100000000                                                                                                    | (x - ス)、記号4種<br>2000001<br>2-ザ名カナ<br>サイエネクロク<br>サイエネクロク                                                                                                    | <ul> <li>( ( ) - (ハイアン)</li> <li>認定法区分</li> <li>FIP</li> <li>FIP</li> <li>メールアドレス</li> <li>saiene@exaa</li> <li>saiene02@e</li> <li>saiene03@e</li> <li>saiene03@e</li> </ul> | .(ビリオド)の<br>偏考<br>-<br>-<br>-<br>mple.com<br>xample.com                                                                            | <i>ð</i> <sub>5</sub> | <b>ユーザ権限</b><br>管理者<br>ユーザ<br>ユーザ |  |
| <ul> <li>(何:「(raj」-(Traj」, fab.)(raj」-(Traj, fab.)(raj)-(raj)-(ra</li></ul>                                                                        | <ul> <li>ニー「ARC」</li> <li>ニー「ARC」</li> <li>、お振込みができまた(ット)</li> <li>、お振込みができまた(ット)</li> <li>、マトンマチ(AーZ)</li> <li>記4、東大文字(AーZ)</li> <li>記4、東大文字(A-Z)</li> <li>記4目口</li> <li>マット)</li> <li>マット)</li> <li>マッ</li></ul>                                                                                         | (月30人中級内)<br>さん。<br>さん。<br>支電地点特定番号<br>1010000000000000<br>1010000000000000<br>10100000000                                                                                                    | (* - ス)、記号4種)<br>000001<br><b>ユーザ名カナ</b><br>サイエネクロク<br>サイエネグロク<br><b>オーズス</b> のク<br>・<br>・<br>・<br>・<br>・<br>・<br>・<br>・<br>・<br>・<br>・<br>・<br>・                                                                                                    | <ul> <li>( ( ) - (ハイアン)</li> <li>認定法区分</li> <li>FIP</li> <li>FIP</li> <li>メールアドレス</li> <li>saiene@exaa</li> <li>saiene02@e</li> <li>saiene03@e</li> </ul>                     | ری بابلا ) م<br>هوه<br>م<br>سیاله.com<br>بههاه.com                                                                                 | <i>ð</i> <sub>5</sub> | <b>ユーザ権限</b><br>管理者<br>ユーザ<br>ユーザ |  |
| (明:「(raj」-(1+a]」,6和2)<br>(raj」-(1+a)」,6和2)<br>(*彼用可能文字 (全銀フオ-<br>たび)文字を除()、濁点、半運<br>(2) (2) (公園)<br>(2) (公園)<br>(2) ((公園))<br>(2) ((公))<br>(2) ((公))<br>(2) ((公))<br>(2) ((公))<br>(2) ((公))<br>(2) ((公))<br>(2) ((公))<br>(2) ((公))<br>(2) ((((((C))))<br>(2) ((((((C))))<br>(2) (((((((C)))))<br>(2) ((((((((((((((((((((((((((((((                                                                                                    | <ul> <li>ニー「ARC」</li> <li>ニー「ARC」</li> <li>ス新し込みができまた(ット)</li> <li>ス新し込みができまた(ット)</li> <li>シボレンスティンスティース</li> <li>シボージー</li> <li>シボージー</li> <li>シェー</li> <li>シボージー</li> <li>シボージー</li> <li>シボージー</li> <li>シボージー</li> <li>シボージー</li> <li>シボージー</li> <li>シボージー</li> <li>シボージー</li> <li>シボージー</li> <li>シボージー</li> <li>シボージー</li> <li>シボージー</li> <li>シェー</li> <li>シボージー</li> <li>シェー</li></ul>                                                                            | (月30人中次内)<br>さん。<br>さん。<br>支電地点特定番号<br>1010000000000000<br>1010000000000000<br>10100000000                                                                                                    | (* - ス)、記号4種() 000001 000002 1-ザ名カナ サイエネクロク サイエネジロク +菜、発調契約                                                                                                    | e ( () - (~/72)<br>記定法区分<br>FIP<br>FIP<br>メールアドレス<br>Saiene@exa<br>Saiene03@e<br>Saiene03@e                                                                                   | ・(ビリオド)の<br>偏考<br>-<br>・<br>mple.com<br>xample.com                                                                                 | <i>ð</i> <sub>5</sub> | <b>ユーザ権限</b><br>管理者<br>ユーザ<br>ユーザ |  |
| (明:「(+3)」-(+13),「約)<br>口室会表的場合に1(+3)<br>(徳田可能文字 (全銀フオ-マ<br>ナバ・文字を除く)、潮点、半運<br>記登備情報<br>1 ユーザ情報<br>1 ユーザ情報<br>1 単確証明書<br>2 受電地点特定番号およ<br>1 譲渡確認書類                                                                                                    | <ul> <li>ニー「AG」</li> <li>ニー「AG」</li> <li>、お振込みができます。</li> <li>(リト)</li> <li>泉、英大文字(A-Z)</li> <li>設備ID</li> <li>K995600929</li> <li>K995601928</li> <li>ユーザID</li> <li>WPRMJGZF000</li> <li>WPRMJGZF001</li> <li>WPRMJGZF002</li> <li>添付ファイル</li> <li>近応変考名がわた。</li> <li>添付ファイル</li> <li>提続契約量</li> <li>添付ファイル</li> <li>建成値記書類</li> </ul>                                                                                                    | (ハヨの人子水(Y))<br>た。<br>、<br>数字(0~9)、SP(<br>受電地点特定番号<br>1010000000000000<br>10100000000000000000                                                                                                    | <ol> <li>レベース)、記号4種()</li> <li>レベース)、記号4種()</li> <li>レベース)</li> <li>レベース)</li></ol>                                                           | <ul> <li>( ( ) - (ハイフ2)</li> <li>認定法区分</li> <li>FIP</li> <li>FIP</li> <li>メールフドレス</li> <li>saiene@sai</li> <li>saiene03@ee</li> <li>saiene03@ee</li> </ul>                    | د.(۲ ۱۹۴۲) م<br>البطانی می<br>mple.com<br>xample.com                                                                               | <i>ð</i> <sub>5</sub> | <b>ユーザ権限</b><br>管理者<br>ユーザ<br>ユーザ |  |
| <ul> <li>(例:「(raj - (rta), [abc])</li> <li>((raj - (rta), [abc])</li> <li>(2) (raj - (rta), [abc])</li> <li>(2) (raj - (rta), [abc])</li> <li>(2) (raj - (rta), [abc])</li> <li>(2) (raj - (rta), [abc])</li> <li>(2) (raj - (rta), [abc])</li> <li>(2) (raj - (rta), [abc])</li> <li>(2) (raj - (rta), [abc])</li> <li>(2) (raj - (rta), [abc])</li> <li>(2) (raj - (rta), [abc])</li> <li>(3) (raj - (rta), [abc])</li> <li>(4) (raj - (rta), [abc])</li> <li>(4) (rta), [abc])</li> <li>(4)</li></ul>                                                                     | <ul> <li>ニー「ARC」</li> <li>ニー「ARC」</li> <li>、お振込みができまた(ット)</li> <li>、お振込みができまた(ット)</li> <li>取得口</li> <li>K995600929</li> <li>K995601928</li> <li>ユーザID</li> <li>WPRMJGZF000</li> <li>WPRMJGZF001</li> <li>WPRMJGZF002</li> <li>添付ファイル</li> <li>振気振怒()</li> <li>ご事業者名がわ;</li> <li>添付ファイル</li> <li>振気振怒()</li> </ul>                                                                                                    | (六回の人中以内)<br>だん。<br>、数字 (0~9)、SP(<br>受電地点特定番号<br>1010000000000000<br>1010000000000000<br>ユーザ名<br>再工ネクロウ<br>再工ネ次部<br>かる資料(例:検針)                                                                                                    | <ol> <li>(x' - ス)、記号4種()</li> <li>000001</li> <li>000002</li> <li>サイエネクロク<br/>サイエネジロク</li> <li>サイエネジロク</li> </ol>                                                                                                    | <ul> <li>( ( ) - (ハイア2)</li> <li>認定法区分</li> <li>FIP</li> <li>FIP</li> <li>メールアドレス</li> <li>saiene@cxai</li> <li>saiene03@e</li> <li>saiene03@e</li> </ul>                     | ・、ビリオド)の<br>偏考<br>・<br>・<br>・<br>・<br>・<br>・<br>・<br>・<br>・<br>・<br>・<br>・<br>・                                                    | ð.                    | ユーザ権限<br>管理者<br>ユーザ<br>ユーザ        |  |
| <ul> <li>(何:「(raj) - (Traj), [aba: 27, [raj], [aba: 27, [raj], [aba: 27, [raj], [aba: 27, [raj], [raj], [ra</li></ul>                                                                        | <ul> <li>ニー「ARC」</li> <li>ニー「ARC」</li> <li>ス研えるかできまた(シット)</li> <li>製備ID</li> <li>K995600929</li> <li>K995601928</li> <li>ユーザID</li> <li>WPRMJGZF000</li> <li>WPRMJGZF001</li> <li>WPRMJGZF002</li> <li>添付ファイル</li> <li>算法院型的書</li> <li>ジョ業者名がわ;</li> <li>添付ファイル</li> <li>提该売型的書</li> </ul>                                                                                                    | (A-30人中以内)<br>だん。<br>)、数字(0~9)、SP(<br>受電地点特定番号<br>1010000000000000<br>1010000000000000<br>10100000000                                                                                                    | (x' - ス)、記号4種(<br>)<br>)<br>)<br>)<br>)<br>)<br>)<br>)<br>)<br>)<br>)<br>)<br>)<br>)<br>)<br>)<br>)<br>)<br>)                                                                                                    | <ul> <li>( ( ) - (ハイア2)</li> <li>認定法区分</li> <li>FIP</li> <li>FIP</li> <li>メールアドレス</li> <li>saiene@caa</li> <li>saiene03@e</li> <li>saiene03@e</li> </ul>                      | ارژ بابلا می می                                                                                                    | ð.                    | ユーザ権限<br>管理者<br>ユーザ<br>ユーザ        |  |
| <ul> <li>(何:「(raj」-(Traj」,6hz))</li> <li>(何:「(raj」-(Traj),6hz))</li> <li>(2) (2) (2) (2) (2) (2) (2) (2) (2) (2)</li></ul>                                                                                                    | <ul> <li>ニー「AG」</li> <li>シボンシができまた(シット)</li> <li>シボンシができまた(シット)</li> <li>シボンシボマされーズ</li> <li>設備ID</li> <li>K995600929</li> <li>K995601928</li> <li>ユーザID</li> <li>WPRMJGZF000</li> <li>WPRMJGZF000</li> <li>WPRMJGZF001</li> <li>WPRMJGZF002</li> <li>添付ファイル</li> <li>ジボロックイル</li> <li>ジボロックイル</li> <li>ジェ湾道道景道</li> <li>ジャイン・レーン・シャーン・シャーン・シャーン・シャーン・シャーン・シャーン・シャーン・シャ</li></ul>                                                                                                    | <ul> <li>(月30人中級内)</li> <li>(大)</li> <li>(大)</li> <li>(L)</li> <li>(L)</li> <li>(L)</li> <li>(L)</li> <li>(L)</li> <li>(L)</li> <li>(L)</li> <li>(L)</li> <li>(L)</li> <li>(L)</li> <li>(L)</li> <li>(L)</li> <li>(</li></ul> | (x' - ス)、記号4種(<br>)000001<br>000002<br>リイエネジロウ<br>サイエネジロウ                                                                                                    | <ul> <li>( ( ) - (ハイア2)</li> <li>認定法区分</li> <li>FIP</li> <li>FIP</li> <li>メールアドレス</li> <li>saiene@2@e</li> <li>saiene03@e</li> <li>saiene03@e</li> </ul>                      | I.(E'194F) a                                                                                                    | ð.                    | ユーザ権限<br>管理者<br>ユーザ<br>ユーザ        |  |
| <ul> <li>(何:「(raj - (raj - (raj - (raj - (raj - raj - (raj - raj - (raj - raj - raj</li></ul>                                                                        | <ul> <li>ニー「AG」</li> <li>ニー「AG」</li> <li>、お振込みができまた(シット)</li> <li>、お振込みができまた(シット)</li> <li>「シット)</li> <li>「シット)</li></ul>                                                                              | <ul> <li>(六30人中次内)</li> <li>(六30人中次内)</li> <li>(六30人中次内)</li> <li>(六30人中次内)</li> <li>(六30人中次内)</li> <li>(六30人中次内)</li> <li>(101000000000000</li> <li>(101000000000000</li> <li>(101000000000000</li> <li>(101000000000000</li> <li>(101000000000000</li> <li>(101000000000000</li> <li>(101000000000000</li> <li>(101000000000000</li> <li>(1010000000000000</li> <li>(1010000000000000</li> <li>(1010000000000000</li> <li>(1010000000000000</li> <li>(10100000000000000</li> <li>(1010000000000000000</li> <li>(10100000000000000000000</li> <li>(1010000000000000000000000000000000000</li></ul>                                                                                                    | (x' - ス)、記号4種(<br>)000001<br>000002<br>リーザ名カナ<br>サイエネジロウ<br>サイエネジロウ                                                                                                    | <ul> <li>( ( ) - (ハイア2)</li> <li>認定法区分</li> <li>FIP</li> <li>FIP</li> <li>メールアドレス</li> <li>saiene@exai</li> <li>saiene03@e</li> <li>saiene03@e</li> </ul>                     | L.(Ε' IJ+F') α<br>G<br>mple.com<br>xample.com                                                                                      | ð.                    | ユーザ権限<br>管理者<br>ユーザ<br>ユーザ        |  |
| <ul> <li>(何:「(raj - 「Traj, jahz), (raj - 「Traj, jahz))</li> <li>(ア - 「Traj, jahz), (raj - 「Traj, jahz), (raj - 「Traj, jahz), (raj - Traj, jahz), (raj - Tra</li></ul>                                                                            | <ul> <li>ニーイAC()</li> <li>シボレシができまた()</li> <li>シボレシができまた()</li> <li>シボレンシができまた()</li> <li>シボレンシボマシ(A-Z)</li> <li>シボロレンシンシンシンシンシンシンシンシンシンシンシンシンシンシンシンシンシンシンシ</li></ul>                                                                                                    | (六30人中以内)<br>だん。<br>3、数字 (0~9)、SP(<br>受電地点特定番号<br>1010000000000000<br>1010000000000000<br>10100000000                                                                                                    | <ol> <li>ホース)、記号4種目</li> <li>000001</li> <li>000002</li> <li>ユーザ名カナ</li> <li>サイエネクロウ</li> <li>サイエネジロウ</li> </ol>                                                                                                    | <ul> <li>( ( ) - (ハイア2)</li> <li>認定法区分</li> <li>FIP</li> <li>FIP</li> <li>メールアドレス</li> <li>saiene@exai</li> <li>saiene03@e</li> <li>saiene03@e</li> </ul>                     | I.(E'194F) (<br>Garage Constraints)<br>-<br>-<br>-<br>-<br>-<br>-<br>-<br>-<br>-<br>-<br>-<br>-<br>-<br>-<br>-<br>-<br>-<br>-<br>- | ð.                    | ユーザ権限<br>管理者<br>ユーザ<br>ユーザ        |  |
| (明:「(raj - (rtaj - (rtaj -                                                                               | <ul> <li>ニー「ARC」</li> <li>ニー「ARC」</li> <li>、お振込みができまた(ット)</li> <li>泉、振大文字(A-ZZ)</li> <li>設備ID</li> <li>k955600929</li> <li>k955600929</li> <li>k995601928</li> <li>ユーザID</li> <li>WPRMJGZF000</li> <li>WPRMJGZF001</li> <li>WPRMJGZF001</li> <li>WPRMJGZF01</li> <li>WPRMJGZF02</li> <li>添付ファイル</li> <li>提携型的量</li> <li>添付ファイル</li> <li>建度度認識素</li> <li>ファイルはありません</li> <li>合括</li> </ul>                                                                                                    | (月30人中級内)<br>さん。<br>さん。<br>また。<br>支電地点特定番号<br>1010000000000000<br>1010000000000000<br>10100000000                                                                                                    | (* - ス)、記号4種)<br>000001<br>ユーザ名カナ<br>サイエネクロク<br>サイエネジロク<br>「京、発調契約                                                                                                    | <ul> <li>( ( ) - (ハイア2)</li> <li>認定法区分</li> <li>FIP</li> <li>メールアドレス</li> <li>saiene@exaa</li> <li>saiene02@e</li> <li>saiene03@e</li> </ul>                                  | L.(E' IJ4F') 0                                                                                                    | <i>ð</i> <sub>5</sub> | 1-ザ株限 管理者 ユーザ ユーザ ユーザ             |  |

図 3-2-2-1 認定事業者情報詳細画面

【操作方法】

想定ケース: すでに登録済(審査合格)の状態からユーザや設備情報等を変更する

- (1) 変更ボタンをクリックすると、申請画面が表示されます。
- (2) 内容を変更のうえ、申請ボタンをクリックしてください。

下記項目の変更があった場合は審査が必要です。それ以外の項目は自動承認です。

[審査が必要な項目(表 3-1-1 認定事業者情報申請画面項目一覧)]

- ➤ No.1、2:事業者名
- ➤ No.7:法人番号
- ▶ No.8~15:口座情報
- ≻ No.16:設備情報
- ▶ No. 18~21:添付ファイル
- 一度も審査合格していない認定事業者の場合、管理者のユーザ情報は変更できません。
   審査合格後に変更申請をしてください。

急ぎ変更が必要な場合、新規利用登録からやり直してください。

(3)上記項目の変更申請を行った場合は、審査結果通知をお待ちください。 上記項目以外の変更を行った場合は、認定事業者情報一覧画面および認定事業者 情報詳細画面にて変更したデータが表示されていることをご確認ください。

#### 3.2.3 メッセージ説明

認定事業者情報一覧/詳細画面のメッセージを説明します。

| No. | ID         | メッセージ内容                                                                                   | 対処方法                                                                                                    |
|-----|------------|-------------------------------------------------------------------------------------------|----------------------------------------------------------------------------------------------------|
| 1   | MSG_C0059E | 現在再エネ業務統合システムに登録されて<br>いない組み合わせです。組み合わせをご確認<br>いただき、正しい場合は再エネ業務統合シス<br>テムに登録されるまでお待ちください。 | FIT 設備はシステムによる自動審査です。(FIT<br>納付金・交付金管理システムにて登録済の設備<br>ID と受電地点特定番号の組合せかどうかをチ<br>ェックしています)<br>そのため、未稼働設備や積立未開始の設備は登<br>録できません。FIP 兼 FIT 事業者の場合はまず<br>FIP 設備だけ申請いただきますようお願いし<br>ます。<br>図 買取義務者から FIT 事業者への支払日の |
| 2   | MSG_C0065E | 譲渡設備の場合は、譲渡設備のチェックを入<br>れてください。                                                           | 追加しようとしている設備 ID が本システムで<br>すでに登録済(かつ削除済)の状態です。本シ<br>ステムではこの状態の設備を譲渡設備と判断<br>するため、チェックを入れてください。                                                                                                    |
| 3   | MSG_C0080E | 既に同一のメールアドレスが使用されてい<br>ます。システム管理者に問い合わせてくださ<br>い。                                         | 本システムでは重複メールアドレスは登録で<br>きません。何らかの理由で既に同一メールアド<br>レスが登録されていますので、まずはお問い合<br>わせ窓口にご連絡ください。                                                                                                    |

表 3-2-3 認定事業者情報一覧/詳細画面のエラーメッセージ

| No. | ID         | メッセージ内容                                                                                                | 対処方法                                                                                                    |
|-----|------------|----------------------------------------------------------------------------------------------------|----------------------------------------------------------------------------------------------------|
| 4   | MSG_C0103E | 譲渡元の設備情報が存在しません。設備 ID<br>が正しいかご確認ください。正しい場合、譲<br>渡元が本システムに設備登録をしていない<br>ため、譲渡設備のチェックを付与せず登録し<br>てください。 | 追加しようとした設備情報が本システムに登録されていません。設備 ID の入力が正しく入力されているかご確認ください。<br>正しい場合は、譲渡元が本システムに設備登録をしていないため、譲渡設備のチェックを付与せず登録してください。 |
| 5   | MSG_C0097E | 入力された設備のデータは同一事業者で削<br>除済のため、登録できません。                                                                  | 追加しようとしている設備は本システムです<br>でに同一事業者で削除済であるため登録でき<br>ません。削除済の設備を再度追加する場合、お<br>問い合わせ窓口にご連絡ください。                           |
| 6   | MSG_C0177E | 入力した口座名義に相違ない旨をご確認の<br>うえ、チェックを付けてください。                                                                | ロ座名義を入力した場合は確認の上チェック<br>をつけてください。                                                                                   |
| 7   | MSG_C0183E | バイオマス設備でない場合は、ごみ処理施設<br>のチェックを入れずに登録してください。                                                            | 追加しようとしている設備がバイオマス設備<br>でない場合はチェックを外してください。                                                                         |
| 8   | MSG_C0189E | ロ座名義が未入力のため、口座名義確認用の<br>チェックボックスへのチェックは不要です。                                                           | ロ座名義を入力していない場合はチェックを<br>外してください。                                                                                    |
| 9   | MSG_C0071E | ファイルが正常にアップロードされていま<br>せん。お手数ですがファイルを再確認いただ<br>き、再度アップロードをお願いします。                                      | アップロードされたファイルがウイルススキ<br>ャンの結果、何らかの理由で隔離された可能性<br>があります。添付ファイルを全て削除のうえ再<br>度登録いただくか、まずはお問い合わせ窓口に<br>ご連絡ください。         |
| 10  | MSG_C0072E | ウイルスキャン中です。時間をおいて再度実<br>行してください。                                                                       | アップロードされたファイルをスキャン中の<br>ためしばらくお待ちください。再発した場合、<br>お問い合わせ窓口にご連絡ください。                                                  |
| 11  | MSG_C0196E | FIT 設備のみを所有しているため、ファイル<br>の添付はできません。添付ファイルを削除し<br>てから申請してください。 ファイル種別:                                 | メッセージに表示されているファイル種別に<br>該当する添付ファイルを削除してください。                                                                        |
| 12  | MSG_C0197E | 法人番号として正しくない値です。値をご確<br>認のうえ入力してください。                                                                  | 法人番号が正しく入力されているかご確認く<br>ださい。                                                                                        |
| 13  | MSG_C0198E | 法人番号が一致していない FIP 設備が存在<br>します。(設備 ID:)                                                                 | 設備情報が正しく入力されているかご確認く<br>ださい。                                                                                        |
| 14  | MSG_C0199E | 同一の法人番号を持つ認定事業者が既に登<br>録されているため、この法人番号では登録で<br>きません。                                                   | 法人番号が正しく入力されているかご確認く<br>ださい。                                                                                        |
| 15  | MSG_C0200E | 法人番号を入力してからでないと設備を入<br>力することはできません。                                                                    | 法人番号を入力後、設備を追加してください。                                                                                               |
| 16  | MSG_C0201E | 個人/法人にて「個人」が選択されているため、法人番号が設定されている FIP 設備は登録できません。                                                     | 設備情報が正しく入力されているかご確認く<br>ださい。                                                                                        |
| 17  | MSG_C0202E | 入力された法人番号と異なる法人番号が設<br>定されている FIP 設備は登録できません。                                                          | 法人番号が正しく入力されているかご確認く<br>ださい。                                                                                        |
| 18  | MSG_C0206E | 個人/法人で「個人」が選択されていますが、<br>法人番号が設定されている FIP 設備が存在<br>します。(設備 ID:)                                        | 設備情報が正しく入力されているかご確認く<br>ださい。                                                                                        |

| No. | ID         | メッセージ内容                                                                                                    | 対処方法                                                                                                    |
|-----|------------|----------------------------------------------------------------------------------------------------|----------------------------------------------------------------------------------------------------|
| 19  | MSG_C0207E | 入力した設備は、交付金相当額積立金取戻申<br>請の合格後に登録してください。削除した<br>FIT 認定されていた設備を再追加し、交付金<br>相当額積立金取戻申請を実施してください。<br>(FIT 認定時の設備 ID:)                                    | 削除した FIT 設備を再追加し、交付金相当額積<br>立金取戻申請を実施してください。交付金相当<br>額積立金取戻申請の合格通知後、FIP 設備とし<br>て認定事業者情報申請を実施してください。                                                                                                    |
| 20  | MSG_C0208E | 入力した設備は、FIT 認定されていた期間の<br>交付金相当額積立金が存在します。FIT 認定<br>時の設備情報を登録し、交付金相当額積立金<br>取戻申請の合格後に FIP として認定事業者<br>情報申請を実施してください。(FIT 認定時<br>の設備 ID:)             | エラーになった設備を FIT として一度登録し<br>て、交付金相当額積立金取戻申請を実施してく<br>ださい。交付金相当額積立金取戻申請の合格通<br>知後、FIP 設備として認定事業者情報申請を実<br>施してください。                                                                                                    |
| 21  | MSG_C0209E | 入力した設備は、FIT 認定されていた期間の<br>交付金相当額積立金が存在します。譲渡元の<br>事業者によって FIT 認定時の設備情報を登<br>録し、交付金相当額積立金取戻申請の合格後<br>に FIP として認定事業者情報申請を実施し<br>てください。(FIT 認定時の設備 ID:) | エラーになった設備を、譲渡元の事業者で FIT<br>として一度登録し、交付金相当額積立金取戻申<br>請を実施してください。交付金相当額積立金取<br>戻申請の合格通知後、譲渡先の事業者で FIP 設<br>備として認定事業者情報申請を実施してくだ<br>さい。<br>☑ 譲渡先の事業者による申請でエラーになる<br>ため、エラーの内容と FIT 設備で交付金相当<br>額取戻申請を実施する必要がある旨を譲渡元<br>の事業者に連携してください。 |

# 第4章 算定諸元管理

## 4.1 バイオマス比率登録・更新

バイオマス比率を登録する画面です。登録したバイオマス比率の更新も可能です。 【画面起動方法】

(メニュー) 算定諸元管理 > バイオマス比率 > バイオマス比率登録・更新

## 4.1.1 画面項目

i.

| バ   | バイオマス比率登録・更新 |          |          |            |            |      |  |
|-----|--------------|----------|----------|------------|------------|------|--|
| バイ  | バイオマス比率登録・更新 |          |          |            |            |      |  |
| 1再工 | ネ事業者コード*     | 00000021 |          |            |            |      |  |
| 2对象 | 年月*          | 2023/01  | ➤ 設備表示 3 |            |            |      |  |
| 設住  | 備一覧<br>4     | 5        | 6        | 7          |            |      |  |
| No  | o 設備ID       | 発電設備の名称  | 燃料区分コード  | 燃料区分A比率[%] | 燃料区分B比率[%] | 燃料区  |  |
| 1   | 1111111136   | 設備136    | E        | 例)100.000  | 例) 100.000 | 例) 1 |  |
| 2   | 111111137    | 設備137    | AE       | 例)100.000  | 例) 100.000 | 例)1  |  |
| 3   | 1111111138   | 設備138    | BCDEF    | 例)100.000  | 例)100.000  | 例)1  |  |
| 4   | 111111139    | 設備139    | AB       | 例)100.000  | 例) 100.000 | 例)1  |  |
| 5   | 1111111140   | 設備140    | ABCDEFG  | 例)100.000  | 例)100.000  | 例)1  |  |
| •   |              |          |          |            |            | •    |  |
| 8   | 戻る           | 發展 9     |          |            |            |      |  |

図 4-1-1 バイオマス比率登録・更新画面

# バイオマス比率登録・更新

#### バイオマス比率登録・更新

| 再エネ事業者コード*<br>対象年月*<br>記 <b>/価 皆</b> | 00000021<br>2023/01 V 設備表示 | ]          |                  |            |
|--------------------------------------|----------------------------|------------|------------------|------------|
| 燃料区分C比率[%]                           | 燃料区分D比率[%]                 | 燃料区分E比率[%] | 燃料区分E(非バイオ)比率[%] | 燃料区分F比率[%] |
| 例)100.000                            | 例)100.000                  | 例)100.000  | 例)100.000        | 例) 100.000 |
| 例)100.000                            | 例)100.000                  | 例)100.000  | 例) 100.000       | 例)100.000  |
| 例)100.000                            | 例) 100.000                 | 例)100.000  | 例) 100.000       | 例) 100.000 |
| 例)100.000                            | 例)100.000                  | 例)100.000  | 例)100.000        | 例)100.000  |
| 例)100.000                            | 例)100.000                  | 例)100.000  | 例)100.000        | 例)100.000  |
| 4                                    |                            |            |                  | •          |
| 戻る登録                                 |                            |            |                  |            |

図 4-1-2 バイオマス比率登録・更新画面 (スクロール①)

| 事工ネ事業者<br><sup>対象年月*</sup><br>殳 <b>備一覧</b> | □ - K*         00000021           2023/01 | ✔ 設備表示           |            |            |
|--------------------------------------------|-------------------------------------------|------------------|------------|------------|
| 6]                                         | 燃料区分E比率[%]                                | 燃料区分E(非バイオ)比率[%] | 燃料区分F比率[%] | 燃料区分G比率[%] |
|                                            | 例)100.000                                 | 例)100.000        | 例)100.000  | 例)100.000  |
|                                            | 例)100.000                                 | 例)100.000        | 例)100.000  | 例)100.000  |
|                                            | 例)100.000                                 | 例)100.000        | 例)100.000  | 例)100.000  |
|                                            | 例)100.000                                 | 例)100.000        | 例)100.000  | 例)100.000  |
|                                            | 例) 100 000                                | 例)100.000        | 例)100.000  | 例) 100.000 |

図 4-1-3 バイオマス比率登録・更新画面 (スクロール②)

| No. | 項目             | 必須 | 属性       | 桁数           | 項目説明                                                                                                    |
|-----|----------------|----|----------|--------------|----------------------------------------------------------------------------------------------------|
| 1   | 再エネ事業者コード      | 0  | 数値(非活性)  | 8            | 認定事業者情報申請にて採番される一意の No                                                                                                    |
| 2   | 対象年月           | 0  | リストホ゛ックス | _            | バイオマス比率を登録する電力供給年月(検針月)                                                                                                    |
| 3   | 設備表示           | _  | ボタン      | _            | 指定した対象年月においてバイオマス比率の登録が<br>必要な設備を「設備一覧」エリアに表示します                                                                                                    |
| 4   | 設備 ID          | —  | 表示項目     | -            | 発電設備を一意に特定する ID                                                                                                    |
| 5   | 発電設備の名称        | _  | 表示項目     | _            | 当該設備の名称                                                                                                    |
| 6   | 燃料区分コード        |    | 表示項目     | _            | 当該設備の発電に使用する燃料について、燃料区分<br>のアルファベットを結合した文字列<br><燃料区分><br>A:メタン発酵ガス<br>B:森林における立木竹の伐採または間伐により<br>発生する未利用の木質バイオマス<br>(輸入木材を除く)<br>C:一般木質バイオマス・農作物の収穫に伴って<br>生じるバイオマス(製材等残材、輸入木材、<br>農作物残さ等)<br>D:建築資材廃棄物<br>E:一般廃棄物・木質バイオマス以外のバイオマス<br>F:その他(助燃剤等)<br>G:バイオマス液体燃料 |
| 7   | 燃料区分 A~G 比率[%] | _  | 数値       | 整数:3<br>小数:3 | No.6「燃料区分コード」に表示された燃料区分に対<br>して、比率の合計が100%となるよう入力します<br>※燃料区分Eの非バイオマスに該当する燃料の比率<br>は「燃料区分E(非バイオ)比率」に入力します                                                                                                    |
| 8   | 戻る             | _  | ボタン      | _            | 「4.2 バイオマス比率管理画面」を表示します                                                                                                    |
| 9   | 登録             | _  | ボタン      | -            | 入力した内容で登録します                                                                                                    |

表 4-1-1 バイオマス比率登録・更新画面項目一覧

#### 4.1.2 操作方法

バイオマス比率登録・更新画面の操作方法を説明します。

- (1)対象年月を選択し、設備表示ボタンをクリックします。
   クリック後、バイオマス比率の登録対象となる設備が一覧表示されます。
   既に登録済のバイオマス比率がある場合、その値が表示されます。
- (2) 各設備に対して合計 100%となるよう各燃料区分のバイオマス比率を入力します。
- (3) 登録ボタンを押下し、入力した値をシステムに登録します。

# 4.1.3 メッセージ説明

バイオマス比率登録・更新画面のメッセージを説明します。

| No   | ID         | メッヤージ内交                  | 対処方注                      |
|------|------------|--------------------------|---------------------------|
| 110. | ID         |                          |                           |
| 1    | MSG_C0111E | バイオマス比率の登録が必要な設備は存在し     | 電源種別がバイオマスであり、かつ燃料区分を     |
|      |            | ません。燃料区分が1つのバイオマス設備は登    | 複数持つ設備のみがバイオマス比率の登録対      |
|      |            | 録不要です。                   | 象となります。                   |
|      |            |                          | 燃料区分が 1 つの設備については FIP 交付金 |
|      |            |                          | 算定時に当該燃料区分を自動で 100%として処   |
|      |            |                          | 理するため登録不要です。              |
| 2    | MSG_C0112E | 最新の認定事業者情報申請に記載された設備     | 事業計画認定情報は、再生可能エネルギー電子     |
|      |            | ID の中に、対象年月における事業計画認定情   | 申請システムにて登録されている情報です。      |
|      |            | 報の設備 ID と不一致のものがあります。管理  | 事業計画認定情報と認定事業者情報申請いた      |
|      |            | 者にお問い合わせください。            | だいた設備が不一致のため、登録できません。     |
|      |            |                          | お問い合わせ窓口にご連絡ください。         |
| 3    | MSG_C0113E | 入力された対象年月の FIP 交付金は確定済の  | すでに確定した FIP 交付金額に影響を及ぼす   |
|      |            | ため変更できません。               | 可能性のある変更はできません。           |
| 4    | MSG_C0120E | 999行目の設備は入力された対象年月のFIP交  |                           |
|      |            | 付金が確定済のため変更できません。        |                           |
| 5    | MSG_C0119E | 入力された対象年月において、999行目の設備   | 該当設備に対する FIP 交付金算定は実施済の   |
|      |            | に対する FIP 交付金算定は実施済みです。変更 | ため、変更できません。               |
|      |            | が必要な場合管理者にお問い合わせください。    | 変更が必要な場合はお問い合わせ窓口にご連      |
|      |            |                          | 絡ください。                    |
| 6    | MSG_C0084E | 他者により同時に更新の操作がされたため、処    | 他のユーザが同じ処理を実行していないかを      |
|      |            | 理を中断しました。最新情報を検索していただ    | ご確認ください。                  |
|      |            | き、必要に応じて再操作をお願いします。      |                           |

表 4-1-2 バイオマス比率登録・更新画面のエラーメッセージ

# 4.2 バイオマス比率管理

登録したバイオマス比率を照会する画面です。

#### 【画面起動方法】

(メニュー) 算定諸元管理 > バイオマス比率

# 4.2.1 画面項目

| バイオ        | マス比      | 率管理        |            |         |              | 1 バイオマス比率登 | 診録・更新   |
|------------|----------|------------|------------|---------|--------------|------------|---------|
| • MSG_C002 | 51:該当するハ | イオマス比率は4件で | ごす。        |         |              |            | ×       |
| バイオマス      | 、比率検索    |            |            |         |              |            |         |
| 対象年月       |          | 2023年03月   | <b>=</b> 9 | 設備ID    | 例)A123456789 |            |         |
| 再工ネ事業者     | 13-K     | 0000021    | 5          | 事業者名    | 事業者21        |            |         |
|            |          |            |            | 6<br>検索 |              |            |         |
| バイオマス      | 、比率検索    | 結果一覧       |            |         |              | 1 ^        | ~4件/4件中 |
| 7          | 8        |            | 9          | << 1 >> |              |            |         |
| 対象年月       | 事業者情報    | R.         | 設備ID       | 燃料区分A比率 | 燃料区分B比率      | 燃料区分C比率    | 燃       |
| 2023/03    | 00000021 | : 事業者21    | 1999578846 | 7.000%  | 15.710%      | 7.200%     | 7.3     |
| 2023/03    | 00000021 | : 事業者21    | 1999579845 | 14.500% | 13.200%      | 16.300%    | 8.0     |
| 2023/03    | 00000021 | :事業者21     | 1999802410 | 9.000%  | 10.000%      | 11.000%    | 12.     |
| 2023/03    | 00000021 | :事業者21     | M999635736 | 10.000% | 12.000%      | 14.000%    | 16.     |

図 4-2-1 バイオマス比率管理画面

| バイオマス比             | バイオマス                | 比率登録・更新        |                       |           |          |  |
|--------------------|----------------------|----------------|-----------------------|-----------|----------|--|
| ・MSG_C0025I : 該当する | 5バイオマス比率は4件です。       |                |                       |           | ×        |  |
| バイオマス比率検索          | バイオマス比率検索            |                |                       |           |          |  |
| 対象年月<br>再エネ事業者コード  | 2023年03月<br>00000021 | □ 設備ID<br>事業者名 | 例)A123456789<br>事業者21 |           |          |  |
|                    |                      | 検索             |                       |           |          |  |
| バイオマス比率検索          | 索結果一覧                |                |                       |           | 1~4件/4件中 |  |
|                    |                      | << 1 >         | >                     |           |          |  |
| 燃料区分C比率            | 燃料区分D比率              | 燃料区分E比率        | 燃料区分E(非バイオ)比率         | 率 燃料区分F比率 | 燃料区:     |  |
| 7.200%             | 7.300%               | 24.566%        | 23.124%               | 7.500%    | 7.600%   |  |
| 16.300%            | 8.000%               | 16.000%        | 20.000%               | -         | 12.0009  |  |
| 11.000%            | 12.000%              | 13.000%        | 16.000%               | 14.000%   | 15.0009  |  |
| 14.000%            | 16.000%              | 17.000%        | 19.500%               | -         | 11.500%  |  |

図 4-2-2 バイオマス比率管理画面 (スクロール①)

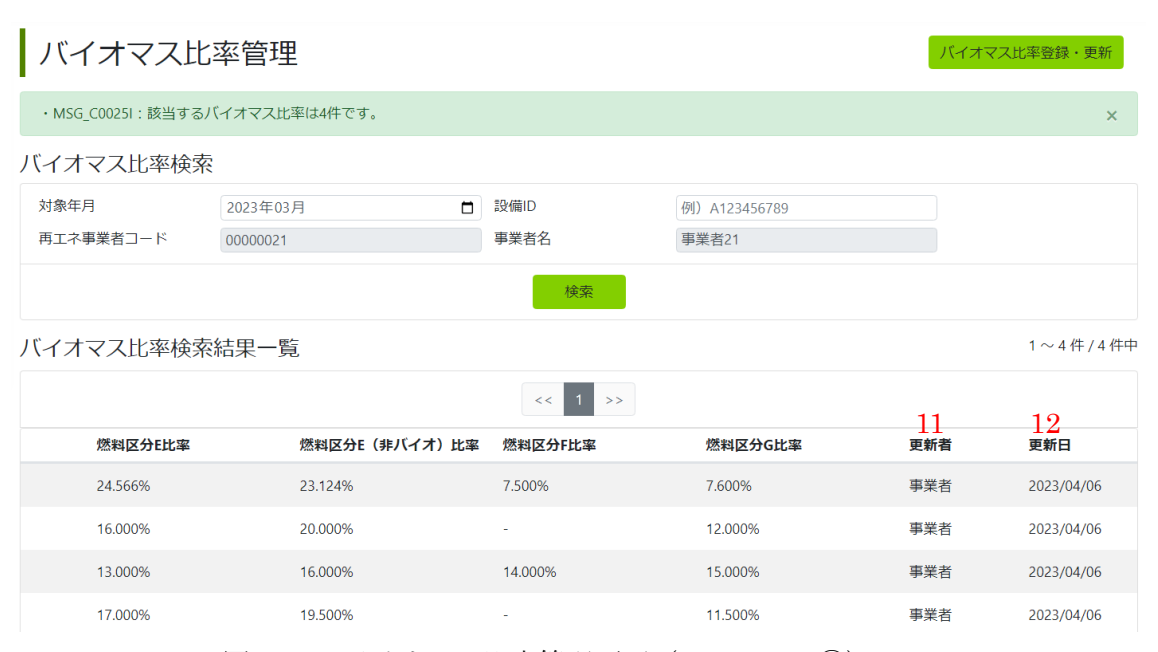

図 4-2-3 バイオマス比率管理画面 (スクロール②)

| No. | 項目           | 必須 | 属性       | 桁数  | 項目説明                                                                              |
|-----|--------------|----|----------|-----|-----------------------------------------------------------------------------------|
| 1   | バイオマス比率登録・更新 | _  | ボタン      | —   | 「4.1 バイオマス比率登録・更新画面」を表示しま<br>す                                                    |
| 2   | 対象年月         | _  | 年月       | 6   | 当該設備の電力供給年月(検針月)                                                                  |
| 3   | 設備 ID        | _  | 文字列      | 10  | 発電設備を一意に特定する ID                                                                   |
| 4   | 再エネ事業者コード    | _  | 数值(非活性)  | 8   | 認定事業者情報申請にて採番される一意の No                                                            |
| 5   | 事業者名         | _  | 文字列(非活性) | 130 | 認定事業者情報申請にて登録した事業者名                                                               |
| 6   | 検索           | _  | ボタン      | -   | 入力した条件で検索します                                                                      |
| 7   | 対象年月         | _  | 表示項目     | -   | No.2「対象年月」と同様                                                                     |
| 8   | 事業者情報        | _  | 表示項目     | -   | No.4「再エネ事業者コード」+No.5「事業者名」                                                        |
| 9   | 設備 ID        | _  | 表示項目     | _   | No.3「設備 ID」と同様                                                                    |
| 10  | 燃料区分 A~G 比率  | _  | 表示項目     | -   | 登録したバイオマス比率の値                                                                     |
| 11  | 更新者          | _  | 表示項目     | _   | 当該データを最後に登録・更新したユーザ<br><更新者の表示内容><br>事業者:認定事業者にて登録・更新した場合<br>広域機関:広域機関にて登録・更新した場合 |
| 12  | 更新日          | —  | 表示項目     | -   | 当該データを最後に登録・更新した年月日                                                               |

#### 表 4-2-1 バイオマス比率管理画面項目一覧

#### 4.2.2 操作方法

バイオマス比率管理画面の操作方法を説明します。

- (1) 検索条件を入力し、検索ボタンを押下します。
- (2) 表示された検索結果を確認します。

#### 4.2.3 メッセージ説明

バイオマス比率管理画面には特殊なメッセージがないため本項は記載しない。

#### 4.3 系統充電蓄電池供給電力量登録

系統充電蓄電池供給電力量を登録する画面です。登録した系統充電蓄電池供給電力量の更新も可能です。

【画面起動方法】

(メニュー) 算定諸元管理 > 系統充電蓄電池供給電力量 > 系統充電蓄電池供給電力量登録

#### 4.3.1 画面項目

| 系統充電蓄電池供給電力量登録     |  |
|--------------------|--|
| 系統充電蓄電池供給電力量ファイル登録 |  |

|   | 系統充電蓄電池に保る各供給電力量ファイルをアップロードして下さい。<br>※電力量コードごとに、広域機関が指定した書式で1ファイルにまとめてアップロードしてください。 |                                              |  |  |  |  |
|---|-------------------------------------------------------------------------------------|----------------------------------------------|--|--|--|--|
| 1 | 再エネ事業者コード*                                                                          | 89999997 <sup>2</sup> <sub>事業者89999997</sub> |  |  |  |  |
| 3 | 対象年月 *                                                                              | 対象年月を指定 🗸 4 表示                               |  |  |  |  |
| 5 | 戻る                                                                                  |                                              |  |  |  |  |

図 4-3-1-1 系統充電蓄電池供給電力量登録画面(初期状態)

系統充電蓄電池供給電力量ファイル登録

| 系統充電蓄電池に係る各供給電力量ファイルをアップロードして下さい。<br>※電力量コードごとに、広域機関が指定した書式で1ファイルにまとめてアップロードしてください。 |                                                          |               |  |  |  |  |  |
|-------------------------------------------------------------------------------------|----------------------------------------------------------|---------------|--|--|--|--|--|
| 再エネ事業者コード*<br>対象年月 *                                                                | 89999997         事業者89999997           2028/04         、 |               |  |  |  |  |  |
| 系統充電書電池供給<br>電力量ファイル                                                                | 系統充電蓄電池供給電力量ファイル名(電力量コード)                                |               |  |  |  |  |  |
|                                                                                     | 系統充電蓄電池放電量(BTtoGRGN)                                     | 登録演 6 温加 7 削除 |  |  |  |  |  |
|                                                                                     | 発電量 (GNtoGRBT)                                           | 登録済 追加 削除     |  |  |  |  |  |
|                                                                                     | 系統調達量 (GRtoGNBT) 追加                                      |               |  |  |  |  |  |
|                                                                                     | 系統充電蓄電池充電量(GRGNtoBT)                                     | 追加            |  |  |  |  |  |
|                                                                                     | 所內消費量(GRBTtoGN)                                          | 通加            |  |  |  |  |  |
|                                                                                     | 登録対象となる設備を確認                                             |               |  |  |  |  |  |
| 戻る 登録                                                                               |                                                          |               |  |  |  |  |  |

図 4-3-1-2 系統充電蓄電池供給電力量登録画面(表示ボタンクリック後)

| No. | 項目               | 必須 | 属性       | 桁数  | 項目説明                                                                                 |
|-----|------------------|----|----------|-----|--------------------------------------------------------------------------------------|
| 1   | 再エネ事業者コード        | 0  | 数值(非活性)  | 8   | 認定事業者情報申請にて採番される一意の No                                                               |
| 2   | 事業者名             | —  | 文字列      | 130 | 認定事業者情報申請にて登録した事業者名                                                                  |
| 3   | 対象年月             | 0  | リストホ゛ックス | _   | 系統充電蓄電池供給電力量を登録する電力供給年月<br>(検針月)                                                     |
| 4   | 表示               | _  | ボタン      | _   | 指定した対象年月において系統充電蓄電池供給電力<br>量の電力量コードごとのアップロードボタンを「系<br>統充電蓄電池供給電力量ファイル」エリアに表示し<br>ます。 |
| 5   | 戻る               | _  | ボタン      | _   | 「4.4 系統充電蓄電池供給電力量管理画面」を表示<br>します。                                                    |
| 6   | 追加               | _  | ボタン      | _   | 当該の電力量コードの「4.3.3 系統充電蓄電池供給<br>電力量ファイルの追加画面」を表示します。                                   |
| 7   | 削除               | _  | ボタン      | _   | 追加ボタンでアップロードした「系統充電蓄電池供<br>給電力量ファイル」を取り消し、アップロードしな<br>おすことができるようになります。               |
| 8   | 登録対象となる設備を<br>確認 | _  | ボタン      | _   | 「4.3.4 登録対象設備確認画面」を表示します。                                                            |
| 9   | 登録               | —  | ボタン      | _   | アップロードしたファイルの内容で登録します。                                                               |

表 4-3-1 系統充電蓄電池供給電力量登録画面項目一覧

#### 4.3.2 操作方法

系統充電蓄電池供給電力量登録の操作方法を説明します。

- (1)対象年月を選択し、表示ボタンをクリックします。
   クリック後、電力量コードごとの「系統充電蓄電池供給電力量ファイル」をアップロードするエリアが表示されます。
- (2) アップロードするファイルの電力量コードに該当する行の追加ボタンをクリックし、系統充電蓄電池供給電力量ファイル追加画面を開き、ファイルを追加します。

ファイル追加後は、追加ボタンの前に「登録済」と表示され、追加ボタンは非活性になります。
 ファイル追加をやり直す場合は、一度削除ボタンをクリックしてから、追加ボタンをクリックしてください。

(3) ファイルの追加後、登録ボタンをクリックします。

▶ 一部のファイルのみでも登録可能ですが、期日までにすべての電力量コードのファイルを登録してください。
#### 4.3.2.1 系統充電蓄電池供給電力量ファイル追加画面

電力量コードごとの「系統充電蓄電池供給電力量ファイル」をアップロードする画面 です。

| 系統充電蓄電池供給電力量ファイル追加                                                 | ×        |
|--------------------------------------------------------------------|----------|
| 系統充電蓄電池放電量(BTtoGRGN)<br>添付ファイルをアップロード<br>ファイルの選択<br>ファイルが選択されていません |          |
|                                                                    | 追加 キャンセル |

図 4-3-2-1 系統充電蓄電池供給電力量ファイル追加画面

【操作方法】

- (1) ファイルの選択ボタンをクリックし、アップロードするファイルを選択します。
- (2) 追加ボタンをクリックします。

▶ 系統充電蓄電池供給電力量ファイルは以下の URL からダウンロードしたフォーマットを使用してください。

フォーマット掲載 URL: <u>https://www.occto.or.jp/fip/fip\_various.html</u>

【ファイル仕様】

| 形式   | CSV カンマ区切り(ダブルクォーテーションあり) |       |           |       |       |
|------|---------------------------|-------|-----------|-------|-------|
| ヘッダー | あり                        | 文字コード | Shift_JIS | 改行コード | CR+LF |

| No. | 項目       | 必須 | 属性  | 桁数  | 項目説明     |
|-----|----------|----|-----|-----|----------|
| 1   | レコード区分   | 0  | 文字列 | 1   | ※2 欄外に記載 |
| 2   | 情報区分     | 0  | 文字列 | 110 |          |
| 3   | 対象期間_開始  | 0  | 数值  | 8   |          |
| 4   | 対象期間_終了  | 0  | 数值  | 8   |          |
| 5   | 送信者コード   | 0  | 数值  | 5   |          |
| 6   | 送信者名称    | 0  | 文字列 | 200 |          |
| 7   | 受信者コード   | 0  | 数值  | 5   |          |
| 8   | 受信者名称    | 0  | 文字列 | 500 |          |
| 9   | レコード区分   | 0  | 文字列 | 1   |          |
| 10  | 受電地点特定番号 | 0  | 数值  | 22  |          |
| 11  | 発電者名称    | 0  | 文字列 | 500 |          |

| No. | 項目          | 必須 | 属性  | 桁数           | 項目説明 |
|-----|-------------|----|-----|--------------|------|
| 12  | 発電者名称       | 0  | 文字列 | 700          |      |
| 13  | 発電BGコード     | 0  | 文字列 | 110          |      |
| 14  | 契約識別番号1     | 0  | 数値  | 20           |      |
| 15  | 契約識別番号2     | —  | 数値  | 20           |      |
| 16  | 対象期間内の合計値   | 0  | 数値  | 整数:9<br>小数:2 |      |
| 17  | 設備 ID       | ₩1 | 文字列 | 10           |      |
| 18  | 電力量コード      | 0  | 文字列 | 8            |      |
| 19  | レコード区分      | 0  | 文字列 | 1            |      |
| 20  | コマ番号        | 0  | 数値  | 2            |      |
| 21  | 開始時刻        | 0  | 時分  | 5            |      |
| 22  | 終了時刻        | 0  | 時分  | 5            |      |
| 23  | 発電電力量       | 0  | 数値  | 整数:9<br>小数:2 |      |
| 24  | レコード区分 (終了) | 0  | 文字列 | 1            |      |

※1 設備 ID は電力量コードが「発電量(GNtoGRBT)」と「所内消費量(GRBTtoGN)」のファイルのみ 必須です。「系統充電蓄電池放電量(BTtoGRGN)」「系統調達量(GRtoGNBT)」「系統充電蓄電池充電量 (GRGNtoBT)」のファイルでは入力しないでください。

※2 各項目の説明は下記を参照。

(1) ダウンロード用ページにアクセスする。

http://www.occto.or.jp/jigyosha/shisutemurenkei/7548125048156098.html

(2) 左から2番目のPC画像(img02.zip)をクリックしてダウンロードする。 ファイル解凍のパスワードはお問い合わせ窓口にご連絡ください。 解凍後、標準化帳票仕様エクセルのデータ属性シート以降をご確認ください。

#### 4.3.2.2 登録対象設備確認画面

指定した対象年月において、「系統充電蓄電池供給電力量」を登録する必要がある設備の一覧を表示する画面です。

| - | 登録対象設備確    | 햜                    |             | ×            |
|---|------------|----------------------|-------------|--------------|
| 1 | 設備ID       | 2 受電地点特定番号           | 3 発電設備の名称   |              |
|   | M999999957 | 01000000000999999957 | 設備999999957 |              |
|   | M999999958 | 0100000000099999958  | 設備999999958 |              |
|   | M999999959 | 01000000000999999959 | 設備999999959 |              |
| ╞ |            |                      |             |              |
|   |            |                      |             | <b>4</b> 閉じる |

図 4-3-2-2 登録対象設備確認画面

| No. | 項目       | 必須 | 属性   | 桁数 | 項目説明               |
|-----|----------|----|------|----|--------------------|
| 1   | 設備 ID    | —  | 表示項目 | _  | 発電設備を一意に特定する ID    |
| 2   | 受電地点特定番号 | _  | 表示項目 | _  | 受電地点を一意に特定する番号     |
| 3   | 発電設備の名称  | -  | 表示項目 | _  | 当該設備の名称            |
| 4   | 閉じる      | _  | ボタン  | _  | 「登録対象設備確認画面」を閉じます。 |

表 4-3-2-2 登録対象設備確認画面項目一覧

# 4.3.3 メッセージ説明

系統充電蓄電池供給電力量登録画面のメッセージを説明します。

| No. | ID           | メッセージ内容                                             | 対処方法                                       |
|-----|--------------|-----------------------------------------------------|--------------------------------------------|
| 1   | $MSG_C0152E$ | 系統充電蓄電池供給電力量の登録が必要な設                                | 対象年月における、系統充電蓄電池供給電力量                      |
|     |              | 備は存在しません。                                           | の登録が必要な設備が存在しないため、登録処理をする必要けありません。         |
| 2   | MSG_C0112E   | 最新の認定事業者情報申請に記載された設備                                | 事業計画認定情報は、再生可能エネルギー電子                      |
|     |              | ID の中に、対象年月における事業計画認定情                              | 申請システムにて登録されている情報です。                       |
|     |              | 報の設備 ID と不一致のものがあります。管理                             | 事業計画認定情報と認定事業者情報申請いた                       |
|     |              | 者にお問い合わせください。                                       | だいた設備が不一致のため、登録できません。                      |
|     |              |                                                     | お問い合わせ窓口にご連絡ください。                          |
| 3   | MSG_C0137E   | 系統充電蓄電池併設無の設備と系統充電蓄電                                | 同一受電地点特定番号内に系統充電蓄電池併                       |
|     |              | 池併設有の設備が同一受電地点特定番号内に                                | 設無の設備と系統充電蓄電池併設有の設備が                       |
|     |              | 混在しています。管理者にお問い合わせくださ                               | 混在している場合、登録できません。お問い合                      |
|     |              |                                                     | わせ窓口にご連絡ください。                              |
| 4   | MSG_C0113E   | 入力された対象年月の FIP 交付金は確定済の<br>ため変更できません。               | すでに確定した FIP 交付金額に影響を及ぼす<br>可能性のある変更はできません。 |
| 5   | MSG_C0071E   | ファイルが正常にアップロードされていませ                                | アップロードされたファイルがウイルススキ                       |
|     |              | ん。お手数ですがファイルを再確認いただき、                               | ャンの結果、何らかの理由で隔離された可能性                      |
|     |              | 再度アップロードをお願いします。                                    | があります。 アップロードしたファイルを全て                     |
|     |              |                                                     | 削除のうえ再度登録いただくか、まずはお問い                      |
|     |              |                                                     | 合わせ窓口にご連絡ください。                             |
| 6   | $MSG_C0072E$ | ウイルススキャン中です。時間をおいて再度実                               | アップロードされたファイルをスキャン中の                       |
|     |              | 行してください。                                            | ためしばらくお待ちください。再発した場合、                      |
|     |              |                                                     | お問い合わせ窓口にご連絡ください。                          |
| 7   | MSG_C0160E   | システム管理者で処理中のため、対象年月の系                               | システム管理者が登録済のデータを使用して                       |
|     |              | 統充電蓄電池供給電力量を登録できません。変                               | 処理を開始済のため再登録できません。変更が                      |
|     |              | 更が必要な場合、システム管理者にお問い合わ                               | 必要な場合、お問い合わせ窓口にこ連絡くたさ<br>、、                |
| 0   | MGG GOODAE   | せください。                                              | い。                                         |
| 0   | MSG_C0084E   | 他有により回時に更利の操作かされたため、処<br>囲を巾断しました。長新信観を絵歩していただ      | 他のユーリが同し処理を美行していないがを                       |
|     |              | 生そ 中回しよした。取利用報を 便系していたた き 必要に 広じて 再過 作 を お 願い 」 ま す |                                            |
| 9   | MSG C0157E   | 登録処理におけるデータ件数が許容値を超え                                | 一度にアップロードできスデータ件数のト限                       |
| 0   |              | るため登録できません。電力量コードごとのフ                               | を超過しています。件数を抑えるため、電力量                      |
|     |              | アイルを個別に登録してください。一つの電力                               | コードごとに登録してください。一つの電力量                      |
|     |              | 量コードでこのエラーが発生する場合管理者                                | コードで上限を超過する場合はお問い合わせ                       |
|     |              | にお問い合わせください。                                        | 窓口にご連絡ください。                                |
| 10  | MSG_C0133E   | ファイルに誤りがあります。エラーリストを確                               | アップロードされた系統充電蓄電池供給電力                       |
|     |              | 認して修正してください。系統充電蓄電池供給                               | 量ファイルに不備があります。「系統充電蓄電                      |
|     |              | 電力量ファイルエラーリスト.txt                                   | 池供給電力量ファイルエラーリスト.txt」をダ                    |
|     |              |                                                     | ウンロードして、エラー詳細を確認して再アッ                      |
|     |              |                                                     | プロードして下さい。                                 |
|     |              |                                                     | ファイルエラーの詳細については、「表 4-3-3-                  |
|     |              |                                                     | 2 系統充電蓄電池供給電力量ファイルエラー                      |
|     |              |                                                     | メッセージ」をご確認ください。                            |

| No. | ID         | メッセージ内容                                                                | 対処方法                                                                                                    |
|-----|------------|------------------------------------------------------------------------|----------------------------------------------------------------------------------------------------|
| 1   | MSG_C0150E | 認定事業者情報申請にて登録されていない受<br>雪地占特完悉号が左右しています (受雪地占                          | 受電地点特定番号が申請されていない場合、系統充電業電池供給電力量は登録できません。                                                                                                    |
|     |            | 特定番号:999)                                                              |                                                                                                    |
| 2   | MSG_C0134E | 対象となる全ての受電地点特定番号のデータ                                                   | アップロードするファイルは、系統充電蓄電池                                                                                                    |
| 3   | MSG_C0135E | 対象となる全ての設備 ID のデータを登録して<br>ください。                                       | を含めた形で作成してください。                                                                                                    |
| 4   | MSG_C0136E | 同一受電地点特定番号に対して異なる検針期<br>問のデータが友在しています                                  | 同一受電地点特定番号で検針期間が異なるデ<br>ータけ登録できません。 絵針期間なご確認くだ                                                                                                    |
|     |            |                                                                        | クは豆螺(さよどん。19世初间をご推動へたさい。                                                                                                    |
| 5   | MSG_C0148E | 他の事業者によって、同一受電地点特定番号に<br>対して異なる検針期間のデータが既に登録さ<br>れています。システム管理者にお問い合わせく | 同一受電地点特定番号で検針期間が異なるデ<br>ータは登録できません。同一受電地点特定番号<br>の系統充電蓄電池供給電力量を他の事業者が<br>25日、2015年40、25日、2015年40、25日、2015年40、25日、2015年40、25日、2015年40、25日、2015年40年40年40年40年40年40年40年40年40年40年40年40年40年 |
|     |            | たでV'。(又电地ぶ付だ留方: 555)                                                   | 金承している場合、金承得かりアークと異なる<br>検針期間は登録できません。お問い合わせ窓口<br>にご連絡ください。                                                                                                    |
| 6   | MSG_C0149E | 登録しようとしている系統調達量の値と、他の<br>事業者によって既に登録されている同一受電<br>地点特定番号の系統調達量の値に差異があり  | 同一受電地点特定番号で他の事業者が登録し<br>ている場合、登録済みのデータと異なる値の系<br>統調達量(GRtoGNBT)は登録できません。お<br>問い合わせ空口にご声悠ください。                                                                                         |
|     |            | よ9。シヘノム官理有にわ同い合わせくたさい。(受雷地点特定番号:999)                                   | 向い 百472 芯口にこ 連絡く たさい。                                                                                                    |

表 4-3-3-2 系統充電蓄電池供給電力量ファイルエラーメッセージ

# 4.4 系統充電蓄電池供給電力量管理

登録した系統充電蓄電池供給電力量を参照する画面です。

# 【画面起動方法】

(メニュー) 算定諸元管理 > 系統充電蓄電池供給電力量

# 4.4.1 画面項目

| 系統3                      | 系統充電蓄電池供給電力量管理 |              |                   |                 |                     |                            |          |
|--------------------------|----------------|--------------|-------------------|-----------------|---------------------|----------------------------|----------|
| •MSG_C002                | 251:該当する系統     | 統充電蓄電池供給電ス   | 力量情報は6件です。        |                 |                     |                            | ×        |
| 系統充電                     | 蓄電池供給          | 電力量情報検       | 索                 |                 |                     |                            |          |
| 2 再エネ事業者                 | ¥⊐-K           | 89999997     |                   | <b>3</b> 事業者名   | 事業者89999997         |                            |          |
| <b>4</b> <sub>対象年月</sub> |                | 2024年02月     |                   | 5年月             | 年月                  |                            |          |
| 6 <sub>設備ID</sub>        |                | 例)A123456789 |                   | 7受電地点特定番号       | 01000000000999      | 999957                     |          |
| 8 未登録供給                  | 電力量            | □ 未登録の供給電    | 創力量情報が存在する設備      | 情報のみ            |                     |                            |          |
|                          |                |              |                   | 検索              |                     |                            |          |
| 系統充電                     | 蓄電池供給          | 電力量情報検       | 家結果一覧             |                 |                     |                            | 1~6件/6件中 |
| 10                       | 11             | 12           | 13                | << 1 }}         | 15                  | 16                         |          |
| 対象年月                     | 年月             | 設備ID         | 受電地点特定番号          | 検針期間(開          | <b>蜀始)   検針期間(終</b> | <ol> <li>予電設備の名</li> </ol> | 称事業者     |
| 2024/02                  | 2024/01        | M999999955   | 01000000000099999 | 9957 2024/01/15 | 2024/01/31          | 設備9999999                  | 55 89999 |
| 2024/02                  | 2024/02        | M999999955   | 01000000000099999 | 9957 2024/02/01 | 2024/02/14          | 設備9999999                  | 55 89999 |
| 2024/02                  | 2024/01        | M999999956   | 01000000000099999 | 9957 2024/01/15 | 2024/01/31          | 設備9999999                  | 56 89999 |
| 2024/02                  | 2024/02        | M999999956   | 01000000000099999 | 9957 2024/02/01 | 2024/02/14          | 設備9999999                  | 56 89999 |
|                          |                | 図 4-4-       | 1-1 系統充電          | 言蓄電池供給電         | 力量管理画面              | ī                          |          |

| 系統充電蓄                                                                                                    | 電池供給電力重                                                                                                    | 量管理                                                                      |                                                                                                    |                                                                                                    | 系統                                                                               | 充電蓄電池供給電力量登録                                                           |
|----------------------------------------------------------------------------------------------------|----------------------------------------------------------------------------------------------------|--------------------------------------------------------------------------|----------------------------------------------------------------------------------------------------|----------------------------------------------------------------------------------------------------|----------------------------------------------------------------------------------|------------------------------------------------------------------------|
| ・MSG_C0025I:該当す                                                                                                    | る系統充電蓄電池供給電力量物                                                                                                    | 春報は6件です。                                                                 |                                                                                                    |                                                                                                    |                                                                                  | ×                                                                      |
| 系統充電蓄電池(                                                                                                    | 共給電力量情報検索                                                                                                    |                                                                          |                                                                                                    |                                                                                                    |                                                                                  |                                                                        |
| 再エネ事業者コード                                                                                                    | 89999997                                                                                                    | 事                                                                        | 業者名                                                                                                 | 事業者89999997                                                                                                    |                                                                                  |                                                                        |
| 対象年月                                                                                                    | 2024年02月                                                                                                    | <b>D</b> 4                                                               | 月                                                                                                   | 年月                                                                                                    | ٥                                                                                |                                                                        |
| 設備ID                                                                                                    | 例)A123456789                                                                                                    | 랫                                                                        | 電地点特定番号                                                                                             | 010000000009                                                                                                    | 99999957                                                                         |                                                                        |
| 未登録供給電力量                                                                                                    | □ 未登録の供給電力量                                                                                                    | 情報が存在する設備情報                                                              | 102                                                                                                 |                                                                                                    |                                                                                  |                                                                        |
|                                                                                                    |                                                                                                    |                                                                          | 検索                                                                                                  |                                                                                                    |                                                                                  |                                                                        |
| 系統充電蓄電池伯                                                                                                    | 共給電力量情報検索                                                                                                    | 結果一覧                                                                     |                                                                                                    |                                                                                                    |                                                                                  | 1 ~ 6 件/ 6 件中                                                          |
|                                                                                                    |                                                                                                    |                                                                          | << 1 >>                                                                                             |                                                                                                    |                                                                                  |                                                                        |
| 17<br>爭業者情報                                                                                                    |                                                                                                    | 18<br>系統光電蓄電池放                                                           | 電量 発電量                                                                                              |                                                                                                    | 20<br>系統調理量                                                                      | 系統充電蓄電池充電量                                                             |
| 89999997:事業者89                                                                                                    | 999997                                                                                                    | 5                                                                        | 500.00 kWh                                                                                          | 14,500.00 kWh                                                                                                    | 4,200.00                                                                         | cWh 8,000                                                              |
| 89999997:事業者89                                                                                                    | 999997                                                                                                    | 5                                                                        | 500.00 kWh                                                                                          | 14,500.00 kWh                                                                                                    | 4,200.00                                                                         | cWh 8,000                                                              |
| 89999997:事業者89                                                                                                    | 1999997                                                                                                    | 5                                                                        | ,500.00 kWh                                                                                         | 14,500.00 kWh                                                                                                    | 4,200.00                                                                         | cWh 8,000                                                              |
| 89999997:事業者89                                                                                                    | 1999997                                                                                                    | 5                                                                        | ,500.00 kWh                                                                                         | 14,500.00 kWh                                                                                                    | 4,200.00                                                                         | «Wh 8,000                                                              |
| ・MSG_C00251:該当す                                                                                                    | る系統充電蓄電池供給電力量                                                                                                    | 春報は6件です。                                                                 |                                                                                                    |                                                                                                    | _                                                                                | ×                                                                      |
|                                                                                                    |                                                                                                    |                                                                          |                                                                                                    |                                                                                                    |                                                                                  |                                                                        |
| 系統充電蓄電池(                                                                                                    | 共給電力量情報検索                                                                                                    |                                                                          |                                                                                                    |                                                                                                    |                                                                                  |                                                                        |
| 系統充電蓄電池(<br>再Iネ事業者コード                                                                                                    | 供給電力量情報検索<br>89999997                                                                                                    | Ŧ                                                                        | 業者名                                                                                                 | 事業者89999997                                                                                                    |                                                                                  |                                                                        |
| <b>系統充電蓄電池(</b><br>再エネ事業者コード<br>対象年月                                                                                                    | <b>共給電力量情報検索</b><br>89999997<br>2024年02月                                                                                                    |                                                                          | ·荣者名                                                                                                | 事業者89999997<br>年月                                                                                                    |                                                                                  |                                                                        |
| 系統充電蓄電池(<br>再エネ事業者コード<br>対象年月<br>設備ID                                                                                                    | <b>共給電力量情報検索</b><br>89999997<br>2024年02月<br>例) A123456789                                                                                                    | · · · · · · · · · · · · · · · · · · ·                                    | ·業者名<br>:月<br>電地点特定番号                                                                               | 事業者89999997<br>年月<br>0100000000009                                                                                                    | 99999954                                                                         |                                                                        |
| 系統充電蓄電池(<br>再Iネ事業者コード<br>対象年月<br>設備ID<br>未登録供給電力量                                                                                                    | <b>共給電力量情報検索</b><br>89999997<br>2024年02月<br>例)A123456789<br>日本登録の供給電力量                                                                                                    |                                                                          | (業者名<br>:月<br>電地点特定番号<br>読のみ                                                                        | 事業者89999997<br>年月<br>0100000000009                                                                                                    | 99999954                                                                         |                                                                        |
| 系統充電蓄電池(<br>再工ネ事業者コード<br>対象年月<br>設備ID<br>未登録供給電力量                                                                                                    | <b>供給電力量情報検索</b><br>8999997<br>2024年02月<br>例) A123456789<br>、未登録の供給電力量                                                                                                    |                                                                          | 業者名<br> 月<br> 電地点特定番号<br> 初み<br> 検索                                                                 | 事業者89999997<br>年月<br>01000000000009                                                                                                    | 99999954                                                                         |                                                                        |
| 系統充電蓄電池(<br>再工ネ事業者コード<br>対象年月<br>設備ID<br>未登録供給電力量 系統充電蓄電池(                                                                                                    | 供給電力量情報検索<br>89999997<br>2024年02月<br>例)A123456789<br>未登録の供給電力量                                                                                                    |                                                                          | (業者名<br>:月<br>:頃のみ<br>検索                                                                            | 事業者89999997<br>年月<br>0100000000009                                                                                                    | 99999954                                                                         | 1~6件/6件中                                                               |
| 系統充電蓄電池(<br>再I本事業者コード<br>対象年月<br>設備ID<br>未登錄供給電力量<br>系統充電蓄電池(                                                                                                    | 供給電力量情報検索<br>8999997<br>2024年02月<br>例) A123456789<br>ま登録の供給電力量<br>共給電力量情報検索                                                                                                    | 専<br>一<br>年<br>受<br>受<br>世<br>懐報が存在する設備情報<br>結果一覧                        | 業者名<br>:月<br>:環地点特定番号<br>:のみ<br>(< 1 >>)                                                            | 事業者89999997<br>年月<br>01000000000000                                                                                                    | 99999954                                                                         | 1~6件/6件中<br><b>2</b> 4                                                 |
| <ul> <li>系統充電蓄電池(<br/>再工ネ事業者コード<br/>対象年月<br/>設備ID<br/>未登録供給電力量</li> <li>系統充電蓄電池(</li> <li>発電量</li> <li>発電量</li> </ul>                                                                                                    | 供給電力量情報検索<br>8999997<br>2024年02月<br>例) A123456789<br>未登録の供給電力量 共給電力量情報検索:                                                                                                    |                                                                          | 業者名<br>:月<br>:電地点特定番号<br>(のみ<br>検索<br>くく 1 >><br>入<br>れ統充電蓄電池充電量                                    | 事業者89999997       ····年··月       0100000000009       22       所内消費量                                                                    | D<br>99999954<br>23<br>更新者                                                       | 1~6件/6件中<br><u>24</u><br>更新日                                           |
| (株式)       (日本)         (日本)       (日本)         (日本) <td>供給電力量情報検索<br/>8999997<br/>2024年02月<br/>例) A123456789<br/>○ 未登録の供給電力量<br/>共給電力量情報検索<br/>系統調達<br/>14,500.00 kWh</td> <td></td> <td>第業者名<br/>5月<br/>電地点特定番号<br/>初み<br/>後索<br/>くく 1 &gt;&gt;<br/>1<br/>系統充電蓄電池充電量<br/>8,000</td> <td>事業者89999997        年月         0100000000009         L         22         所内消費量         00 kWh</td> <td>99999954<br/>99999954<br/>23<br/>更新者<br/>1,300.00 kWh 李栗者</td> <td>1~6 件/6 件中<br/>24<br/>更新日<br/>2100/03/01</td> | 供給電力量情報検索<br>8999997<br>2024年02月<br>例) A123456789<br>○ 未登録の供給電力量<br>共給電力量情報検索<br>系統調達<br>14,500.00 kWh                                                                                                  |                                                                          | 第業者名<br>5月<br>電地点特定番号<br>初み<br>後索<br>くく 1 >><br>1<br>系統充電蓄電池充電量<br>8,000                            | 事業者89999997        年月         0100000000009         L         22         所内消費量         00 kWh                                          | 99999954<br>99999954<br>23<br>更新者<br>1,300.00 kWh 李栗者                            | 1~6 件/6 件中<br>24<br>更新日<br>2100/03/01                                  |
|                                                                                                    | 供給電力量情報検索<br>8999997<br>2024年02月<br>例) A123456789<br>一未登録の供給電力量<br>共給電力量情報検索:<br>14,500.00 kWh<br>14,500.00 kWh                                                                                         | 9<br>4<br>受受<br>時報が存在する設備情報<br>結果一覧<br>量<br>4,200.00 kWh<br>4,200.00 kWh | 業者名<br>月<br>電地点特定番号<br>初み<br>検索<br>くく 1 >><br>1<br>系統充電蓄電池充電量<br>8,000<br>8,000<br>8,000            | 事業者89999997        年月         01000000000000         01000000000000         量         22         所内消費量         .00 kWh         .00 kWh | 99999954<br>99999954<br>23<br>更新者<br>1,300.00 kWh 事業者<br>1,300.00 kWh 事業者        | 1~6件/6件中<br>24<br>更新日<br>2100/03/01<br>2100/03/01                      |
| <ul> <li></li></ul>                                                                                                    | 供給電力量情報検索          89999997         2024年02月         例) A123456789         未登録の供給電力量         共給電力量情報検索         単給電力量情報検索         系統調達         14,500.00 kWh         14,500.00 kWh         14,500.00 kWh |                                                                          | 探書名<br>:月<br>:電地点特定番号<br>:のみ<br>(のみ<br>検索<br>(<<1)>><br>21<br>系統充電審電池充電量<br>8,000<br>8,000<br>8,000 | 事業者89999997<br>年月<br>01000000000009           222<br>所内消費量           00 kWh           .00 kWh           .00 kWh                        | 99999954<br>99999954<br>1,300.00 kWh 李栗者<br>1,300.00 kWh 李栗者<br>1,300.00 kWh 李栗者 | 1~6件/6件中<br><b>24</b><br>更新日<br>2100/03/01<br>2100/03/01<br>2100/03/01 |

図 4-4-1-3 系統充電蓄電池供給電力量管理画面(スクロール②)

| 表 4-4-1 | 系統充電蓄電池供給電力量管理画面項目一覧 |
|---------|----------------------|

| No. | 項目           | 必須 | 属性  | 桁数  | 項目説明                      |
|-----|--------------|----|-----|-----|---------------------------|
| 1   | 系統充電蓄電池供給電力量 | _  | ボタン | -   | 「4.3 系統充電蓄電池供給電力量登録画面」を表示 |
|     | 登録           |    |     |     | します。                      |
| 2   | 再エネ事業者コード    | _  | 数値  | 8   | 認定事業者情報申請にて採番される一意の No    |
| 3   | 事業者名         | _  | 文字列 | 130 | 認定事業者情報申請にて登録した事業者名       |
| 4   | 対象年月         | _  | 年月  | 6   | 当該設備の電力供給年月(検針月)          |
| 5   | 年月           | —  | 年月  | 6   | 当該設備の電力供給年月(歴月)           |

| No.       | 項目                         | 必須 | 属性        | 桁数 | 項目説明                                                                              |
|-----------|----------------------------|----|-----------|----|-----------------------------------------------------------------------------------|
| 6         | 設備 ID                      | _  | 文字列       | 10 | 発電設備を一意に特定する ID                                                                   |
| 7         | 受電地点特定番号                   | -  | 数値        | 22 | 受電地点を一意に特定する番号                                                                    |
| 8         | 未登録の供給電力量情報が<br>存在する設備情報のみ | _  | チェックホ゛ックス | -  | チェックした場合、未登録の供給電力量情報が存在<br>する設備情報のみ表示します。<br>チェックしない場合、すべての設備情報を表示しま<br>す。        |
| 9         | 検索                         | -  | ボタン       | -  | 入力した条件で検索します                                                                      |
| 10        | 対象年月                       | _  | 表示項目      | _  | No.4「対象年月」と同様                                                                     |
| 11        | 年月                         | -  | 表示項目      | _  | No.5「年月」と同様                                                                       |
| 12        | 設備 ID                      | -  | 表示項目      | _  | No.6「設備 ID」と同様                                                                    |
| 13        | 受電地点特定番号                   | -  | 表示項目      | _  | No.7「受電地点特定番号」と同様                                                                 |
| 14        | 検針期間(開始)                   | -  | 表示項目      | -  | 当該設備の電力供給年月中の検針期間の開始日                                                             |
| 15        | 検針期間 (終了)                  | -  | 表示項目      | -  | 当該設備の電力供給年月中の検針期間の終了日                                                             |
| 16        | 発電設備の名称                    | -  | 表示項目      | -  | 当該設備の名称                                                                           |
| 17        | 事業者情報                      | -  | 表示項目      | -  | No.2「再エネ事業者コード」+No.3「事業者名」                                                        |
| 18        | 系統充電蓄電池放電量                 | _  | 表示項目      | _  | 当該受電地点の年月単位に集計した系統充電蓄電池<br>放電量(※1)                                                |
| 19        | 発電量                        | -  | 表示項目      | —  | 当該設備の年月単位に集計した発電量                                                                 |
| 20        | 系統調達量                      | _  | 表示項目      | _  | 当該受電地点の年月単位に集計した系統調達量<br>(※1)                                                     |
| 21        | 系統充電蓄電池充電量                 | _  | 表示項目      | —  | 当該受電地点の年月単位に集計した系統充電蓄電池<br>充電量(※1)                                                |
| 22        | 所内消費量                      | -  | 表示項目      | —  | 当該設備の年月単位に集計した所内消費量                                                               |
| 23        | 更新者                        |    | 表示項目      |    | 当該データを最後に登録・更新したユーザ<br><更新者の表示内容><br>事業者:認定事業者にて登録・更新した場合<br>広域機関:広域機関にて登録・更新した場合 |
| <b>24</b> | 史新日                        |    | 衣不坦日      |    | 当該アーダを最後に登録・ 史新した 年月日                                                             |

※1「系統充電蓄電池放電量」「系統調達量」「系統充電蓄電池充電量」は、同一受電地点の設備の場合、同じ値が 表示されます。

### 4.4.2 操作方法

系統充電蓄電池供給電力量管理画面の操作方法を説明します。

- (1) 検索条件を入力し、検索ボタンを押下します。
- (2) 表示された検索結果を確認します。

## 4.4.3 メッセージ説明

系統充電蓄電池供給電力量管理画面には特殊なメッセージがないため本項は記載しない。

# 第5章 FIP 交付金管理

# 5.1 FIP 交付金·廃棄等費用積立金算定結果一覧

FIP 交付金・廃棄等費用積立金を照会する画面です。

#### 【画面起動方法】

(メニュー)FIP 交付金管理 > FIP 交付金・廃棄等費用積立金算定結果一覧

#### 5.1.1 画面項目

|   | FIP交付        | 金·廃勇     | 康等費用積        | 〔立金算    | 定結     | 課一覧            |            |      |          |           |       |
|---|--------------|----------|--------------|---------|--------|----------------|------------|------|----------|-----------|-------|
|   | •MSG_F0013I: | 该当するFIP交 | 付金·廃棄等費用積.   | 立金算定結果は | :9件です。 | 5              |            |      |          |           | ×     |
| 算 | 定結果検索        | I.C.     |              |         |        |                |            |      |          |           |       |
| 1 | 対象年月         |          | 開始年月         |         |        | 終了年月           | c          | ו    |          |           |       |
| 2 | 精算年月         |          | 開始年月         |         |        | 終了年月           | t          | ו    |          |           |       |
| 3 | 再エネ事業者コート    | 18       | 0000026      |         | 4      | 事業者名           | 株式会社       | 上再エネ |          |           |       |
| Ð | 設備ID         |          | 例)A123456789 |         |        |                |            |      |          |           |       |
| 6 | 留保状態         |          | □ 留保状態の設備    | 青報のみ    |        | -              |            |      |          |           |       |
|   |              |          |              |         |        | 検索             |            |      |          |           |       |
| 算 | 草定結果検索       | 國結果一覽    | 岂            |         |        |                |            |      |          | 1~9       | 件/9件中 |
|   | 8            | 9        | 10           | 11      | 12     | 2 << 1 >>      | 13         | 14   | 1        | 5         | 16    |
| 2 | ステータス        | 留保状態     | 対象年月 ~       | 精算年月    | 事      | 業者情報           | 設備ID ≎     | 交付金額 | 月        | 廃棄等費用積立金額 |       |
|   | 未確定          | 留保       | 2023/11      | 12      | 000    | 000026:株式会社再工ネ | M999863347 |      | 38,812 円 | -         | 部制    |
| 7 | 崔定済          | α        | 2023/11      | 2023/10 | 000    | 000026:株式会社再工ネ | M999864347 |      | 22,284 円 | 17.0      | 師補    |
| 7 | 崔定済          | •        | 2023/10      | -       | 000    | 000026:株式会社再エネ | 6999901205 |      | 73,770 円 | 8,230 円   | 〔  詳細 |
| ł | 崔定済          | -        | 2023/10      | -       | 000    | 000026:株式会社再工ネ | 6999902205 |      | 57,337 円 | 7,130 円   | [ 詳細  |
|   |              |          |              |         |        |                |            |      |          |           |       |

図 5-1-1-1 FIP 交付金・廃棄等費用積立金算定結果一覧画面

| ステータス | 留保状態 | 対象年月 ~  | 精算年月    | 事業者情報            | 設備ID ◇     | 交付金額     | 廃棄等費用積立金額  |
|-------|------|---------|---------|------------------|------------|----------|------------|
| 未確定   | 留保   | 2023/11 | -       | 00000026:株式会社再工ネ | M999863347 | 38,812 円 | - [] 詳細    |
| 確定済   | -    | 2023/11 | 2023/10 | 00000026:株式会社再工ネ | M999864347 | -        | - 詳細       |
| 確定済   | -    | 2023/10 | -       | 00000026:株式会社再工ネ | 6999901205 | 73,770 円 | 8,230 円 詳細 |
| 確定済   | -    | 2023/10 | -       | 00000026:株式会社再工ネ | 6999902205 | 57,337 円 | 7,130 円 詳細 |

図 5-1-1-2 FIP 交付金・廃棄等費用積立金算定結果一覧画面(スクロール)

| No. | 項目        | 必須 | 属性        | 桁数  | 項目説明                                               |
|-----|-----------|----|-----------|-----|----------------------------------------------------|
| 1   | 対象年月      | _  | 年月        | 6   | 当該設備の電力供給年月(検針月)                                   |
| 2   | 精算年月      | -  | 年月        | 6   | 精算した対象年月<br>■ 過去になけ」た対象年月の第字結果について第                |
|     |           |    |           |     | ■ 過去に交付した対象年月の昇足相未にういて昇<br>定根拠の誤りが発覚した場合、算定根拠を修正した |
|     |           |    |           |     | 上で再度算定し、差額を精算します。                                  |
| 3   | 再エネ事業者コード | _  | 数値(非活性)   | 8   | 認定事業者情報申請にて採番される一意の No                             |
| 4   | 事業者名      | _  | 文字列(非活性)  | 130 | 認定事業者情報申請にて登録した事業者名                                |
| 5   | 設備 ID     | _  | 文字列       | 10  | 発電設備を一意に特定する ID                                    |
| 6   | 留保状態      | _  | チェックホ゛ックス | _   | チェックした場合、留保中に算定された設備のみを<br>表示します                   |
| 7   | 検索        | _  | ボタン       | —   | 入力した条件で検索します                                       |
| 8   | ステータス     | _  | 表示項目      | —   | 「未確定」「確定済」のいずれかを表示                                 |
|     |           |    |           |     | ▶ 支払通知書・請求書確認依頼メールに記載の異                            |
|     |           |    |           |     | 議甲立期限を超えると仏域機関職員にて催足処理<br> <br> <br>  を行います        |
| 9   | 留保状態      | _  | 表示項目      | _   | 設備の留保状態                                            |
|     |           |    |           |     | 📝 留保中に算定された設備である場合、「留保」と                           |
|     |           |    |           |     | 表示されます。                                            |
| 10  | 対象年月      | —  | 表示項目      | -   | No.1「対象年月」と同様                                      |
| 11  | 精算年月      | _  | 表示項目      | -   | No.2「精算年月」と同様                                      |
| 12  | 事業者情報     | —  | 表示項目      | —   | No.3「再エネ事業者コード」+No.4「事業者名」                         |
| 13  | 設備 ID     | _  | 表示項目      | -   | No.5「設備 ID」と同様                                     |
| 14  | 交付金額      | _  | 表示項目      | -   | 廃棄等費用積立金控除前の FIP 交付金額 (小数点第                        |
|     |           |    |           |     | 1位を切り捨て)                                           |
|     |           |    |           |     | ■ ■ 精算時を除き、マイナス値になった場合は一                           |
|     |           |    |           |     | ●「●」「ひとなりよう。<br>■●】 特質時は、特質前との美類を表示します。            |
| 15  | 廃棄等費用積立金額 | _  | 表示項目      | _   | FIP 廃棄等費用積立金額(小数点第1位を切り捨て)                         |
| 10  |           |    |           |     | ■ 精算時は、精算前との差額を表示します。                              |
| 16  | 詳細        | _  | ボタン       | _   | 「5.1.2.1 FIP 交付金・廃棄等費用積立金算定結果詳                     |
|     |           |    |           |     | 細画面」を表示します                                         |

表 5-1-1 FIP 交付金・廃棄等費用積立金算定結果一覧画面項目一覧

# 5.1.2 操作方法

FIP 交付金・廃棄等費用積立金算定結果一覧/詳細画面の操作方法を説明します。

# 5.1.2.1 FIP 交付金·廃棄等費用積立金算定結果詳細画面

| 備情報                                   |                  |                              |                             |       |
|---------------------------------------|------------------|------------------------------|-----------------------------|-------|
| 設備ID                                  |                  | A000415H40                   |                             |       |
| 電源種別                                  |                  | 太陽光                          |                             |       |
| エリア                                   |                  | 東京                           |                             |       |
| 系統充電書                                 | 臺電池              | なし                           |                             |       |
| 再工ネ事業                                 | 業者コード            | 00000068                     |                             |       |
| 事業者名                                  |                  | 株式会社サイエネ                     |                             |       |
| 官結果                                   |                  |                              |                             |       |
| 算定状況                                  | l                |                              |                             |       |
| 対象年月                                  |                  | 2024/01                      |                             |       |
| 算定状況                                  |                  | 確定済                          |                             |       |
| 算定結果                                  |                  |                              |                             |       |
| 供給促進了                                 | 交付金(FIP交付金)      | <u>99,999,999,999,999円</u>   |                             |       |
| 廃棄等費用                                 | 用積立金             | <u>99,999,999,999円</u>       |                             |       |
| 合促進交                                  | 付金(FIP交付金        | ) 算定根拠                       |                             |       |
| 給促進交付                                 | 金 (FIP交付金)       | <u>99,999,999,999,999</u>    |                             |       |
| 供給促進                                  | 交付金(FIP交付金)      | 内訳                           |                             | 算定式を表 |
| 2023/12                               | 基準価格(発電側課金       | 2相当額含む)                      | <u>99,999.99円/kWh</u>       |       |
|                                       | 基準価格(発電側         | 川課金相当額含まない)                  | <u>99,000.00円/kWh</u>       |       |
|                                       | 発電側課金相当          | 額                            | <u>999.99円/kWh</u>          |       |
|                                       | 卸電力取引市場の参        | 照価格                          | <u>99,999.99円/kWh</u>       |       |
|                                       | 非化石価値相当額         |                              | <u>999.99円/kWh</u>          |       |
|                                       | バランシングコスト        |                              | <u>999.99円/kWh</u>          |       |
|                                       | エリア・電源種別ご        | との当月電気供給量(0.01円/kWhコマ含む)     | 9,999,999,999,999kWh        |       |
|                                       | エリア・電源種別ご        | との当月電気供給量(0.01円/kWhコマ含まない)   | 9,999,999,999,999kWh        |       |
|                                       | 供給電力量(0.01円/k    | Whコマ含まない)                    | <u>9,999,999,999,999kWh</u> |       |
| 024/01                                | 基準価格(発電側課金       | は相当額含む)                      | <u>99,999.99円/kWh</u>       |       |
|                                       | 基準価格(発電(         | 課金相当額含まない)                   | <u>99,000.00円/kWh</u>       |       |
|                                       | 発電側課金相当          |                              | <u>999.99円/kWh</u>          |       |
|                                       | 卸電力取引市場の参        | 照価格                          | <u>99,999.99円/kWh</u>       |       |
|                                       | 非化石価値相当額         |                              | <u>999.99円/kWh</u>          |       |
|                                       | バランシングコスト        |                              | <u>999.99円/kWh</u>          |       |
|                                       | エリア・電源種別ご        | との当月電気供給量(0.01円/kWhコマ含む)     | 9,999,999,999,999kWh        |       |
|                                       | エリア・重渡種別ご        | との当月重気供給量(0.01円/kWhコマ含まない)   | 9,999,999,999,999kWh        |       |
|                                       | 供給電力量(0.01円/k    |                              | 9,999,999,999,999kWh        |       |
| 至等費田                                  | 1.精立全 質定根:       | ŧŋ,                          |                             |       |
| · · · · · · · · · · · · · · · · · · · |                  | ~~<br><u>99,999,999,999円</u> |                             |       |
| 廃棄等費                                  | 用積立金内訳           |                              |                             | 算定式を表 |
| 解体等積式                                 | 立基準額             |                              | <u>99,999.99円/kWh</u>       |       |
| 供給電力量                                 | 量(0.01円/kWhコマ含む) |                              | <u>9,999,999,999,999kWh</u> |       |
|                                       |                  |                              |                             |       |

図 5-1-2-1 FIP 交付金・廃棄等費用積立金算定結果詳細画面

【操作方法】

・「算定式を表示」ボタンをクリックすると、【算定式】を表示します。

☑ バイオマス設備に関する交付金の端数処理等、算定に関する特記事項がある場合はボタン名が「特記事項 /算定式を表示」となり、算定式と併せて特記事項も表示します。

☑ 供給促進交付金(FIP 交付金)内訳は、検針期間によって1ヶ月分表示か2ヶ月分表示か異なります。

▶ バイオマス設備の場合、燃料区分ごとに内訳が表示されます。

#### 5.1.2.2 FIP 交付金·廃棄等費用積立金算定結果詳細画面(精算時)

精算結果については、精算前との差分を「+」または「-」で表示します。

| FIP交付               | 金・ <mark>廃棄等費</mark> | 用積立金算定約                   | 吉果詳細                          |                                |                         |
|---------------------|----------------------|---------------------------|-------------------------------|--------------------------------|-------------------------|
| 設備情報                |                      |                           |                               |                                |                         |
| 設備ID                |                      | A000415H40                |                               |                                |                         |
| 電源種別                |                      | 太陽光                       |                               |                                |                         |
| エリア                 |                      | 東京                        |                               |                                |                         |
| 系統充電蓄電              | 重池                   | なし                        |                               |                                |                         |
| 再エネ事業者              | <b>≦</b> ⊐−ド         | 0000068                   |                               |                                |                         |
| 事業者名                |                      | 株式会社サイエネ                  |                               |                                |                         |
| 算定結果<br>※ () 内の数値は前 | 前回算定時との差分になり         | ます。                       |                               |                                |                         |
| ■ 算定状況              |                      |                           |                               |                                |                         |
| 対象年月                |                      | 2024/01                   |                               |                                |                         |
| 精算年月                |                      | 2023/12                   |                               |                                |                         |
| 算定状況                |                      | 確定済                       |                               |                                |                         |
| ■ 算定結果(             | (精算金額)               |                           |                               |                                |                         |
| 供給促進交付              | 付金(FIP交付金)           | <u>99,999,999,999,999</u> | <u>(+99,999,999,999,999円)</u> |                                |                         |
| 廃棄等費用種              | 拉金                   | <u>99,999,999,999円</u>    | <u>(+99,999,999,999円)</u>     |                                |                         |
| 供給促進交付              | 寸金(FIP交付金)           | 算定根拠                      |                               |                                |                         |
| 供給促進交付金             | (FIP交付金)             | <u>99,999,999,999,999</u> | (+99,999,999,999,999円)        |                                |                         |
| ■ 供給促進交             | 付金(FIP交付金)           | 内訳                        |                               |                                | 算定式を表示                  |
| 2023/11             | 基準価格(発電側課金相当         | 当額含む)                     |                               | <u>99,999.99円/kWh</u>          |                         |
|                     | 基準価格(発電側課金           | 全相当額含まない)                 |                               | <u>99,000.00円/kWh</u>          |                         |
|                     | 発電側課金相当額             |                           |                               | <u>999.99円/kWh</u>             |                         |
|                     | 卸電力取引市場の参照価          | 禉                         |                               | <u>99,999.99円/kWh</u>          | (+99,999.99円/kWh)       |
|                     | 非化石価値相当額             |                           |                               | <u>999.99円/kWh</u>             |                         |
|                     | バランシングコスト            |                           |                               | <u>999.99円/kWh</u>             |                         |
|                     | エリア・電源種別ごとの          | )当月電気供給量(0.01円/kWh        | コマ含む)                         | <u>9,999,999,999,999kWh</u>    | (+9,999,999,999,999kWh) |
|                     | エリア・電源種別ごとの          | )当月電気供給量(0.01円/kWh        | コマ含まない)                       | 9,999,999,999,999,999kWh       | (+9,999,999,999,999kWh) |
|                     | 供給電力量                |                           |                               | <u>9,999,999,999,999kWh</u>    | (+9,999,999,999,999kWh) |
| 2023/12             | 基準価格(発電側課金相当         | 4額含む)                     |                               | <u>99,999.99円/kWh</u>          |                         |
|                     | 基準価格(発電側課金           | を相当額含まない)                 |                               | <u>99,000.00円/kWh</u>          |                         |
|                     | 発電側課金相当額             |                           |                               | <u>999.99円/kWh</u>             |                         |
|                     | 卸電力取引市場の参照価          | 袼                         |                               | <u>99,999.99円/kWh</u>          | (+99,999.99円/kWh)       |
|                     | 非化石価値相当額             |                           |                               | <u>999.99円/kWh</u>             |                         |
|                     | バランシングコスト            |                           |                               | <u>999.99円/kWh</u>             |                         |
|                     | エリア・電源種別ごとの          | )当月電気供給量(0.01円/kWh        | コマ含む)                         | 9,999,999,999,999,999kWh       | (+9,999,999,999,999kWh) |
|                     | エリア・電源種別ごとの          | 9当月電気供給量(0.01円/kWh        | コマ含まない)                       | 9,999,999,999,999,999kWh       | (+9,999,999,999,999kWh) |
|                     | 供給電力量                |                           |                               | <u>9,999,999,999,999kWh</u>    | (+9,999,999,999,999kWh) |
| 廃棄等費用積              | 責立金 算定根拠             |                           |                               |                                |                         |
| 廃棄等费用積立             | 金                    | <u>99,999,999,999</u>     | <u>(+99,999,999,999円)</u>     |                                |                         |
| ■ 廃棄等費用             | 積立金 内訳               |                           |                               |                                | 算定式を表示                  |
| 解体等積立基              | 基準額                  |                           |                               | <u>99,999.99円/kWh</u>          |                         |
| 供給電力量               |                      |                           |                               | <u>9,999,999,999,999kWh</u> (- | 9,999,999,999,999kWh)   |
| 戻る                  |                      |                           |                               |                                |                         |

図 5-1-2-2 FIP 交付金・廃棄等費用積立金算定結果詳細画面(精算時)

# 5.1.2.3 FIP 交付金·廃棄等費用積立金算定結果詳細画面(留保中)

留保中の設備の場合、算定結果に交付金相当額積立金が表示されます。

| 葡情報                                                       |                                                                                            |                             |        |
|-----------------------------------------------------------|--------------------------------------------------------------------------------------------|-----------------------------|--------|
| 設備ID                                                      | 4000001401                                                                                 |                             |        |
| (2) (1) (2) (2) (2) (2) (2) (2) (2) (2) (2) (2            | 大陽光                                                                                        |                             |        |
| エリア                                                       | 東京                                                                                         |                             |        |
| 系統充電蓄電池                                                   | なし                                                                                         |                             |        |
| 再エネ事業者コード                                                 | 88888888                                                                                   |                             |        |
| 事業者名                                                      | 株式会社サイエネ                                                                                   |                             |        |
| 定結果                                                       |                                                                                            |                             |        |
| 算定状況                                                      |                                                                                            |                             |        |
| 対象年月                                                      | 2024/01                                                                                    |                             |        |
| 算定状況                                                      | 算定済                                                                                        |                             |        |
| 留保状態                                                      | 留保                                                                                         |                             |        |
| ■算定結果<br>※留保状態であるため、発電側<br>なお、参照価格バランシンク<br>発電側課金相当額から超過分 | 課金相当額とバランシングコストに相当する交付金以外は交付<br>フスト除く)が基準価格(発電機)課金相当額除く)を超える場合:<br>の参照価格が差し引かれて交付金が算定されます。 | 村会相当額積立金となります。              |        |
| 供給促進交付金(FIP交付金)                                           | ) <u>99,999,999,999,999円</u>                                                               |                             |        |
| 交付金相当額積立金                                                 | <u>99,999,999,999,999円</u>                                                                 |                             |        |
| 廃棄等費用積立金                                                  | <u>99,999,999,999円</u>                                                                     |                             |        |
| 合促進交付金(FIP交                                               | 付金) 算定根拠                                                                                   |                             |        |
| \$給促進交付金(FIP交付金)                                          | <u>99,999,999,999,999</u>                                                                  |                             |        |
| I 供給促進交付金(FIP交                                            | 付金) 内訳                                                                                     |                             | 算定式を表述 |
| 023/12 基準価格(発電                                            | 1側課金相当額含む)                                                                                 | <u>99,999.99円/kWh</u>       |        |
| 基準価格                                                      | (発電側課金相当額含まない)                                                                             | <u>99,000.00円/kWh</u>       |        |
| 発電側課                                                      | 金相当額                                                                                       | <u>999.99円/kWh</u>          |        |
| 卸電力取引市                                                    | 場の参照価格                                                                                     | <u>99,999.99円/kWh</u>       |        |
| 非化石価値相                                                    | 当額                                                                                         | <u>999.99円/kWh</u>          |        |
| バランシング                                                    | コスト                                                                                        | <u>999.99円/kWh</u>          |        |
| エリア・電源                                                    | 種別ごとの当月電気供給量(0.01円/kWhコマ含む)                                                                | <u>9,999,999,999,999kWh</u> |        |
| エリア・電源                                                    | 種別ごとの当月電気供給量(0.01円/kWhコマ含まない)                                                              | 9,999,999,999,999kWh        |        |
| 供給電力量(0.                                                  | 01円/kWhコマ含まない)                                                                             | <u>9,999,999,999,999kWh</u> |        |
| 024/01 基準価格(発電                                            | 側課金相当額含む)                                                                                  | <u>99,999.99円/kWh</u>       |        |
| 基準価格                                                      | (発電側課金相当額含まない)                                                                             | <u>99,000.00円/kWh</u>       |        |
| 発電側課                                                      | 金相当額                                                                                       | <u>999.99円/kWh</u>          |        |
| 卸電力取引市                                                    | 場の参照価格                                                                                     | <u>99,999.99円/kWh</u>       |        |
| 非化石価値相                                                    | 当額                                                                                         | <u>999.99円/kWh</u>          |        |
| バランシング                                                    | コスト                                                                                        | 999.99円/kWh                 |        |
| エリア・電源                                                    | 種別ごとの当月電気供給量(0.01円/kWhコマ含む)                                                                | <u>9,999,999,999,999kWh</u> |        |
| エリア・電源                                                    | 種別ごとの当月電気供給量(0.01円/kWhコマ含まない)                                                              | 9,999,999,999,999kWh        |        |
| 供給電力量(0.                                                  | 01円/kWhコマ含まない)                                                                             | 9,999,999,999,999kWh        |        |
| (1) (1) (1) (1) (1) (1) (1) (1) (1) (1)                   | 定根拠                                                                                        |                             |        |
| 藥等費用積立金                                                   | <u>99,999,999,999円</u>                                                                     |                             |        |
| ■ 廠審等費田積立全 内部                                             | ۲                                                                                          |                             | 算定式を表示 |
|                                                           |                                                                                            |                             | L      |
| 解体等積立基準額                                                  |                                                                                            | <u>99,999.99円/kWh</u>       |        |

図 5-1-2-3 FIP 交付金・廃棄等費用積立金算定結果詳細画面(留保中)

5.1.3 メッセージ説明

FIP 交付金・廃棄等費用積立金算定結果一覧/詳細画面のメッセージを説明します。

| No. | ID         | メッセージ内容                               | 対処方法                              |
|-----|------------|---------------------------------------|-----------------------------------|
| 1   | MSG_F0011E | 対象年月(開始)と対象年月(終了)の期間は正し<br>く入力してください。 | 対象年月(開始)は対象年月(終了)以前を入力し<br>てください。 |
| 2   | MSG_F0011E | 精算年月(開始)と精算年月(終了)の期間は正し<br>く入力してください。 | 精算年月(開始)は精算年月(終了)以前を入力し<br>てください。 |

表 5-1-3 FIP 交付金・廃棄等費用積立金算定結果一覧/詳細画面のエラーメッセージ

# 第6章 交付金相当額積立金管理

# 6.1 交付金相当額積立金残高管理

交付金相当額積立金の残高を照会する画面です。

【画面起動方法】

(メニュー) 交付金相当額積立金管理 > 交付金相当額積立金残高管理

# 6.1.1 画面項目

# 交付金相当額積立金残高管理

| ・MSG_P00011 : 該当する?       | 交付金相当額積立金情報は4件です。                                  |          |   |            | ×             |
|---------------------------|----------------------------------------------------|----------|---|------------|---------------|
| 交付金相当額積立金                 | 情報検索                                               |          | 9 |            |               |
| 再工ネ事業者コード<br>設備ID<br>認定状態 | 000660001<br>例)4123456789<br>- 認定中 - 認定中(留保中) - 取〉 | 事業者名     | 2 | 認定事業者A株式会社 |               |
|                           |                                                    | 検索       |   |            |               |
| 交付金相当額積立金                 | 全情報検索結果一覧                                          |          |   |            | 1件~4 件 / 4 件中 |
| 6                         | 7                                                  | << 1 >>  | 8 | 9          | 10            |
| 設備ID                      | 交付金相当額積立金                                          | 認定状態     |   |            |               |
| A000001A01                | 600,000                                            | 認定中(留保中) |   | 詳細         |               |
| A000001A02                | 600,000                                            | 認定中      |   | 詳細         |               |
| A000001A03                | 450,000                                            | 取消       |   | 詳細         |               |
| A000001A04                | 0                                                  | 取消       |   | 詳細         | 徵収通知書         |
|                           |                                                    | << 1 >>  |   |            |               |

# 交付金相当額積立金残高管理

・MSG\_P00011:該当する交付金相当額積立金情報は4件です。

#### 交付金相当額積立金情報検索

| 再エネ事業者コード | 00000001         | 事業者名 | 認定事業者A株式会社 |
|-----------|------------------|------|------------|
| 設備ID      | 例)A123456789     |      |            |
| 認定状態      | 🗌 認定中 🗌 認定中(留保中) | □ 取消 |            |
|           |                  | 徐宏   |            |

#### 交付金相当額積立金情報検索結果一覧

| 1~4 | 件 | I | 4 | 件中 |  |
|-----|---|---|---|----|--|
|     |   |   |   |    |  |

|            | << 1      | >>       |    |
|------------|-----------|----------|----|
| 設備ID       | 交付金相当額積立金 | 認定状態     |    |
| A000001A01 | 600,000   | 認定中(留保中) | 詳細 |
| A000001A02 | 600,000   | 認定中      | 詳細 |
| A000001A03 | 450,000   | 取消       | 詳細 |
| A000001A04 | 0         | 取消       | 詳細 |
|            | << 1      | >>       |    |

## 図 6-1-1 交付金相当額積立金残高管理画面

| No. | 項目                | 必須 | 属性        | 桁数  | 項目説明                      |
|-----|-------------------|----|-----------|-----|---------------------------|
| 1   | 再エネ事業者コード         | _  | 数值(非活性)   | 8   | 認定事業者情報申請にて採番される一意の No    |
| 2   | 事業者名              | _  | 文字列(非活性)  | 130 | 認定事業者情報申請にて登録した事業者名       |
| 3   | 設備 ID             | _  | 文字列       | 10  | 発電設備を一意に特定する ID           |
| 4   | 認定状態              | _  | チェックホ゛ックス | _   | 「認定中」「認定中(留保中)」「取消」から選択   |
| 5   | 検索                | _  | ボタン       | _   | 入力した条件で検索します              |
| 6   | 設備 ID             | _  | 表示項目      | _   | No.3「設備 ID」と同様            |
| 7   | 交付金相当額積立金(※<br>1) | _  | 表示項目      | -   | 当該設備の交付金相当額積立金額(残高)       |
| 8   | 認定状態              | _  | 表示項目      | _   | 当該設備の認定状態                 |
| 9   | 詳細                | _  | ボタン       | _   | 「6.1.2.1 交付金相当額積立金残高管理詳細画 |
| 10  | 徵収通知書             | _  | ボタン       | _   | 徴収通知書を出力します               |

表 6-1-1 交付金相当額積立金残高管理画面項目一覧

※1 未確定データ(FIP 未交付月分)も含んだ金額を表示します。

# 6.1.2 操作方法

交付金相当額積立金残高管理画面の操作方法を説明します。

#### 6.1.2.1 交付金相当額積立金残高管理詳細画面

| 交付金相当額積立金残高管理詳細 |                   |         |         |       |  |  |  |  |
|-----------------|-------------------|---------|---------|-------|--|--|--|--|
| 設備情報            |                   |         |         |       |  |  |  |  |
| 設備ID            | A000001A04        |         |         |       |  |  |  |  |
| 電源種別            | 太陽光               |         |         |       |  |  |  |  |
| エリア             | 東京                |         |         |       |  |  |  |  |
| 再エネ事業者コード       | 00000001          |         |         |       |  |  |  |  |
| 事業者名            | 認定事業者A株式会社        |         |         |       |  |  |  |  |
| 交付金相当額積立        | 金履歴               |         |         |       |  |  |  |  |
| 表示対象: 2022年11月  | □ ~ 2023年04月 □ 表示 |         |         |       |  |  |  |  |
| 年月 取引内          | 容                 | 金額      | 残高      | ステータス |  |  |  |  |
| 2024/04 交付金     | 全相当麵積立金徵収         | 150,000 | 0       | 確定済   |  |  |  |  |
| 2024/04 交付金     | 相当顓積立金取戻          | 100,000 | 150,000 | 確定済   |  |  |  |  |
| 2024/03 2023年   | F12月分 交付金相当額積立    | 150,000 | 250,000 | 確定済   |  |  |  |  |
| 2024/02 2023年   | E11月分 交付金相当額積立    | 100,000 | 100,000 | 確定済   |  |  |  |  |
| 戻る              |                   |         |         |       |  |  |  |  |
|                 |                   |         |         |       |  |  |  |  |

図 6-1-2-1 交付金相当額積立金残高管理詳細画面

【操作方法】

- (1) 表示対象を絞って表示したい場合、表示対象期間を入力し、表示ボタンをクリックします。
- (2) 指定した期間の交付金相当額積立金履歴が表示されます。
   FIT 設備については、ステータスが「確定済」の場合でも交付金相当額積立金の金額が変動することがあります。

#### 6.1.3 メッセージ説明

交付金相当額積立金残高管理画面には特殊なメッセージがないため本項は記載しない。

#### 6.2 交付金相当額積立金取戻申請

交付金相当額積立金取戻を申請する画面です。

#### 【画面起動方法】

(メニュー) 交付金相当額積立金管理 > 交付金相当額積立金取戻申請

# 6.2.1 画面項目

| 交付会                                                                                                    | 金相当額積立                                                                                                    | 金取戻申請                           |                       |            |           |  |   |   |
|----------------------------------------------------------------------------------------------------|----------------------------------------------------------------------------------------------------|---------------------------------|-----------------------|------------|-----------|--|---|---|
| 申請登録                                                                                                    |                                                                                                    |                                 |                       |            |           |  |   |   |
| <b>B B T</b> 21                                                                                                  | 122.名情報                                                                                                    |                                 |                       |            |           |  |   |   |
| 再工作事業有                                                                                                    | K- 000000                                                                                                    | 326                             |                       |            |           |  |   |   |
| 0                                                                                                    | 2024年                                                                                                    | 度ロット2事業者21                      |                       |            |           |  |   |   |
| ∠                                                                                                    | 相当期精立会取厚封线                                                                                                    | 新信報                             |                       |            |           |  |   |   |
| 9=35500                                                                                                    | 1H · PH:                                                                                                    | 体の位置を避死                         |                       |            | ~         |  |   |   |
| 4 取草等曲。                                                                                                    | 12月1日                                                                                                    | 南毛織沢                            |                       |            |           |  | ~ |   |
| 4<br>= \$#\$                                                                                                    | 机出版体力会和巨标机                                                                                                    | e                               |                       |            |           |  |   |   |
| <ul> <li>X19 m</li> </ul>                                                                                        | 伯当朝机业业权民福祉                                                                                                    | a.                              |                       |            |           |  |   |   |
| No                                                                                                    | DIMICI                                                                                                    | D                               |                       | 現高[円]      | 6         |  |   |   |
| 1                                                                                                    | (P[)A12)                                                                                                    | 3456789                         |                       | 0          |           |  |   | 0 |
| 7 2                                                                                                    | (7)A12                                                                                                    | 3456789                         |                       | 0          |           |  | • | 8 |
| • 🕀                                                                                                    |                                                                                                    |                                 |                       |            |           |  |   |   |
| ■ 振込先                                                                                                    | 口座情報                                                                                                    |                                 |                       |            |           |  |   |   |
| X RTIPHIC                                                                                                    | 対する政度申請の場合、交付                                                                                                    | 付金相当額種立金の別高から買取義務者              | (負担分を提用した後に)          | 取員務者が      | 5振り込まれます。 |  |   |   |
| 9 \$8. 残离に                                                                                                    | ついては交付金相当額機立                                                                                                    | 金残高管理国家からご確認いただけます。             | 10                    |            |           |  |   |   |
| 金融機関名                                                                                                    |                                                                                                    | 例) 211年                         | 金融班第<br>10            | 10-K*      | 例) 0001   |  |   |   |
| 19 東海省*                                                                                                    | (+1)()                                                                                                    | 例わら                             | 12<br>支店番号            | •          | ØD 100    |  |   |   |
| 14 0000                                                                                                    | ¥1977)部分は不要)                                                                                                    | 0 == 0 == 15                    |                       |            |           |  |   |   |
| 14                                                                                                    | (AD) 12                                                                                                    |                                 | 20) #/T1 000          |            |           |  |   |   |
| 16                                                                                                    | 11111                                                                                                    | High High                       | 11 112 111            |            |           |  |   |   |
| <ul> <li>10 100</li> <li>10 100</li> <li>10 100</li> </ul>                                                       | 2日屋右鶴に恒速ありません。<br>東省と口座右義人が異なって                                                                                                    | 。<br>ている場合においても、口座名義人との間に       | 問題が生じた場合は認力           | 「事業者に於い    | て解決し、     |  |   |   |
| 黄疸襞                                                                                                    | に一切のご追聴をおかけしない                                                                                                    | いことを保証いたします。                    |                       |            |           |  |   |   |
| <ul> <li>(1) 口座名号</li> <li>(回し、カナお</li> <li>(例:「(v)</li> <li>(2) 口座名号</li> <li>※使用可能</li> <li>カナ(小文字)</li> </ul> | (1)口座名義は、金祭規関に登録されている口座名義を入力してください。<br>但し、力すおよび高学は大文字でご入力してください。(半身30文字以内)<br>(例:「(vs.1) - 「ヤは1,「あた」」「ABC」<br>2)口座名義が相違している者、お孫込みができません。<br>※使用可能文字(金銀フォーマット) |                                 |                       |            |           |  |   |   |
| WWW.AT                                                                                                    | 1910. M.H. TMH. 97                                                                                                    | CATIN 141, 817 (0197) 138(A114) | A BOND NORMAL ( 177 - | (177) 26 2 | 11 7 400. |  |   |   |
| 17 印度短期會                                                                                                    | -                                                                                                    | <u>11</u>                       |                       |            |           |  |   |   |
|                                                                                                    | (音であることを証                                                                                                    | at:                             |                       |            |           |  |   |   |
| IUTTER                                                                                                    |                                                                                                    |                                 |                       |            |           |  |   |   |
| 再工や特徴<br>規定する認<br>19 への違反に<br>な措置をと<br>面                                                                         | 法第10条の3に<br>志宇兼者の義務<br>ついて改善に必要<br>小ことを証する者                                                                                                    | -8.10                           |                       |            |           |  |   |   |
| 記定発電話<br>完了し、再行<br>発電学業を<br>する音楽                                                                                 | 1個の解体等を<br>11可能エネルギー<br>両止したことを旺                                                                                                    | <b>8</b> 10                     |                       |            |           |  |   |   |
| その他認定<br>相当課様立<br>ことが通知で<br>大臣が認め<br>軍                                                                           | 事業者が交付金<br>金の取戻を行う<br>(あると経済産業<br>たことを起する者)                                                                                                    | <u>48.00</u>                    |                       |            |           |  |   |   |
| 22 600                                                                                                    |                                                                                                    | a.t.                            |                       |            |           |  |   |   |
| 23                                                                                                    | +14                                                                                                    |                                 |                       |            |           |  |   |   |
|                                                                                                    |                                                                                                    |                                 |                       |            |           |  |   |   |

図 6-2-1 交付金相当額積立金取戻申請画面

| No. | 項目                                                                                         | 必須    | 属性              | 桁数 | 項目説明                                            |
|-----|--------------------------------------------------------------------------------------------|-------|-----------------|----|-------------------------------------------------|
| 1   | 再エネ事業者コード                                                                                  | ○(※1) | 数 値 ( 非 活<br>性) | 8  | 認定事業者情報申請にて採番される一意の No                          |
| 2   | 事業者名                                                                                       | _     | 表示項目            | -  | 認定事業者情報申請にて登録した事業者名                             |
| 3   | 申請主体の性質                                                                                    | 0     | リストホ゛ックス        | _  | 下記のいずれかを選択<br>「認定事業者」「旧認定事業者」                   |
| 4   | 取戻事由                                                                                       | 0     | リストホ゛ックス        | —  | ☞【別表 3】交付金相当額積立金取戻事由を参照                         |
| 5   | 設備 ID                                                                                      | 0     | 文字列             | 10 | 発電設備を一意に特定する ID                                 |
| 6   | 残高[円]                                                                                      | _     | 数値              | 14 | 取戻申請時点の交付金相当額積立金額(残高)                           |
| 7   | +(追加)                                                                                      | _     | ボタン             | -  | 交付金相当額積立金取戻情報明細を追加します                           |
| 8   | - (削除)                                                                                     | _     | ボタン             | _  | 交付金相当額積立金取戻情報明細を削除します                           |
| 9   | 金融機関名                                                                                      | 0     | 文字列             | 15 | 「3.1 認定事業者情報申請画面」の No.6~12 と同                   |
| 10  | 金融機関コード                                                                                    | 0     | 数値              | 4  | 様(すでに登録済の場合はその内容が初期表示され<br>***)                 |
| 11  | 支店名                                                                                        | 0     | 文字列             | 15 |                                                 |
| 12  | 支店番号                                                                                       | 0     | 数値              | 3  |                                                 |
| 13  | 預金種目                                                                                       | 0     | ラジ゛オホ゛タン        | —  |                                                 |
| 14  | 口座番号                                                                                       | 0     | 数値              | 7  |                                                 |
| 15  | 口座名義                                                                                       | 0     | 半角カナ            | 30 |                                                 |
| 16  | 口座名義確認                                                                                     | 0     | チェックホ゛ックス       | _  | 入力した口座名義に相違ないことを確認しチェッ<br>クします                  |
| 17  | 添付ファイル (印鑑証明書)                                                                             | 0     | 添付領域            | _  | 追加ボタンをクリックすると「6.2.2.1 添付ファイ                     |
| 18  | 添付ファイル (旧認定事業<br>者であることを証する書<br>面)                                                         | △(※2) | 添付領域            | _  | ル追加画面」を表示します。<br>削除ボタンをクリックすると添付ファイルを削除<br>します。 |
| 19  | 添付ファイル(再エネ特措<br>法第10条の3に規定する認<br>定事業者の義務への違反に<br>ついて改善に必要な措置を<br>とったことを証する書面)              | △(※3) | 添付領域            | _  |                                                 |
| 20  | 添付ファイル(認定発電設<br>備の解体等を完了し、再生<br>可能エネルギー発電事業を<br>廃止したことを証する書<br>面)                          | △(※4) | 添付領域            | _  |                                                 |
| 21  | 添付ファイル(その他認定<br>事業者が交付金相当額積立<br>金の取戻を行うことが適切<br>であると経済産業大臣が認<br>めたことを証する書面)<br>添付ファイル(その他) | △(※5) | 添付領域            | _  |                                                 |
| 23  | 申請                                                                                         |       | ボタン             |    | 入力した内容で申請します                                    |
|     |                                                                                            |       |                 |    |                                                 |

表 6-2-1 交付金相当額積立金取戻申請画面項目一覧

※1 代理申請の場合(ログインユーザが広域機関(確認者)または広域機関(作業者)の場合)に入力可となる。 ログインユーザが事業者の場合(事業者(管理者)または事業者(ユーザ))は自身の会社が自動表示され

る。

- ※2 No3「申請主体の性質」が旧認定事業者のみを選択した場合に必須とする。
- ※3 No4「取戻事由」が下記の場合必須とする。
- ➤ A:再エネ特措法第10条の3に規定する認定事業者の義務への違反について改善に必要な措置をとった ※4 No4「取戻事由」が下記の場合必須とする。
  - ▶ B:認定発電設備の解体等を完了し、再生可能エネルギー発電事業を廃止した
- ※5 No4「取戻事由」が下記の場合必須とする。
  - ▶ D:その他認定事業者が交付金相当額積立金の取戻を行うことが適切であると経済産業大臣が認めた

## 6.2.2 操作方法

#### 6.2.2.1 添付ファイル追加画面

| 添付ファイル追加                                                   | ×        |
|------------------------------------------------------------|----------|
| ファイル名*<br>「印鑑証明書<br>添付ファイルをアップロード<br>ファイルの選択<br>「印鑑証明書.pdf |          |
|                                                            | 追加 キャンセル |

図 6-2-2-1 添付ファイル追加画面

【操作方法】

- (1) ファイル名を入力のうえ、ファイル選択ボタンをクリックして「開く」ダイアログ を表示し、添付するファイルを選択します。
- (2) 追加ボタンをクリックします。
   交付金相当額積立金取戻申請画面にて登録したデータが表示されていることをご確認ください。

☑ ファイル名は内容がわかる名称を指定してください。

#### 6.2.3 メッセージ説明

交付金相当額積立金取戻申請画面のメッセージを説明します。

| No. | ID         | メッセージ内容                                 | 対処方法                                                            |
|-----|------------|-----------------------------------------|-----------------------------------------------------------------|
| 1   | MSG_P0075E | 999 行目の設備は取戻申請中のため申請できません。              | 当該設備が既に取戻申請中のため、新規の取<br>戻申請は起票できません。既存の取戻申請が<br>完了してから申請してください。 |
| 2   | MSG_C0177E | 入力した口座名義に相違ない旨をご確認のう<br>え、チェックを付けてください。 | 入力した口座名義を確認いただき、チェック<br>をつけてください。                               |
| 3   | MSG_P0093E | 残高 0 円の設備が含まれているため申請で<br>きません。          | 残高が 0 円の設備は取戻できません。申請対<br>象から削除したうえで再度申請してください。                 |

表 6-2-3 交付金相当額積立金取戻申請画面のエラーメッセージ

#### 6.3 交付金相当額積立金取戻一覧

交付金相当額積立金取戻申請を照会する画面です。交付金相当額積立金取戻詳細画面 では変更申請が可能です。

【画面起動方法】

(メニュー) 交付金相当額積立金管理 > 交付金相当額積立金取戻一覧

#### 6.3.1 画面項目

| 交付金相当額                                                  | 領積立金取戻一覧         |                  |            |                   |
|---------------------------------------------------------|------------------|------------------|------------|-------------------|
| 交付金相当額積立                                                | 金取戻情報検索          |                  |            |                   |
| 再エネ事業者コード                                               | 1000008          |                  |            |                   |
| $2^{$ $\#$ $\#$ $\#$ $\#$ $\#$ $\#$ $\#$ $\#$ $\#$ $\#$ | 事業者1000008       |                  |            |                   |
| 交付金相当額積立金<br>3 取戻申請番号                                   | 例)012345678      |                  |            |                   |
| 4 <sup>申請日</sup>                                        | 開始 2028/02/01    | 能了 2028/02/01    | ۵          |                   |
|                                                         |                  | 5 <sup> 検索</sup> |            |                   |
| 交付金相当額積立                                                | 金取戻情報検索結果一覧      | ī                |            | 1 件 ~ 10 件/ 10 件中 |
|                                                         |                  | << 1 >           | >>         |                   |
| 交付金相当額積金金取戻申請                                           | 請番号 交付金相当額積立金取戻額 | 審査結果             | 申請日 9      | 10                |
| 000000030                                               | 10,000           | 合格               | 2028/02/01 | 詳細                |
| 000000029                                               | 審查中              | 審查中              | 2028/02/01 | 詳細                |
| 000000028                                               |                  | 不合格              | 2028/02/01 | 詳細                |
| 000000027                                               | 10,000           | 合格               | 2028/02/01 | 詳細                |
| 000000026                                               | 10,000           | 合格               | 2028/02/01 | 「詳細」              |
| 000000025                                               | 10,000           | 合格               | 2028/02/01 | 「詳細」              |
| 000000024                                               | 10,000           | 合格               | 2028/02/01 | 話半細               |
| 000000023                                               | 10,000           | 合格               | 2028/02/01 | 言羊細               |
| 000000022                                               | 10,000           | 合格               | 2028/02/01 | 言羊細               |
| 000000021                                               | 10,000           | 合格               | 2028/02/01 | 詳細                |
|                                                         |                  | << 1 >           | >>         |                   |

図 6-3-1 交付金相当額積立金取戻一覧画面

| No. | 項目                  | 必須         | 属性      | 桁数 | 項目説明                                                                |
|-----|---------------------|------------|---------|----|---------------------------------------------------------------------|
| 1   | 再エネ事業者コード           | _          | 数值(非活性) | _  | 認定事業者情報申請にて採番される一意の No                                              |
| 2   | 事業者名                | - 文字列(非活性) |         | _  | 認定事業者情報申請にて登録した事業者名                                                 |
| 3   | 交付金相当額積立金取戻申<br>請番号 | —          | 数値      | 10 | 交付金相当額積立金取戻申請時に採番される一意<br>の番号                                       |
| 4   | 申請日                 | —          | 年月日     | 8  | 交付金相当額積立金取戻申請の申請日                                                   |
| 5   | 検索                  | —          | ボタン     | _  | 入力した条件で検索します                                                        |
| 6   | 交付金相当額積立金取戻申<br>請番号 | -          | 表示項目    | _  | No.3「交付金相当額積立金取戻申請番号」と同様                                            |
| 7   | 交付金相当額積立金取戻額        | _          | 表示項目    | _  | 交付金相当額積立金の取戻額<br>審査結果が審査中の場合は「審査中」、合格の場合は<br>取戻額、不合格の場合は「-」が表示されます。 |
| 8   | 審查結果                | —          | 表示項目    | _  | 「審査中」「合格」「不合格」のいずれかを表示                                              |
| 9   | 申請日                 | _          | 表示項目    | _  | No.4「申請日」と同様                                                        |
| 10  | 詳細                  | _          | ボタン     | _  | 「6.3.2.1 交付金相当額積立金取戻詳細画面」を表<br>示します                                 |

表 6-3-1 交付金相当額積立金取戻一覧画面項目一覧

# 6.3.2 操作方法

交付金相当額積立金取戻一覧/詳細画面の操作方法を説明します。

#### 6.3.2.1 交付金相当額積立金取戻詳細画面

| 人口亚伯马斯的红亚州                                                                                                    | <b>民申請情報</b>                                                                                                    |                |                   |       |                 |  |
|----------------------------------------------------------------------------------------------------|----------------------------------------------------------------------------------------------------|----------------|-------------------|-------|-----------------|--|
| そ付金相当額積立金取戻<br>申請番号                                                                                                    | 000000086                                                                                                    |                |                   |       |                 |  |
| ■ 再工ネ事業者情報                                                                                                    |                                                                                                    |                |                   |       |                 |  |
| 再エネ事業者コード                                                                                                    | 0000001                                                                                                    |                |                   |       |                 |  |
| 事業者名                                                                                                    | 認定事業者A株式会社                                                                                                    |                |                   |       |                 |  |
| 六日会担当苑建立会                                                                                                    | 取百社会總规                                                                                                    |                |                   |       |                 |  |
| ■ 文刊 金伯 ヨ 観視 立 金                                                                                                    | 和中国学者                                                                                                    |                |                   |       |                 |  |
| 初帝事中                                                                                                    | 応ル事業自                                                                                                    | いっぽうすて         | 2011年第2日の第2日の第5日  | ↓<br> | N## 102 / - k 1 |  |
|                                                                                                    |                                                                                                    | OIC MLAE 9 630 | 6近中未日033667 (07時) |       | 山間でとうた          |  |
| ■ 交付金相当額積立                                                                                                    | 金取戻情報                                                                                                    |                |                   |       |                 |  |
| No                                                                                                    | 設備                                                                                                    | ID             |                   |       |                 |  |
| 1                                                                                                    | ADDO                                                                                                    | D001A01        |                   |       |                 |  |
| 2                                                                                                    | A000                                                                                                    | 0001A02        |                   |       |                 |  |
| 取戻額 (合計)                                                                                                    |                                                                                                    |                |                   |       |                 |  |
| ■振込先口座情報                                                                                                    |                                                                                                    |                |                   |       |                 |  |
| 全融機関名                                                                                                    | 3974                                                                                                    |                | 金融機関コード           | 0001  |                 |  |
| 专住名                                                                                                    | 素ンテン                                                                                                    |                | 古住衆日              | 100   |                 |  |
| 「「「「」」「」」「」」「」」「」」「」」」「」」「」」」「」」」」」」」」                                                                                                    | ● 芸通 ○ 当座 ○ 貯雪                                                                                                    | 5              | 又冶靈与              | 100   |                 |  |
|                                                                                                    |                                                                                                    | -              | #712000           |       |                 |  |
| 印鑑証明書                                                                                                    | 添付ファイル                                                                                                    |                |                   |       |                 |  |
|                                                                                                    | 印鑑証明書1                                                                                                    |                |                   |       |                 |  |
|                                                                                                    | 印鑑証明書1                                                                                                    |                |                   |       |                 |  |
|                                                                                                    | 印総証明書1                                                                                                    |                |                   |       |                 |  |
| 旧設定事業者であること<br>を証する書面                                                                                                    | 印鑑証明書1<br>恐村ファイル<br>事業者証明書1                                                                                                    |                |                   |       |                 |  |
| 旧認定事業者であること<br>を証する雷而<br>再工べ特措法第10条の3<br>に規定する設定事業者の                                                                                                    | FI総証明書1<br>添付ファイル<br>事業者証明書1<br>添付ファイル                                                                                                    |                |                   |       |                 |  |
| 旧認定事業者であること<br>を証する書面<br>再工不特徴法第10条の3<br>に規定する認定事業者の<br>義務への違反について改<br>農にの要求信置をとった<br>ことを証する書面                                                                                                    | FJI監証明典1<br>添付ファイル<br>事業有証明書1<br>添付ファイル<br>招商証明書1                                                                                                    |                |                   |       |                 |  |
| 旧認定事業者であること<br>を証する青面<br>再工べ特措法第10条の3<br>に規定する認定事業者の<br>義務への選択について改<br>舞に必要な損益をとった<br>ごとを証する書面<br>認定発電設備の解体等を<br>完了し、再生可能工字ル                                                                                                    | FJ総証明典1<br>添付ファイル<br>事業有証明書1<br>添付ファイル<br>招面証明書1                                                                                                    |                |                   |       |                 |  |
| 旧認定事業者であること<br>を証する書面<br>再工べ特措法第10条の3<br>に規定する認定事業者の<br>義務への違反について改<br>無に必要な得置をとった<br>ごとを証する書面<br>認定発電設備の解体等を<br>完了し、再生可能工ネル<br>ギー発電事業を廃止した<br>ことを証する書面                                                                                                    | FJ総証明典1<br>添付ファイル<br>事業有証明書1<br>添付ファイル<br>招震証明書1<br>添付ファイル<br>招震証明書1                                                                                                    |                |                   |       |                 |  |
| 旧認定事業者であること<br>本証する青而<br>再工べ特措法第10条の3<br>に規定する認定事業者の<br>義務への違反について改<br>質に必要な損益をとった<br>ごとを証する書面<br>認定発電影像の解体等を<br>完了し、再生可能ニネル<br>ギー発電事業を廃止した<br>ことを証する書面<br>その他認定事業者が交付<br>金相当額種立会の取戻を                                                                         | FJ総証明書1<br>添付ファイル<br>事業者証明書1<br>添付ファイル<br>指画証明書1<br>添付ファイル<br>完了証明書<br>添付ファイル                                                                                                    |                |                   |       |                 |  |
| 旧認定事業者であること<br>を証する書面<br>再工术特徴法第10条の3<br>に規定する認定事業者の<br>義務への違反について改<br>善にの要ん損益をとった<br>ことを証する書面<br>認定発電設備の解体等を<br>完了し、再生可能エネル<br>ギー発電事業を死止した<br>ことを証する書面<br>その他認定事業者が交付<br>金相当額積立金の取戻を<br>行うことが適切であると<br>解済産業人をが認めたこ<br>とを証する書面                                | FJI監証明書1<br>添付ファイル<br>事業有証明書1<br>添付ファイル<br>招震証明書1<br>添付ファイル<br>完了証明書<br>読行ファイル<br>承認証明書1                                                                                             |                |                   |       |                 |  |
| 旧認定事業者であること<br>を証する書面<br>再工べ特措法第10条の3<br>に規定する認定事業者の<br>資務への違反について改<br>無に必要な計量をとった<br>ことを証する書面<br>記定発電設備の解体等を<br>完了し、再生可能エネル<br>ギー発電事業を廃止した<br>ことを証する書面<br>その他認定事業者が交付<br>会和認識積立金の取戻を<br>経済産業人医が認めたこ<br>とを証する書面<br>その他                                        | <ul> <li>印鑑証明書1</li> <li>添村ファイル</li> <li>事業者証明書1</li> <li>添付ファイル</li> <li>増商証明書1</li> <li>添村ファイル</li> <li>完了証明書</li> <li>添村ファイル</li> <li>承認証明書1</li> </ul>                           |                |                   |       |                 |  |
| 旧認定事業者であること<br>本証する書面<br>再工ネ特措法第10条の3<br>に規定する認定事業者の<br>著称への違反について改<br>書に必要な詳重をとった<br>ことを証する書面<br>認定発電設備の解体等を<br>完了し、再生可能エネル<br>ギーー発電事業を廃止した<br>ことを証する書面<br>その他認定事業者が交付<br>金和当認が消産業人区が認めたご<br>とを証する書面<br>その他                                                  | 印鑑証明書1<br>添付ファイル<br>事業者証明書1<br>添付ファイル<br>指調証明書1<br>添付ファイル<br>穴了証明書<br>添付ファイル<br>承認証明書1                                                                                               |                |                   |       |                 |  |
| 旧認定事業者であること<br>を証する書面<br>再工ネ特括法第10条の3<br>(応規定する認定事業者の<br>素格への進みについて改<br>無にの要求得置をとつた<br>ことを証する書面<br>その他認定事業者が交付<br>会相当総構立会の限長を<br>行うことが適切であると<br>解済産業人医が認めたこ<br>その他<br>二の一<br>ことを証する書面<br>その他<br>二<br>一<br>雷査結果                                                | FJ総証明書1<br>添付ファイル<br>事業有証明書1<br>滞付ファイル<br>沿面証明書1<br>添付ファイル<br>床ご証明書<br>ふ行ファイル<br>承認証明書1                                                                                              |                |                   |       |                 |  |
| 旧認定事業者であること<br>を証する書面<br>再工ネ特括法第10条の3<br>(応規定する認定事業者の<br>素格への進みについて改<br>熱にの要求得量をたった<br>ことを証する書面<br>その他認定事業者が交付<br>会相当続積立金の限長を<br>行うことが適切であると<br>解済産業人たが認めたこ<br>とを証する書面<br>その他<br>二<br>一<br>雷査結果<br>合否                                                         | F川総証明書1         添付ファイル         事業有証明書1         添付ファイル         売着いつァイル         売着いつァイル         売谷ブライル         売谷ガファイル         示谷裕                                                     |                |                   |       |                 |  |
| 旧認定事業者であること<br>を証する書面<br>両工ネ特括法第10条の3<br>(加定する認定事業者の<br>義務への選及について改<br>義代の要求[4]置をとつた<br>ことを証する書面<br>認定発電設備の解体等を<br>完了し、再生可能エネル<br>ギー発電事業を廃止した<br>ことを証する書面<br>その他認定事業者が交付<br>会相ご認知なの取奏を<br>特づ許が遅めたい及奏<br>特づ許が遅めたこ<br>とを証する書面<br>その他<br>一<br>電査結果<br>合否<br>合否理由 | F川監証明書1         添付ファイル         事業有証明書1         添付ファイル         満行ファイル         小ご証明書1         添付ファイル         小認証明書1         添付ファイル         不合格         添付ファイルに不備があり         夢茶く合格とします。 | Datuta.        |                   |       |                 |  |

図 6-3-2-1 交付金相当額積立金取戻詳細画面

#### 【操作方法】

想定ケース:交付金相当額積立金取戻申請を変更して申請する

変更ボタンをクリックすると、交付金相当額積立金取戻申請画面が表示されます。

(1)各項目を入力および各種添付ファイルを登録のうえ、申請ボタンをクリックしてください。
 交付金相当額積立金取戻一覧画面に新規取戻申請が反映されていることをご確認ください。

#### 6.3.3 メッセージ説明

交付金相当額積立金取戻一覧/詳細画面のメッセージを説明します。

| No. | ID         | メッセージ内容                                                           | 対処方法                                                                                                    |
|-----|------------|-------------------------------------------------------------------|----------------------------------------------------------------------------------------------------|
| 1   | MSG_P0013E | ファイルが正常にアップロードされていませ<br>ん。お手数ですがファイルを再確認いただき、<br>再度アップロードをお願いします。 | アップロードされたファイルがウイルススキ<br>ャンの結果、何らかの理由で隔離された可能<br>性があります。添付ファイルを全て削除のう<br>え再度登録いただくか、まずはお問い合わせ<br>窓口にご連絡ください。 |
| 2   | MSG_P0037E | ウイルススキャン中です。時間をおいて再度<br>実行してください。                                 | アップロードされたファイルをスキャン中の<br>ためしばらくお待ちください。再発した場合、<br>お問い合わせ窓口にご連絡ください。                                          |
| 3   | MSG_P0052E | 既に削除済の交付金相当額積立金取戻申請で<br>す。                                        | 他のユーザがすでに削除した可能性がありま<br>す。当該データを再検索してください。                                                                  |

表 6-3-3 交付金相当額積立金取戻一覧/詳細画面のエラーメッセージ

#### 6.4 交付金相当額積立金残高確認書発行

交付金相当額積立金残高確認書を出力する画面です。

【画面起動方法】

(メニュー)交付金相当額積立金管理 > 交付金相当額積立金残高確認書発行

## 6.4.1 画面項目

|               | <b>交付金相当額</b><br>交付金相当額積立金                                                                   | <mark>積立金残高確認書</mark><br><sub>残高確認書情報入力</sub> | 発             | 行  |  |  |
|---------------|----------------------------------------------------------------------------------------------|-----------------------------------------------|---------------|----|--|--|
| 1             | 再エネ事業者コード*<br>事業者名                                                                           | 例) 00000001                                   |               |    |  |  |
| $\frac{2}{3}$ | 年月*<br>文書管理番号*                                                                               | 年月<br>広域再第 例) 9999 - 例) 999                   | <b>亡</b><br>号 | 時点 |  |  |
|               | ※FIT設備を保持している事業者につきまして、当システムで横立金の確認が可能となる時期は、<br>FIT買取代金から横立金が控除された月の約4~5か月後になりますので、ご留意ください。 |                                               |               |    |  |  |
| 4             | 発行                                                                                           |                                               |               |    |  |  |

図 6-4-1 交付金相当額積立金残高確認書発行画面

| No. | 項目        | 必須 | 属性      | 桁数  | 項目説明                   |  |  |
|-----|-----------|----|---------|-----|------------------------|--|--|
| 1   | 再エネ事業者コード | 0  | 数值(非活性) | 8   | 認定事業者情報申請にて採番される一意の No |  |  |
| 2   | 事業者名      | —  | 表示項目    | 130 | 認定事業者情報申請にて登録した事業者名    |  |  |
| 3   | 年月        | 0  | 年月      | 6   | 残高を確認したい時点の年月          |  |  |
| 4   | 発行        | _  | ボタン     | _   | 入力した条件で残高確認書を発行します     |  |  |

表 6-4-1 交付金相当額積立金残高確認書発行画面項目一覧

#### 6.4.2 操作方法

交付金相当額積立金残高確認書発行画面にはサブ画面がないため本項は記載しない。

#### 6.4.3 メッセージ説明

交付金相当額積立金残高確認書発行画面のメッセージを説明します。

| No. | ID         | メッセージ内容           | 対処方法              |
|-----|------------|-------------------|-------------------|
| 1   | MSG_A0076E | 年月は未来年月が設定されています。 | 現在以前の年月を入力してください。 |

表 6-4-3 交付金相当額積立金残高確認書発行画面のエラーメッセージ

# 第7章 廃棄等費用積立金管理

### 7.1 廃棄等費用積立金残高管理

廃棄等費用積立金を照会する画面です。

【画面起動方法】

(メニュー) 廃棄等費用積立金管理 > 廃棄等費用積立金残高管理

# 7.1.1 画面項目

| 历朱守貝用慎.                                                                                               | 立金残局管埋                                                                         |                                                                    |                                        |        |                                                                                                    |
|----------------------------------------------------------------------------------------------------|--------------------------------------------------------------------------------|--------------------------------------------------------------------|----------------------------------------|--------|----------------------------------------------------------------------------------------------------|
| ・MSG_D00011 : 該当する廃                                                                                   | 221日本1月11日の1日本1月11日の1日本1月11日の1日本1月11日の1日本1日本1日本1日本1日本1日本1日本1日本1日本1日本1日本1日本1日本1 |                                                                    |                                        |        | ×                                                                                                    |
| 廃棄等費用積立金情                                                                                             | 報検索                                                                            |                                                                    |                                        |        |                                                                                                    |
| 1 再エネ事業者コード                                                                                           | 00000011                                                                       | <b>2</b> 事業者名                                                      | 認定事業者_11                               |        |                                                                                                    |
| 3 設備ID                                                                                                | 例)A123456789                                                                   |                                                                    |                                        |        |                                                                                                    |
|                                                                                                    |                                                                                | 4 検索                                                               |                                        |        |                                                                                                    |
| 廃棄等費用積立金情                                                                                             | 報検索結果一覧                                                                        |                                                                    |                                        |        | 1 件 ~ 6 件/ 6 件中                                                                                                    |
| 5                                                                                                    |                                                                                | << 1 >>6                                                           | 7                                      | 8      | 9                                                                                                    |
| 事業者情報                                                                                                 |                                                                                | 設備ID                                                               | 積立金額                                   | 積立金不足額 |                                                                                                    |
| 00000011:認定事業者_11                                                                                     |                                                                                | A000107A01                                                         | 50,000                                 |        | o mine                                                                                                    |
|                                                                                                    |                                                                                |                                                                    | 50,000                                 |        |                                                                                                    |
| 00000011:認定事業者_11                                                                                     |                                                                                | A001397C15                                                         | 0                                      |        | 0<br>詳細<br>0<br>詳細                                                                                                    |
| 00000011:認定事業者_11<br>00000011:認定事業者_11                                                                |                                                                                | A001397C15<br>A514665A01                                           | 0                                      |        | 0         詳細           0         詳細           0         詳細                                                                                                    |
| 00000011:認定事業者_11<br>00000011:認定事業者_11<br>00000011:認定事業者_11                                           |                                                                                | A001397C15<br>A514665A01<br>A514805A01                             | 0                                      |        | 0     詳細       0     詳細       0     詳細       0     詳細                                                                                                    |
| 00000011:認定事業者_11<br>00000011:認定事業者_11<br>00000011:認定事業者_11<br>00000011:認定事業者_11                      |                                                                                | A001397C15<br>A514665A01<br>A514805A01<br>A562673B03               | 0<br>0<br>60,000<br>38,680             |        | 0<br>1<br>1<br>1<br>1<br>1<br>1<br>1<br>1<br>1<br>1                                                                                                    |
| 00000011:認定事業者_11<br>00000011:認定事業者_11<br>00000011:認定事業者_11<br>00000011:認定事業者_11<br>00000011:認定事業者_11 |                                                                                | A001397C15<br>A514665A01<br>A514805A01<br>A562673B03<br>A885070C11 | 0<br>0<br>60,000<br>38,680<br>-140,000 |        | 0         詳細           0         詳細           0         詳細           0         詳細           0         詳細           0         詳細           0         詳細           0         詳細 |

図 7-1-1 廃棄等費用積立金残高管理画面

| No. | 項目         | 必須 | 属性       | 桁数  | 項目説明                       |
|-----|------------|----|----------|-----|----------------------------|
| 1   | 再エネ事業者コード  | -  | 数値(非活性)  | 8   | 認定事業者情報申請にて採番される一意の No     |
| 2   | 事業者名       | -  | 文字列(非活性) | 130 | 認定事業者情報申請にて登録した事業者名        |
| 3   | 設備 ID      | -  | 文字列      | 10  | 発電設備を一意に特定する ID            |
| 4   | 検索         | -  | ボタン      | -   | 入力した条件で検索します               |
| 5   | 事業者情報      | -  | 表示項目     | _   | No.1「再エネ事業者コード」+No.2「事業者名」 |
| 6   | 設備 ID      | -  | 表示項目     | -   | No.3「設備 ID」と同様             |
| 7   | 積立金額(※1)   | -  | 表示項目     | -   | 当該設備の廃棄等費用積立金額(累計額)        |
| 8   | 積立金不足額(※1) | _  | 表示項目     | _   | 当該設備の廃棄等費用積立金不足額(累計額)      |
| 9   | 詳細         | _  | ボタン      | -   | 「7.1.2.1 廃棄等費用積立金残高管理詳細画面」 |
|     |            |    |          |     | を表示します                     |

表 7-1-1 廃棄等費用積立金残高管理画面項目一覧

※1 未確定データ(FIP 未交付月分)も含んだ金額を表示します。

### 7.1.2 操作方法

廃棄等費用積立金残高管理画面の操作方法を説明します。

## 7.1.2.1 廃棄等費用積立金残高管理詳細画面

| 廃棄等費用積立金残高管理詳細                                            |                                                                                                    |                                                                               |       |    |                                                 |                                               |    |                                                 |  |
|-----------------------------------------------------------|----------------------------------------------------------------------------------------------------|-------------------------------------------------------------------------------|-------|----|-------------------------------------------------|-----------------------------------------------|----|-------------------------------------------------|--|
| 設備情報                                                      |                                                                                                    |                                                                               |       |    |                                                 |                                               |    |                                                 |  |
| 設備ID                                                      |                                                                                                    | A562673B03                                                                    |       |    |                                                 |                                               |    |                                                 |  |
| 電源種別                                                      |                                                                                                    | 太陽光                                                                           |       |    |                                                 |                                               |    |                                                 |  |
| エリア                                                       |                                                                                                    | -                                                                             |       |    |                                                 |                                               |    |                                                 |  |
| 再工ネ事業者コ                                                   | ード                                                                                                    | 00000011                                                                      |       |    |                                                 |                                               |    |                                                 |  |
| 事業者名                                                      |                                                                                                    | 認定事業者_11                                                                      |       |    |                                                 |                                               |    |                                                 |  |
| 積立金履歴                                                     |                                                                                                    |                                                                               |       |    |                                                 |                                               |    |                                                 |  |
| 表示対象: [年月   同 ] ~[年月   同 ]                                |                                                                                                    |                                                                               |       |    |                                                 |                                               |    |                                                 |  |
|                                                           |                                                                                                    |                                                                               | 20031 |    |                                                 |                                               |    |                                                 |  |
| 年月                                                        | 取引内容                                                                                                    |                                                                               |       | 金額 | 残高                                              | ā <b>不</b>                                    | 足額 | ステータス                                           |  |
| <b>年月</b><br>2022/12                                      | 取引内容<br>2022年9月                                                                                               | 日分廃棄等費用積立                                                                     |       | 金額 | 残高<br>7,840                                     | 高 不<br>38,680                                 | 足額 | ステータス<br>確定済                                    |  |
| <b>年月</b><br>2022/12<br>2022/11                           | 取引内容<br>2022年9月<br>2022年8月                                                                                    | 日分 廃棄等費用積立<br>日分 廃棄等費用積立                                                      |       | 金額 | 残雨<br>7,840<br>7,840                            | 高 不<br>38,680<br>30,840                       | 足額 | ステータス<br>確定済<br>確定済                             |  |
| <b>年月</b><br>2022/12<br>2022/11<br>2022/10                | <b>取引内容</b><br>2022年9月<br>2022年8月<br>2022年8月                                                                  | 日分 廃棄等費用積立<br>日分 廃棄等費用積立<br>日分 廃棄等費用積立                                        |       | 金額 | 残器<br>7,840<br>7,840<br>7,580                   | 38,680<br>30,840<br>23,000                    | 足額 | ステータス<br>確定済<br>確定済<br>確定済                      |  |
| <b>年月</b><br>2022/12<br>2022/11<br>2022/10<br>2022/09     | <b>取引内容</b><br>2022年9月<br>2022年8月<br>2022年7月<br>2022年6月                                                       | 3分 廃棄等費用積立 3分 廃棄等費用積立 3分 廃棄等費用積立 3分 廃棄等費用積立 3分 廃棄等費用積立                        |       | 金額 | 7,840<br>7,840<br>7,580<br>7,840                | 38,680<br>30,840<br>23,000<br>15,420          | 足額 | ステータス<br>確定済<br>確定済<br>確定済<br>確定済               |  |
| 年月<br>2022/12<br>2022/10<br>2022/10<br>2022/09<br>2022/08 | <b>取引内容</b><br>2022年9月<br>2022年8月<br>2022年7月<br>2022年6月<br>2022年5月                                            | 3分 屍栗等費用積立 3分 屍栗等費用積立 3分 廃栗等費用積立 3分 廃粟等費用積立 3分 廃粟等費用積立 3分 廃粟等費用積立 3分 廃粟等費用積立  |       | 金額 | 7,840<br>7,840<br>7,580<br>7,840<br>7,580       | 38,680<br>30,840<br>23,000<br>15,420<br>7,580 | 足額 | ステータス<br>確定済<br>確定済<br>確定済<br>確定済<br>確定済<br>確定済 |  |
| 年月<br>2022/12<br>2022/11<br>2022/10<br>2022/09<br>2022/08 | <ul> <li>取引内容</li> <li>2022年9月</li> <li>2022年8月</li> <li>2022年7月</li> <li>2022年6月</li> <li>2022年5月</li> </ul> | (3分) 廃棄等費用積立 (3分) 廃棄等費用積立 (3分) 廃棄等費用積立 (3分) 廃棄等費用積立 (3分) 廃棄等費用積立 (3分) 廃棄等費用積立 |       | 金額 | 残割<br>7,840<br>7,840<br>7,580<br>7,840<br>7,580 | 38,680<br>30,840<br>23,000<br>15,420<br>7,580 | 足顏 | ステータス<br>確定済<br>確定済<br>確定済<br>確定済               |  |

図 7-1-2-1 廃棄等費用積立金残高管理詳細画面

【操作方法】

- (1) 表示対象期間を入力し、表示ボタンをクリックします。最大直近 100 件を表示します。
- (2) 指定した期間の積立金履歴が表示されます。

# 7.1.3 メッセージ説明

廃棄等費用積立金残高管理画面には特殊なメッセージがないため本項は記載しない。

## 7.2 廃棄等費用積立金取戻申請

廃棄等費用積立金取戻を申請する画面です。

【画面起動方法】

(メニュー) 廃棄等費用積立金管理 > 廃棄等費用積立金取戻申請

# 7.2.1 画面項目

| 廃                                                                                                    | 棄等費用積                                                                                                    | 立金耳                                                                                                    | 又戻申請                                                                                                    |                                                                                                    |                                                                                                    |                                                                                                    |                                                                                                    |        |           |          |    |
|----------------------------------------------------------------------------------------------------|----------------------------------------------------------------------------------------------------|----------------------------------------------------------------------------------------------------|----------------------------------------------------------------------------------------------------|----------------------------------------------------------------------------------------------------|----------------------------------------------------------------------------------------------------|----------------------------------------------------------------------------------------------------|----------------------------------------------------------------------------------------------------|--------|-----------|----------|----|
| 申請                                                                                                    | 登録                                                                                                    |                                                                                                    | 0                                                                                                    |                                                                                                    |                                                                                                    |                                                                                                    |                                                                                                    |        |           |          |    |
| 1<br>取戻                                                                                                    | 申請番号                                                                                                    | 例) 000                                                                                                    | 0000001                                                                                                    | 差額申請                                                                                                    |                                                                                                    |                                                                                                    |                                                                                                    |        |           |          |    |
| ※差                                                                                                    | 額申請時は取戻申請番                                                                                                    | 号を入力し、3                                                                                                    | 差額申請ボタン押下し                                                                                                    | してください。                                                                                                    |                                                                                                    |                                                                                                    |                                                                                                    |        |           |          |    |
| ∎₽                                                                                                    | 再エネ事業者情報                                                                                                    |                                                                                                    |                                                                                                    |                                                                                                    |                                                                                                    |                                                                                                    |                                                                                                    |        |           |          |    |
| 再工                                                                                                    | ネ事業者コード*                                                                                                    | 例)000                                                                                                    | 00001                                                                                                    |                                                                                                    |                                                                                                    |                                                                                                    |                                                                                                    |        |           |          |    |
| 事業                                                                                                    | 者名                                                                                                    |                                                                                                    |                                                                                                    |                                                                                                    |                                                                                                    |                                                                                                    |                                                                                                    |        |           |          |    |
| ■厚                                                                                                    | 廃棄対象情報                                                                                                    |                                                                                                    |                                                                                                    |                                                                                                    |                                                                                                    |                                                                                                    |                                                                                                    |        |           |          |    |
| 申請                                                                                                    | 主体の性質*                                                                                                    | 申請主体                                                                                                    | の性質を選択                                                                                                    |                                                                                                    |                                                                                                    |                                                                                                    | $\sim$                                                                                                    |        |           |          |    |
| 取戻                                                                                                    | 事由*                                                                                                    | 取戻事由                                                                                                    | を選択                                                                                                    |                                                                                                    |                                                                                                    |                                                                                                    |                                                                                                    |        |           |          | `` |
| ■ 程                                                                                                    | 責立金取戻情報                                                                                                    | 0                                                                                                    |                                                                                                    |                                                                                                    |                                                                                                    | 11                                                                                                    |                                                                                                    | 19     |           |          |    |
|                                                                                                    | 7                                                                                                    | 8<br>廃棄対                                                                                                    | 象太陽光パネル出                                                                                                    | )<br>廃棄比率                                                                                                    | 10<br><sub>廃棄比</sub>                                                                                                    | ▲ ↓<br>率からの算定額                                                                                                    | 取戻時の積立額                                                                                                    | 14     | 1         | 3        |    |
| No                                                                                                    | 設備ID                                                                                                    | 力[kW]                                                                                                    |                                                                                                    | [%] 💥                                                                                                    | [円]※                                                                                                    |                                                                                                    | [円]※                                                                                                    | 実際の廃棄  | そうしょう (円) | 取戻申請額[円] |    |
| 1                                                                                                    | 例)A123456789                                                                                                    | 例) 9                                                                                                    | 999999.999                                                                                                    | 0                                                                                                    | 0                                                                                                    |                                                                                                    | 0                                                                                                    |        |           |          |    |
| 2                                                                                                    | 例)A123456789                                                                                                    | 例)9                                                                                                    | 999999.999                                                                                                    | 0                                                                                                    | 0                                                                                                    |                                                                                                    | 0                                                                                                    |        |           |          |    |
| 4                                                                                                    |                                                                                                    |                                                                                                    |                                                                                                    |                                                                                                    |                                                                                                    |                                                                                                    |                                                                                                    |        |           |          |    |
| . •                                                                                                    |                                                                                                    |                                                                                                    |                                                                                                    |                                                                                                    |                                                                                                    |                                                                                                    |                                                                                                    |        |           |          |    |
| <b>)</b>                                                                                                    | <sup>計算※</sup> 17                                                                                                    |                                                                                                    |                                                                                                    |                                                                                                    |                                                                                                    | 18                                                                                                    |                                                                                                    |        |           |          |    |
| 取戻                                                                                                    | ▲ /<br>申請額(合計)                                                                                                    | 0                                                                                                    |                                                                                                    |                                                                                                    | H D                                                                                                    | <b>(</b> 戻申請額計算                                                                                                    |                                                                                                    |        |           |          |    |
| ■ 打                                                                                                    | 辰入先口座情報                                                                                                    |                                                                                                    |                                                                                                    |                                                                                                    |                                                                                                    |                                                                                                    |                                                                                                    |        |           |          |    |
| )<br><sub>金融</sub>                                                                                                    | 機関名*                                                                                                    |                                                                                                    | 例)ミズホ                                                                                                    |                                                                                                    |                                                                                                    | -20                                                                                                    | t.*                                                                                                    | 例)0001 |           |          |    |
| 【ギン                                                                                                    | /コウ」部分は不要)                                                                                                    |                                                                                                    | (math a starting                                                                                                    |                                                                                                    |                                                                                                    | 22                                                                                                    |                                                                                                    | (m))   |           |          |    |
| - 支店:<br>『シテ                                                                                                    | 名 *<br> アン」、「エイギョウブ」部分は不要)                                                                                                    |                                                                                                    | [例]) ホンテン                                                                                                    |                                                                                                    |                                                                                                    | 支店番号*                                                                                                    |                                                                                                    | 例) 100 |           |          |    |
| <b>}</b> 預金                                                                                                    | 種目*                                                                                                    | ○ 普通                                                                                                    | ○ 当座 ○ 貯蓄                                                                                                    | Ē                                                                                                    |                                                                                                    |                                                                                                    |                                                                                                    |        |           |          |    |
| 口座                                                                                                    | 番号*                                                                                                    | 例) 123-                                                                                                    | 4567 $25$                                                                                                    | 口应之美。                                                                                                    | (個) #4:                                                                                                    | rà Ann                                                                                                    |                                                                                                    |        |           |          |    |
| ・<br>【ゆう<br>振込                                                                                                    | 入力した口座名義に相違<br>認定事業者と口座名義/<br>貴機関に一切のご迷惑を<br>うちょ銀行を登録される場合<br>公用の店番・口座番号は、<br>シ目の「店名・預金種目・口                                                                                                    | ありません。<br>、が異なってし<br>らかけしないさ<br>し<br>通帳に記載さ<br>回座番号」を割                                                                                                    | いる場合においても、口<br>とを保証いたします。<br>されている通常の記号<br>事前にご確認ください。                                                                                                    | <ul> <li>山座右裁</li> <li>国座名義人との</li> <li>・番号と異なり</li> <li>(詳しくは、Ø</li> </ul>                                                                                                    | 間に問題が                                                                                                    | ±€ 5 ¤7<br>生じた場合は認定事美<br>ホームページでご確認く                                                                                                    | 〔者に於いて解決し<br>「たさい)                                                                                                    |        |           |          |    |
| 「ゆう<br>振込<br>(1)ロ<br>(2)ロ<br>(2)ロ<br>(2)ロ<br>(2)ロ<br>(2)ロ                                                                                                    | 入力した口座名義に相違<br>認定事業者と口座名義ノ<br>貫機関に一切のご迷惑を<br>355 銀行を登録される場合<br>3月の后帯・口座帯号は、<br>3)用の「店名・預金種目で<br>空名義にいての注意電子<br>0)座名表は、金融機関に空<br>4) 力方おど及字は大文字<br>1) 「(1+31) 「4+3」、「44<br>口座名義が相違して必要?<br>(1) (24) 74                                                                                                    | ありません。<br>、が異なってい<br>らかけしないご<br>通帳に記載さ<br>「<br>「<br>を録されている<br>でご入力くだ<br>っ合、お振込み<br>マット)                                                                                                    | いる場合においても、C<br>ことを保証いたします。<br>されている通常の記号<br>事前にご確認ください。<br>S口座名義を入力して<br>さい。(半角30文字・<br>りができません。                                                                                                    | 山座名義<br>1座名義<br>大との<br>・番号と異なり<br>(詳しくは、肉<br>(詳しくは、肉<br>(ださい。<br>以内)                                                                                                    | しり フィー                                                                                                    | と シコック                                                                                                    | 些者に於いて解決し<br>ださい)                                                                                                    |        |           |          |    |
| 【ゆう<br>振込<br>【口座<br>(1)□<br>(2)□<br>(2)□<br>(2)□<br>(2)□<br>(2)□<br>(2)□<br>(2)□                                                                                                    | 入力した口座名義に相違<br>認定事業者と口座名義ノ<br>貴機関に一切のご迷惑を引<br>51歳行を登録される場合<br>用の店番・口座番号は、;<br>用の店番・「企番号は、<br>、力がおど方字は大文字<br>」に「な3」→「723」、「<br>は<br>三名義が相違している場<br>用可能文字(全銀フォー<br>(小文字を除く、濁点、半)                                                                                                    | ありません。<br>、が異なってし<br>おかけしないこ<br>・<br>・<br>・<br>・<br>・<br>・<br>・<br>・<br>・<br>・<br>・<br>・<br>・                                                                                                    | いる場合においても、C<br>ことを保証いたします。<br>されている通常の記号<br>事前にご確認ください。<br>3口底名義を入力して<br>さい。(半角30文字・<br>ができません。<br>文字(A~Z)、数字(0                                                                                                    | 山座右荻<br>・<br>藤号と異なり<br>(詳しくは、)<br>(詳しくは、)<br>(ださい。<br>以内)<br>~9)、SP(2/                                                                                                    | しかうれ<br>間に問題が<br>ます。<br>ううちょ銀行の<br>、 ~ ~ 、、 に号                                                                                                    | <ul> <li>セッション</li> <li>生じた場合は認定事業</li> <li>ホームページでご確認く</li> <li>4檣類(())-(ルイ7</li> </ul>                                                                                                    | そ者に於いて解決し<br>ださい)<br>2).(ビ リド・)のみ                                                                                                    |        |           |          |    |
| 【ゆう<br>振<br>版<br>(1)口<br>(1)口<br>(2)<br>(2)<br>(2)<br>(2)<br>(2)<br>(2)<br>(2)<br>(2)<br>(2)<br>(2)                                                                                                    | 入力した口座名義に相違<br>認定事業者と口座名義,<br>責機関に一切のご迷惑やう<br>55.級行合登録される場合、<br>用の店番・口座番号は、;<br>用の店番・「京金糧日・口<br>座名義についての注意専項<br>厚を名義は、金軸機関に至<br>、力方おど方字は大文字<br>」「(+a3)」の「作33]、「<br>相互名義が相違している場<br>用可能文字(全銀フォー<br>小文字を除く、濁点、半)<br><b>口事情報</b>                                                                                                    | ありません。<br>が異なってし<br>おかけしないこ<br>記<br>通帳に記載さ<br>座番号」を考<br>記録されている<br>でご入うくだ<br>ら合、お振込み<br>マット)<br>蜀萄、英大ス                                                                                                    | いる場合においても、C<br>ことを保証いたします。<br>まれている通常の記号<br>事前にご確認ください。<br>5口座名義を入力して<br>さい。(半角30文字・<br>かできません。<br>文字(A~Z)、数字(0                                                                                                    | 山脈右荻<br>山脈右荻<br>・帯号と異なり<br>(詳しくは、り<br>(詳しくは、り<br>-~9)、SP(メ                                                                                                    | しかうれ<br>間に問題が<br>ます。<br>いうちょ銀行の<br>、、ス)、記号・                                                                                                    | <ul> <li>セッション</li> <li>生した場合は認定事業</li> <li>ホームページでご確認く</li> <li>4億類(())-(047</li> </ul>                                                                                                    | き者に於いて解決し<br>ださい)<br>2).(ビリオド)のみ                                                                                                    |        |           |          |    |
| 【ゆう込込<br>【ロE<br>(1)□<br>(2)※<br>かけ(-<br>)<br>(2)<br>(2)<br>(2)<br>(2)<br>(2)<br>(2)<br>(2)<br>(2)<br>(2)<br>(                                                                                                    | 入力した口座名義に相違<br>認定事業者と口座名義ノ<br>責機関に一切のご迷惑やう<br>あた銀行を登録される場合、<br>用の店番・口座番号は、;<br>用の店番・「預金種目・口<br>座名義にへいての注意専巧<br>国を名義は、金融機関に至<br>、力方および英字は大文字<br>目「(143」「143」、「福<br>国の能文字(全銀フォー<br>小文字を除く、濁点、半)<br><b>工事情報</b><br>事業者                                                                                                    | ありません。<br>が異なってし<br>おかけしないご<br>】<br>通帳に記載さ<br>は広告号しを■<br>【】<br>注録されている<br>でご入力くだ<br>に」→「ABC」<br>る、お振込み<br>マット)<br>の気罰<br>(例) 受罰                                                                                                    | 1る場合においても、C<br>ことを保証いたします。<br>されている通常の記号<br>事前にご確認ください。<br>5口度名義を入力して<br>さい。(半角30文字・<br>4)ができません。<br>文字(A~Z)、数字(0<br>に事業者株式会社<br>を、18/0                                                                                                    | 山屋石萩<br>は屋名義人との<br>・ 赤号と異なり<br>(詳しくは、以<br>(詳しくは、以<br>(だとない。<br>以内))                                                                                                    | しか フィー<br>間に問題が<br>ます。<br>ううちょ銀行の                                                                                                    | <ul> <li>セッション</li> <li>生じた場合は認定事業</li> <li>ホームページでご確認く</li> <li>4億項(())-(パク</li> </ul>                                                                                                    | き者に於いて解決し<br>ださい)<br>2).(ビリド)のみ                                                                                                    | •      |           |          |    |
| 【ゆうう振込<br>振込<br>[1][1][1][1][1][1][1][1][1][1][1][1][1][                                                                                                    | 入力した口座名義に相違<br>認定事業者と口座名義、<br>其機関に一切のご迷惑や<br>がも級行を登録される場合、<br>用の店書・「庶金帯号は、」<br>用の店者・「預金糧日・口<br>座名義についての注意専項<br>四座名義は、金融機関に至<br>、力才および英字は大文字<br>に「ション」では、一部<br>に「ション」では、一部<br>に「ション」では、一部<br>に「ション」では、一部<br>に「ション」では、一部<br>に「ション」では、一部<br>に「ション」では、一部<br>に、一部<br>に<br>に、一部<br>に、一部<br>に<br>に、一部<br>に<br>に<br>に<br>に<br>に<br>に<br>に<br>に<br>に<br>に<br>に<br>に<br>、<br>に<br>、<br>に<br>に<br>、<br>に<br>に<br>、<br>、<br>に<br>、<br>に<br>に<br>、<br>、<br>に<br>、<br>に<br>、<br>に<br>、<br>に<br>、<br>に<br>、<br>に<br>、<br>に<br>、<br>、<br>、<br>、<br>に<br>、<br>に<br>、<br>に<br>、<br>に<br>、<br>、<br>、<br>に<br>、<br>に<br>、<br>に<br>、<br>、<br>、<br>、<br>、<br>、<br>、<br>、<br>、<br>、<br>、<br>に<br>、<br>、<br>、<br>、<br>、<br>、<br>、<br>、<br>、<br>、<br>、<br>、<br>、 | ありません。<br>が異なってし<br>らかけしないで<br>・<br>・<br>・<br>・<br>・<br>・<br>・<br>・<br>・<br>・<br>・<br>・<br>・                                                                                                    | 1る場合においても、C<br>とを保証いたします。<br>まれている通常の記号<br>事前にご確認ください。<br>5口座名義を入力して<br>さい。(半角30文字・<br>(半角30文字・<br>(半角30文字・<br>(本)、数字(0<br>(半角30文字・<br>(本)、数字(0<br>(半角30文字・<br>(本)、(本)、数字(0<br>(本)、(本)、(本)、(本)、(本)、(本)、(本)、(本)、(-<br>(本)、(-)、(-)、(-)、(-)、(-)、(-)、(-)、(-)、(-)、(- | <ul> <li>山座右致</li> <li>1座右致</li> <li>・ 語号と異なり</li> <li>(詳しくは、以</li> <li>(詳しくは、以</li> <li>(次ださい。</li> <li>(以内))</li> <li>(~9)、SP(2)</li> </ul>                                                                                                    | (D) / 11<br>間に問題が<br>ます。<br>ううちょ銀行の<br>、 (一ス)、記号・<br>完工日<br>(空工日                                                                                                    | <ul> <li>4 (1)</li> <li>4 (1)</li> <li>4 (1)</li> <li>4 (1)</li> <li>4 (1)</li> <li>4 (1)</li> <li>4 (1)</li> </ul>                                                                                                    | おこ於いて解決し     ださい)     /).(ビリオド)のみ     ロ     ロ |        |           |          |    |
| 【ゆうう<br>振込<br>に口<br>(1)口し、<br>(2)口<br>(2)((1)<br>(2)((1))((2))((2))((2))((2))((2                                                                                                    | 入力した口座名義に相違<br>認定事業者と口座名義ノ<br>貴機関に一切のご述感名<br>554級行各登録される場合<br>3月の店番・印座番号は、i<br>3月の「店名・預金種目・口<br>座名義にしての活意事項<br>定名義には、金融機関に<br>を<br>、力力および英字は大文字<br>i:「(*31」一「*31」「植<br>定名義が相違している場<br>理可能文字(全銀フォー<br>小文字を除く)、潮点、半5<br><b>丁事情報</b><br>事業者<br>(今定)<br>(今定)<br>(実績)<br>証明書                                                                                                    | ありません。<br>(が異なってし<br>たかけしないご<br>)<br>通帳に記載さ<br>庭室番号しを可<br>2<br>(注録されている<br>でご入力くだ<br>に)「ABC」<br>る、お振込み<br>マット)<br>例) 委託<br>着工日<br>着工日<br>追加                                                                                                    | Nる場合においても、C<br>とを保証いたします。<br>まれている通常の記号<br>事前にご確認ください。<br>S口座名義を入力して<br>さない。(半角30文字・)<br>かができません。<br>文字(A~Z)、数字(0<br>:事業者株式会社<br>年/月/日<br>年/月/日                                                                                                    | □ 座 4 我<br>・ 帯 号と異なり<br>・ 帯 号と異なり<br>(詳しくは、り<br>(ださい。<br>以内)<br>~9)、SP(2/                                                                                                    | [Dy 714<br>間に開題が<br>ます。<br>ううちょ銀行の<br>○うちょ銀行の<br>(完工日<br>(完工日                                                                                                    | <ul> <li>セ &gt; JU )</li> <li>生 じた場合は認定事業</li> <li>ホームページでご確認く</li> <li>4 ^ ( ) - (ハイ )</li> <li>4 ( ) - (ハイ )</li> <li>4 ( ) - () - () - () ( ) - () ( ) - () ( ) - () ( ) - () ( ) - () ( ) - () ( ) - () ( ) - () ( ) - () ( ) - () ( ) - () ( ) - () ( ) - () ( ) - () ( ) - () ( ) - () ( ) - () ( ) - () ( ) - () ( ) - () ( ) (</li></ul>        | (ビリトド)のみ                                                                                                    | •<br>• |           |          |    |
| 【ゆう<br>振込<br>振込<br>【ロ<br>』<br>(位<br>(の<br>一<br>(の<br>一<br>(の)<br>一<br>(の)<br>一<br>(の)<br>一<br>(の)<br>一<br>(の)<br>一<br>(の)<br>一<br>(の)<br>一<br>(の)<br>一<br>(の)<br>一<br>(の)<br>一<br>(の)<br>一<br>(の)<br>一<br>(の)<br>一<br>(の)<br>(の)<br>(の)<br>(の)<br>(の)<br>(の)<br>(の)<br>(の)<br>(の)<br>(の)                                                                                                    | 入力した口座名義に相違<br>認定事業者と口座名義ノ<br>資機関に一切のご法惑を<br>うち級行各登録される場合<br>、別の店番・印座番号は、;<br>川の「店名・預金種目・口<br>座名義前についての注意事項<br>(第7年3)」「173」、「相<br>定名義が相違している場<br>世用可能文字(全銀フォー<br>小文字を除く、潮点、半)<br><b>工事情報</b><br>事業者<br>(今定)<br>(実績)<br>証明書                                                                                                    | ありません。<br>、が異なってし<br>たかりしないご<br>計<br>通帳に記載さ<br>広番号 1を<br>部<br>記載に記載さ<br>広番号 1を<br>部<br>ご<br>入力くだ<br>のでご入力くだ<br>にしー(ABC)<br>合、お振込み<br>マット)<br>第<br>着工日<br>追加<br>に<br>記載さ<br>の<br>、英大3<br>3<br>2<br>1<br>1<br>1<br>1<br>1<br>1<br>1<br>1<br>1<br>1<br>1<br>1<br>1                                                                                                    | Nる場合においても、C<br>とを保証いたします。<br>まれている通常の記号<br>事前にご確認べださい。<br>30日席名義を入力して<br>さとい。(半角30文字・)<br>かができません。<br>文字(A~Z)、数字(0<br>:事業者株式会社<br>年 /月/日<br>年 /月/日                                                                                                    | 山座右戦<br>・帯号と異なり<br>(詳しくは、対<br>ください。<br>以内)<br>〜9)、SP(ス<br>-                                                                                                    | (D) / H<br>間に問題が<br>ます。<br>うちよ銀行の<br>、<br>、-ス)、記号<br>完工日<br>完工日                                                                                                    | <ul> <li>キャンプ</li> <li>生じた場合は認定事業</li> <li>ホームページでご確認く</li> <li>4億項(()) - (ハイア</li> <li>年/月/日</li> <li>年/月/日</li> <li>年/月/日</li> </ul>                                                                                                    | #者に於いて解決し<br>ださい) 2).(ビリド)のみ                                                                                                    | •      |           |          |    |
| -<br>(ゆう込<br>振込<br>(ロローの)<br>(ロローの) | 入力した口座名義に相違<br>認定事業者と口座名義,<br>身機関に一切のご迷惑者<br>(方も級行各登録される場合)<br>用の店帯・「原金程目・口<br>座名義は、金軸機関に至<br>、力才および英字は大文字<br>!」「(ヤコ)「は、「マコ)、「は<br>口座名義が相違している場<br>用可能文字(全銀フォー<br>小文字を除く、濁点、半)<br><b>工事情報</b><br>事業者<br>!(予定)<br>!(マ定)<br>!(実績)<br>証明書                                                                                                    | ありません。<br>、が異なってし<br>たかけしないこ<br>たかけしないこ<br>計<br>通帳に記載え<br>ご録されている<br>でご入力くだ<br>のと、「本版込み<br>マット)<br>毎、「、英大文<br>例)委託<br>着工日<br>違加<br>違加<br>違加                                                                                                    | 13場合においても、C<br>とを保証いたします。<br>まれている通常の記号<br>事前にご確認ください。<br>50匹座名義を入力して<br>に、(半角30文字・)<br>かができません。<br>文字(A~Z)、数字(0<br>年/月/日<br>年/月/日                                                                                                    | 山座右我<br>山座右我<br>・番号と異なり<br>(詳しくは、り<br>(詳しくは、り<br>(学しくなり)、SP(ス・<br>つつの)、SP(ス・<br>つつのの)、SP(ス・<br>つつのの)、SP(ス・<br>つつののの)、SP(ス・<br>つつののの)、SP(ス・<br>つつのの)、SP(ス・<br>つつの)、SP(ス・<br>つつのの)、SP(ス・<br>つつの)、SP(ス・<br>つつの)、SP(ス・<br>つつの)、SP(ス・<br>つのの)、SP(ス・<br>つつの)、SP(ス・<br>つつの)、SP(ス・<br>つつの)、SP(ス・<br>つつの)、SP(ス・<br>つつの)、SP(ス・<br>つつの)、SP(ス・<br>つつの)、SP(ス・<br>つつの)、SP(ス・<br>つつの)、SP(ス・<br>つつの)、SP(ス・<br>つつの)、SP(ス・<br>つつの)、SP(ス・<br>つつの)、SP(ス・<br>つつの)、SP(ス・<br>つつの)、SP(ス・<br>つつの)、SP(ス・<br>つのの)、SP(ス・<br>つのの)、SP(ス・<br>つつの)、SP(ス・<br>つつの)、SP(3 -<br>つつの)、SP(3 -<br>つつの)、SP(3 -<br>つつの)、SP(3 -<br>つつの)、SP(3 -<br>つつの)、SP(3 -<br>つつの)、SP(3 -<br>つつの)、SP(3 -<br>つつの)、SP(3 -<br>つつの)、SP(3 -<br>つつの)、SP(3 -<br>つの)、SP(3 -<br>つの)、SP(3 | <ul> <li>(D) アイ・</li> <li>(D) アイ・</li> <li>(同知が)</li> <li>ます。</li> <li>(こううちょ銀行の)</li> <li>(こううちょ銀行の)</li> <li>(二、)、記号</li> <li>(二、)、記号</li> <li>(二、)、記号</li> </ul> | <ul> <li>セ &gt; JJ)</li> <li>生じた場合は認定事業</li> <li>ホームページでご確認く</li> <li>4億類(())-(ハイ7</li> <li>年 /月/日</li> <li>年 /月/日</li> </ul>                                                                                                    | (ビリド)のみ                                                                                                    |        |           |          |    |
| 「<br>「ゆうう<br>振込<br>に<br>口<br>に<br>し<br>に<br>し<br>に<br>、<br>、<br>、<br>、<br>、<br>、<br>、<br>、<br>、<br>、<br>、<br>、<br>、                                                                                                    | 入力した口座名義に相違<br>認定事業者と口座名義」<br>見機関に一切のご迷惑を<br>うち級行合登録される場合、<br>別用の店帯・原告替には、<br>3、用の店帯・原金種目・C<br>座名義についての注意事項<br>10年名義は、金軸機関に至<br>の力および気字は大文字<br>11「(キコ)-「本引」(相)<br>回応名義が相違している場<br>川可能文字(全銀フォー<br>小文字を除()、濁点、半)<br><b>正事情報</b><br>事業者<br>(今定)<br>(今定)<br>(実績)<br>証明書<br>定事業者またはその承<br>であることを証する書面<br>等を行うこと及び解体<br>要求る費用を証する書<br>等の完了の確認を受け<br>を証する書面                                                                                                    | ありません。<br>、が異なってい<br>たかけしないこ<br>注】 通応信に記載され<br>運転に記載され<br>注録されているでご入力くだい<br>たつ一「ABC」「本語」<br>グマット)<br>零月、英大3<br>(例) 委託<br>着工日<br>着工日<br>追加<br>追加<br>追加                                                                                                    | Nる場合においても、C<br>とを保証いたします。<br>まれている通常の記号<br>事前にご確認べたさい。<br>SCID座名義を入力して<br>さとい。(半角30文字・)<br>りができません。<br>文字(A~Z)、数字(0<br>に事業者株式会社<br>年/月/日<br>年/月/日                                                                                                    | □ 座 石 我<br>・ 番 号 と 異 な り<br>・ 番 号 と 異 な り<br>( 詳 し く は、 り<br>( 詳 し く は、 り<br>、 ( Y こ む い 。<br>、 い 内 )<br>、 SP ( 2/                                                                                                    | [D7 714<br>間に開題が<br>ます。<br>ううちょ銀行の<br>、 - ス)、記号・<br>完工日<br>完工日                                                                                                    | <ul> <li>エームページでご確認く</li> <li>4檣類(())-(м/7</li> <li>年/月/日</li> <li>年/月/日</li> </ul>                                                                                                    | (ビリト・)のみ                                                                                                    | •      |           |          |    |
| -<br>-<br>-<br>-<br>-<br>-<br>-<br>-<br>-<br>-<br>-<br>-<br>-<br>-                                                                                                    | 入力した口座名義に相違<br>認定事業者と口座名義、<br>月<br>支援所に本切のご法惑を<br>うち級行各登録される場合<br>」の「店名・預念種目、「<br>ご座 名義についての注意事項<br>この「店名・預念種目、「<br>ご席」の「店名・研念種目と「<br>定座名義が相違している場<br>使用可能文学(全銀フォー<br>小文字を除く)、濁点、半う<br>「事業者<br>(今定)<br>(実績)<br>証明書<br>定事業者またはその承<br>であることを証する書面<br>等を行うこと及び解体<br>要する費用を証する書面<br>等の完了の確認を受け<br>さを証する書面<br>積立てを行っていること<br>する書面                                                                                                    | ありません。<br>(が異なってい<br>たかりしないご<br>)<br>通帳に記載さ<br>座 留<br>)<br>(注)<br>(注)<br>(二)<br>(二)<br>(二)<br>(二)<br>(二)<br>(二)<br>(二)<br>(二)<br>(二)<br>(二                                                                                                    | Nる場合においても、C<br>とを保証いたします。<br>まれている通常の記号<br>育前にご確認べださい。<br>S口座名義を入力して<br>さとい。(半角30文字・)<br>かができません。<br>文字(A~Z)、数字(0<br>事業者株式会社<br>年 /月/日<br>年 /月/日                                                                                                    | 山座右我<br>・番号と異なり<br>(詳しくは、均<br>(詳しくは、均<br>(べださい。<br>以内)<br>、SP(ス/                                                                                                    | [Dy ) H<br>間に開題が<br>ます。<br>つうちょ銀行の<br>(完工日<br>(完工日                                                                                                    | <ul> <li>セ &gt; JU)</li> <li>生 じた場合は認定事業</li> <li>ホームページでご確認く</li> <li>4 檀類((()) - (ハイ7</li> <li>年 /月/日</li> <li>年 /月/日</li> <li>年 /月/日</li> </ul>                                                                                                    | (ビリキド)のみ                                                                                                    |        |           |          |    |
|                                                                                                    | 入力した口座名義に相違<br>認定事業者と口座名義、相違<br>認定事業者と口座名義人<br>うち級行各登録される場合<br>、別の店番・口座番号は、:<br>用の「店名・預念種目」の「「ある・預念種目」<br>にの「広名・預念種目」では、<br>ないなな英字は大文字<br>は、「マヨ」ー「アコ」、「由<br>定事業者」<br>(今定)<br>(実績)<br>証明書<br>定事業者またはその承<br>であることを証する書面<br>等を行うこと及び解体<br>要する費用を証する書面<br>等の完了の確認を受け<br>:を証する書面<br>結立を行っていること<br>する書面<br>設備が適切かつ着実な<br>気を高ることを証する<br>書面                                                                                                    | <ul> <li>ありません。、<br/>が異なってしたかりしないご</li> <li>計画価帳に記載さぬ。<br/>のでご入力くだいこう(ABC)<br/>ないたいこう(ABC)<br/>ないたいこ)<br/>(ABC)<br/>ないたいこ)<br/>(ABC)<br/>ないたいこ)<br/>(ABC)<br/>(ABC)<br/>(</li></ul> | Nる場合においても、C<br>とを保証いたします。<br>まれている通常の記号<br>育前にご確認べださい。<br>S口应名義を入力して<br>さとい。(半角30文字.)<br>りかできません。<br>文字(A~Z)、数字(0<br>事業者株式会社<br>年 /月/日<br>年 /月/日                                                                                                    | 山座右我<br>・<br>帯号と異なり<br>(詳しくは、均<br>(詳しくは、均<br>(*<br>(*<br>・<br>、<br>の)<br>、<br>SP(2*<br>・<br>、<br>、<br>、<br>、<br>、<br>、<br>、<br>、<br>、<br>、<br>、<br>、<br>、                                                                                                    | [D) / 14<br>間に開題が<br>ます。<br>ううちょ銀行の<br>、 x)、記号・<br>「完工日<br>「完工日                                                                                                    | <ul> <li>セ &gt; JU)</li> <li>生 じた場合は認定事業</li> <li>ホームページでご確認く</li> <li>4 ページでご確認く</li> <li>4 ページアンでは認く</li> <li>4 ペークシアンでは認く</li> <li>4 ペークシアンではないのかられる</li> <li>4 ペークシアンでは認く</li> <li>4 ペークシアンでは認く</li> <li>4 ペークシアンでは認く</li> <li>4 ペークシアンでは認く</li> <li>4 ペークシアンでは認く</li> <li>4 ペークシアンでは認く</li> <li>4 ペークシアンでは認く</li> <li>4 ペークシアンでは認く</li> <li>4 ペークシアンでは認く</li> <li>4 ペークシアンでは認く</li> <li>4 ペークシアンでは認く</li> <li>4 ペークシアンでは認く</li> <li>4 ペークシアンでは認く</li> <li>4 ペークシアンでは認く</li> <li>4 ペークシアンでは認いていたいのかられる</li> <li>4 ペークシアンではないのかられる</li> <li>4 ペークシアンではないのかられる</li> <li>4 ペークシアンではないのかられる</li> <li>4 ペークシアンではないのかられる</li> <li>4 ペークジアンボンドングンではないのかられる</li> <li>4 ペークシアンではないのかられる</li> <li>4 ペークシアンのかられる</li> <li>4 ペークシアンのかられる</li> <li>4 ペークシアンのかられる</li> <li>4 ペークシアンのかられる</li> <li>4 ペークシアンのから</li></ul> | (ビリキビ)のみ                                                                                                    |        |           |          |    |
| -<br>「ゆうう法<br>振込<br>にの<br>に<br>(ゆうう<br>ま<br>し、<br>に<br>し、<br>に<br>し、<br>に<br>し、<br>に<br>し、<br>に<br>し、<br>に<br>し、<br>に<br>し、<br>に<br>し、<br>に<br>し、<br>に<br>し、<br>に<br>し、<br>に<br>し、<br>の<br>し、<br>の<br>し、<br>の<br>し、<br>の<br>し、<br>の<br>し、<br>の<br>し、<br>の<br>の<br>で<br>し、<br>の<br>、<br>の<br>、<br>、<br>の<br>、<br>の<br>、<br>、<br>、<br>の<br>、<br>の<br>、<br>、<br>の<br>、<br>の<br>、<br>の<br>、<br>の<br>、<br>の<br>、<br>の<br>、<br>の<br>、<br>の<br>、<br>の<br>、<br>の<br>、<br>の<br>、<br>の<br>、<br>の<br>、<br>の<br>、<br>の<br>、<br>の<br>、<br>の<br>、<br>、<br>の<br>、<br>の<br>、<br>の<br>、<br>の<br>、<br>の<br>、<br>の<br>、<br>の<br>、<br>の<br>、<br>の<br>、<br>の<br>、<br>の<br>、<br>の<br>、<br>の<br>、<br>の<br>、<br>、<br>の<br>、<br>の<br>、<br>の<br>、<br>の<br>の<br>、<br>の<br>、<br>の<br>、<br>の<br>の<br>の<br>の<br>、<br>の<br>の<br>の<br>の<br>の<br>の<br>の<br>の<br>の<br>の<br>の<br>の<br>の                                                                                                    | 入力した口座名義に相違<br>認定事業者と口座名義、<br>見 機関に一切のご迷惑を<br>うち。級行各登録される場合、<br>別用の店部・「預金種日・口<br>座名義についての注意事項<br>」、力才および気字は大文字<br>にまして、<br>15(約1)-「在金額機関に至<br>、力才および気字は大文字<br>に「ション」を事情報<br>理事業者<br>」(予定)<br>」<br>「「ション」を整念(、濁点、半)<br><b>工事情報</b><br>事業者<br>」(予定)<br>」<br>「と「ション」の「本<br>を<br>を<br>なった了った及び解体<br>要する費用を証する書<br>等の完了の確認を受け<br>を起する書面<br>等を行うこと及び解体<br>要する費用を証する書<br>等の完了の確認を受け<br>を<br>を<br>する売高面                                                                                                    | ありません。<br>、が異なってし<br>たかけしないこ<br>たかけしないこ<br>注<br>通磁供に記載え<br>に記載え<br>に記載え<br>に記載え<br>に記載え<br>に記載え<br>に<br>に記載え<br>に<br>に記載え<br>に<br>に記載え<br>に<br>に記載え<br>に<br>に<br>に<br>に<br>に<br>し<br>、<br>の<br>、<br>の<br>大<br>ス<br>ス<br>い<br>し<br>の<br>の<br>し<br>の<br>の<br>に<br>に<br>記載<br>に<br>に<br>記載<br>に<br>に<br>記載<br>た<br>い<br>し<br>ない<br>こ<br>の<br>の<br>し<br>の<br>い<br>し<br>ない<br>こ<br>の<br>た<br>か<br>し<br>ない<br>こ<br>の<br>の<br>つ<br>に<br>記<br>載<br>こ<br>の<br>し<br>の<br>の<br>こ<br>の<br>し<br>の<br>こ<br>の<br>し<br>の<br>こ<br>の<br>し<br>た<br>が<br>つ<br>に<br>記<br>載<br>え<br>こ<br>し<br>た<br>か<br>つ<br>し<br>の<br>こ<br>の<br>し<br>の<br>こ<br>の<br>し<br>の<br>こ<br>の<br>う<br>し<br>の<br>つ<br>に<br>の<br>う<br>つ<br>の<br>つ<br>の<br>つ<br>の<br>つ<br>の<br>つ<br>の<br>つ<br>の<br>つ<br>の<br>の<br>つ<br>の<br>の<br>の<br>の<br>の<br>つ<br>の<br>の<br>の<br>の<br>の<br>の<br>の<br>の<br>の<br>つ<br>の<br>の<br>の<br>つ<br>の<br>の<br>の<br>の<br>つ<br>の<br>の<br>の<br>の<br>の<br>つ<br>の<br>の<br>の<br>の<br>つ<br>の<br>の<br>の<br>つ<br>の<br>の<br>の<br>つ<br>の<br>の<br>の<br>の<br>の<br>の<br>の<br>の<br>の<br>つ<br>の<br>の<br>の<br>つ<br>の<br>の<br>の<br>つ<br>の<br>の<br>の<br>の<br>の<br>の<br>の<br>の<br>の<br>の<br>の<br>の<br>の<br>の<br>の<br>の<br>の<br>の<br>の<br>の                                                                                                    | Nる場合においても、C<br>とを保証いたします。<br>まれている通常の記号<br>事前にご確認ください。<br>500座名義を入力して<br>さい。(半角30文字・<br>かができません。<br>文字(A~Z)、数字(0<br>年 /月/日<br>年 /月/日                                                                                                    | 山座右我<br>・<br>帯号と異なり<br>(詳しくは、対<br>(詳しくは、対<br>(学)、SP(2/                                                                                                    | [Dy ) The<br>間に開題が<br>ます。<br>>>> た(-ス)、記号・<br>(売工日<br>(売工日)                                                                                                    | <ul> <li>セ &gt; JU)</li> <li>生 じた場合は認定事業</li> <li>ホームページでご確認く</li> <li>4 檀類((()) - (м/7)</li> <li>年 /月/日</li> <li>年 /月/日</li> <li>年 /月/日</li> </ul>                                                                                                    | (ビリオド)のみ                                                                                                    |        |           |          |    |

図 7-2-1 廃棄等費用積立金取戻申請画面

| No. | 項目                                               | 必須                    | 属性                                    | 桁数                 | 項目説明                                                                                                    |
|-----|--------------------------------------------------|-----------------------|---------------------------------------|--------------------|----------------------------------------------------------------------------------------------------|
| 1   | 取戻申請番号                                           | _                     | 数値                                    | 10                 | 取戻申請時に採番される一意の番号                                                                                                    |
| 2   | 差額申請                                             | _                     | ボタン                                   | _                  | No.1「取戻申請番号」を入力してクリックすると<br>「7.2.2.2 廃棄等費用積立金取戻差額申請画面」を<br>表示します                                                                                                    |
| 3   | 再エネ事業者コード                                        | $\bigcirc$ ( $\gg$ 1) | 数値(非活性)                               | 8                  | 認定事業者情報申請にて採番される一意の No                                                                                                    |
| 4   | 事業者名                                             | _                     | 表示項目                                  | _                  | 認定事業者情報申請にて登録した事業者名                                                                                                    |
| 5   | 申請主体の性質                                          | 0                     | リストホ゛ックス                              | _                  | 下記のいずれかを選択<br>「認定事業者」「認定事業者であった者(旧認定事業<br>者)又はその承継人」                                                                                                    |
| 6   | 取戻事由                                             | 0                     | リストホ゛ックス                              | —                  | ☞【別表1】廃棄等費用積立金取戻事由を参照                                                                                                    |
| 7   | 設備 ID                                            | 0                     | 文字列                                   | 10                 | 発電設備を一意に特定する ID                                                                                                    |
| 8   | 廃棄対象太陽光パネル出力[kW]                                 | 0                     | 数値                                    | 整数:7<br>小数:3       | 廃棄するパネルの電力量(kW)                                                                                                    |
| 9   | 廃棄比率[%]<br>廃棄比率からの算定額[円]                         | 0                     | 数値<br>数値                              | 整数:3<br>小数:2<br>11 | <ul> <li>&lt;10年分の積立金が存在する場合&gt;</li> <li>No.8「廃棄対象太陽光パネル出力[kW]」÷調達期間<br/>終了時点の「太陽電池の合計出力」×100 (小数点<br/>第3位を切り捨て)</li> <li>&lt;10年分の積立金が存在しない場合&gt;</li> <li>No.8「廃棄対象太陽光パネル出力[kW]」÷現時点の<br/>「太陽電池の合計出力」×100 (小数点第3位を<br/>切り捨て)</li> <li>&lt;10年分の積立金が存在する場合&gt;</li> <li>積立金額×No.9「廃棄比率[%](小数点第3位切り<br/>捨て前)」 (小数点第1位を切り捨て)</li> <li>&lt;10年分の積立金が存在しない場合&gt;</li> <li>認定情報の「廃棄等費用の想定額」×No.8「廃棄対<br/>象太陽光パネル出力[kW]」 (小数点第1位を切り</li> </ul> |
| 11  | 取豆時の積立類[四]                                       | $\bigcirc$            | 粉砧                                    | 11                 | 捨て) あ戸中詩時点の積立分類                                                                                                    |
| 19  | **/ 「「*」 **/ **/ ** ** ** ** ** ** ** ** ** ** * |                       | ————————————————————————————————————— | 11                 | 松太下明町ホック限立亚駅<br>解休工事に更する専田                                                                                                    |
| 12  | 大际の死来真の[门]                                       | 0                     | <u> </u>                              | 11                 | パード・エーザに女 y ジョ 円<br>No. 10~12 のうた是任価故た t カレ まナ                                                                                                    |
| 10  | ₩ 次 中 明 碩 [ □ ]                                  |                       | ズル                                    |                    | 10.10、12、7 2 9 取                                                                                                    |
| 14  |                                                  |                       | ボクン                                   |                    | 慎立並取伏旧報切和を追加しまり                                                                                                    |
| 10  |                                                  | _                     | ボクン                                   | _                  | 1 1 1 1 1 1 1 1 1 1 1 1 1 1 1 1 1 1 1                                                                                                    |
| 16  | 町戸山ま物 (人主)                                       | -                     | ボダン                                   | - 11               | No. 9~11 を日期計算します                                                                                                    |
| 17  | 取戻申請額(台計)                                        |                       | 一致但                                   | 11                 | No. 18 「 取 戻 申 請 額 計 鼻」 によって 鼻 出 された 合 計 金           額                                                                                                    |
| 18  | 取戻申請額計算                                          | -                     | ボタン                                   | -                  | 各明細の No.13「取戻申請額[円]」を合計します                                                                                                    |

表 7-2-1 廃棄等費用積立金取戻申請画面項目一覧

| No. | 項目              | 必須                         | 属性        | 桁数  | 項目説明                             |
|-----|-----------------|----------------------------|-----------|-----|----------------------------------|
| 19  | 金融機関名           | 0                          | 文字列       | 15  | 「3.1 認定事業者情報申請画面」の No. 6~12 と同様  |
| 20  | 金融機関コード         | 0                          | 数値        | 4   | (すでに登録済の場合はその内容が初期表示され<br>**     |
| 21  | 支店名             | 0                          | 文字列       | 15  | - + 1)                           |
| 22  | 支店番号            | 0                          | 数値        | 3   |                                  |
| 23  | 預金種目            | 0                          | ラシ゛オホ゛タン  | _   |                                  |
| 24  | 口座番号            | 0                          | 数值        | 7   |                                  |
| 25  | 口座名義            | 0                          | 半角カナ      | 30  |                                  |
| 26  | 口座名義確認          | 0                          | チェックホ゛ックス | _   | 入力した口座名義に相違ないことを確認しチェッ<br>クします   |
| 27  | 委託事業者           | 0                          | 文字列       | 100 | 解体工事の委託事業者                       |
| 28  | 工期(予定)          | 0                          | 年月日       | 8   | 解体工事の着工日・完工日(予定)                 |
| 29  | 工期(実績)          | —                          | 年月日       | 8   | 解体工事の着工日・完工日(実績)                 |
| 30  | 添付ファイル(印鑑証明書)   | 0                          | 添付領域      | —   | 追加ボタンをクリックすると「7.2.2.1 添付ファイ      |
| 31  | 添付ファイル(旧認定事業者)  | $\triangle$ ( $\approx$ 2) | 添付領域      | —   | ル追加画面」を表示します。                    |
| 32  | 添付ファイル(解体費用)    | $\triangle$ ( $3$ )        | 添付領域      | —   | - 削除小グンをクリツクすると你的ファイルを削除<br>します。 |
| 33  | 添付ファイル (解体工事完了) | $\triangle$ ( $\%$ 4)      | 添付領域      | _   |                                  |
| 34  | 添付ファイル (内部積立)   | $\triangle$ ( $\%$ 5)      | 添付領域      | _   |                                  |
| 35  | 添付ファイル(適切な構造)   | ∆(‰3)                      | 添付領域      | _   |                                  |
| 36  | 添付ファイル (その他)    | _                          | 添付領域      | _   |                                  |
| 37  | 申請              | _                          | ボタン       | _   | 入力した内容で申請します                     |

※1 代理申請の場合(ログインユーザが広域機関(確認者)または広域機関(作業者)の場合)に入力可となる。

ログインユーザが事業者の場合(事業者(管理者)または事業者(ユーザ))は自身の会社が自動表示される。

※2 No.5「申請主体の性質」が「認定事業者であった者(旧認定事業者)又はその承継人」の場合は必須 ※3 No.3「取戻事由」が下記のいずれかの場合は必須

- ▶ A:発電事業を廃止する-調達期間中
- ▶ B:発電事業を縮小する-調達期間中
- ▶ C:発電事業を廃止する-調達期間終了後
- ▶ D:発電事業を縮小する-調達期間終了後
- ▶ E:太陽光パネルを一部交換する-調達期間終了後
- ▶ F:調達期間終了後に一度も交換していない太陽光パネルを全て交換する-調達期間終了後

※4 No.3「取戻事由」が下記の場合は必須

- ▶ 6:再エネ特措法第15条の18第1項の規定により再生可能エネルギー発電設備の解体等が完了した
- ことについて経済産業省の確認を受けた
- ※5 No.3「取戻事由」が下記の場合は必須
  - ▶ H:認定事業者が再エネ特措法第15条の17の規定により解体等に要する費用に充てるための金銭を 積み立てている(以下「内部積立て」という。)

## 7.2.2 操作方法

廃棄等費用積立金取戻申請/差額申請画面の操作方法を説明します。

# 7.2.2.1 添付ファイル追加画面

| 添付ファイル追加                              |    | ×     |
|---------------------------------------|----|-------|
| ファ <b>イル名 *</b><br>例)〇〇の添付ファイル        |    |       |
| 添付ファイルをアップロード<br>ファイルを選択<br>選択されていません |    |       |
|                                       | 追加 | キャンセル |

図 7-2-2-1 添付ファイル追加画面

【操作方法】

- (1) ファイル名を入力のうえ、ファイル選択ボタンをクリックして「開く」ダイアロ グを表示し、添付するファイルを選択します。
- (2) 追加ボタンをクリックします。
- (3) 廃棄等費用積立金取戻申請画面にて登録したデータが表示されていることをご確 認ください。

☑ ファイル名は内容がわかる名称を指定してください。

# 7.2.2.2 廃棄等費用積立金取戻差額申請画面

#### 廃棄等費用積立金取戻差額申請

| 申請  | 登録          |                      |              |                                  |                               |                |          |                |
|-----|-------------|----------------------|--------------|----------------------------------|-------------------------------|----------------|----------|----------------|
| 取戻  | 申請番号        | 000000048            |              |                                  |                               |                |          |                |
| ■再  | 京エネ事業者情報    |                      |              |                                  |                               |                |          |                |
| 再エオ | ▶ 事業者コード*   | 00000107             |              |                                  |                               |                |          |                |
| 事業  | 者名          | 株式会社サイエネ             |              |                                  |                               |                |          |                |
| ■ 廙 | 隆棄対象情報      |                      |              |                                  |                               |                |          |                |
| 申請: | 主体の性質*      | 認定事業者                |              |                                  | ```                           | /              |          |                |
| 取戻  | 事由*         | B:発電事業を縮小する-調測       | 副間中          |                                  |                               |                |          | ~              |
| ■積  | 責立金取戻情報     |                      |              |                                  |                               |                |          |                |
| No  | 設備ID        | 廃棄対象太陽光パネル<br>出力[kW] | 廃棄比率<br>[%]※ | 廃棄比率からの算定額<br>[円] <mark>※</mark> | 取戻時の積立額<br>[円] <mark>※</mark> | 実際の廃棄費用<br>[円] | 取戻申請額[円] | 前回からの差額<br>[円] |
| 1   | A518012A01  | 500.000              | 25           | 10000                            | 4000                          |                | 3000     |                |
| 00  | 計算 <u>※</u> |                      |              |                                  |                               |                |          |                |
| 取戻  | 申請額(合計)     | 0                    |              | 円 取戻申請額計                         | 算                             |                |          |                |
| 差額。 | 申請理由 *      | 差額申請の理由を記載(          | 200文字以内)     |                                  |                               |                |          |                |

図 7-2-2-2 廃棄等費用積立金取戻差額申請画面

【操作方法】

- (1) 廃棄対象太陽光パネル出力[kw]および実際の廃棄費用[円]を入力し、計算ボタン をクリックします。
- (2) 前回からの差額[円]を確認し、取戻申請額計算ボタンをクリックします。
- (3) 各種添付ファイルを登録のうえ、申請ボタンをクリックします。
## 7.2.3 メッセージ説明

廃棄等費用積立金取戻申請/差額申請画面のメッセージを説明します。

|--|

| No. | ID         | メッセージ内容                                                                                                    | 対処方法                                                                                                    |
|-----|------------|----------------------------------------------------------------------------------------------------|----------------------------------------------------------------------------------------------------|
| 1   | MSG_D0046E | 999 行目の設備は前回の取戻申請の審査が完<br>了していません。                                                                          | 当該設備は取戻申請済かつ未審査の状態で<br>す。変更する際は審査が合格するまでお待ち<br>いただくか、一度不合格にするようお問い合<br>わせ窓口にご連絡ください。                              |
| 2   | MSG_D0007E | 999 行目の設備情報に0円以下があります。<br>(廃棄比率からの算定額、取戻時の積立額、実際の廃棄費用、取戻申請額)                                                | 0円以下を取り戻すことはできませんので、正<br>しい取戻額を入力するか、当該設備を削除し<br>てください。                                                           |
| 3   | MSG_D0011E | 999 行目の取戻時の積立額と取戻申請額が等<br>しくありません。                                                                          | 取戻事由が A,C,F,G,H の場合は積立額と同額<br>を取戻申請してください。                                                                        |
| 4   | MSG_D0021E | 999 行目の廃棄比率が 100%を超えています。                                                                                   | 廃棄対象太陽光パネル出力[kW]に入力された<br>値が当該設備の認定発電量を超えています。<br>認定発電量以下の値を入力してください。                                             |
| 5   | MSG_D0060E | 999 行目に入力された取戻申請額が上限額を<br>超えています。                                                                           | 「取戻申請額[円]」は「廃棄比率からの算定額<br>[円]」「取戻時の積立額[円]」「実際の廃棄費用<br>[円]」のうち、最低価格を入力してください。                                      |
| 6   | MSG_D0009E | 入力された取戻申請番号は工事完了登録がさ<br>れていません。                                                                             | 差額申請は、前回申請情報の工期(実績)を登<br>録後に実施してください。                                                                             |
| 7   | MSG_D0010E | 入力された取戻申請番号の差額申請は既にあ<br>ります。                                                                                | 差額申請は 2 回できません。前回の差額申請<br>情報を訂正したい場合は、お問い合わせ窓口<br>にご連絡ください。                                                       |
| 8   | MSG_D0006E | 999 行目の設備情報は太陽光ではありません。                                                                                     | 当該設備は電源種別が太陽光ではありません<br>(廃棄等費用積立金制度の対象外)。取戻申請対<br>象の設備をもう一度お確かめください。                                              |
| 9   | MSG_D0073E | 入力された取戻申請番号に対して、差額取戻<br>申請はできません。                                                                           | 取戻事由が A,C,F,G,H の場合、差額取戻申請<br>はできません。<br>また、入力された取戻申請番号でシステム管<br>理者による手続きが完了していない場合も差<br>額取戻申請はできません。             |
| 10  | MSG_D0074E | 入力された取戻申請番号で申請された設備に<br>対して、新しく取戻申請が行われているため、<br>取戻申請番号に対して差額取戻申請はできま<br>せん。                                | 入力された取戻申請番号にて申請された設備<br>に対して新しく取戻申請が行われている場<br>合、取戻差額申請はできません。                                                    |
| 11  | MSG_D0075E | 999 行目に入力された前回からの差額が上限<br>額を超えています。                                                                         | 「前回からの差額[円]」と「取戻申請額[円]」<br>の合計が「廃棄比率からの算定額[円]」「取戻時<br>の積立額[円]」「実際の廃棄費用[円]」のうち、<br>最低価格以下になるように入力してくださ<br>い。       |
| 12  | MSG_D0067E | 取戻申請後の「太陽光パネル出力」が 10kW 未<br>満となる設備に対して差額取戻申請はできま<br>せん。該当する設備については、太陽光パネル<br>をすべて廃棄した際、新たに取戻申請を行っ<br>てください。 | 取戻申請後の「太陽光パネル出力」が 10kW 未<br>満となる設備は、廃棄等費用積立制度の要件<br>を満たさなくなるため、差額取戻申請が出来<br>ません。該当設備すべてを廃棄した際、新たに<br>取戻申請をしてください。 |

| No. | ID         | メッセージ内容                                                                                                    | 対処方法                                                                                                    |
|-----|------------|----------------------------------------------------------------------------------------------------|----------------------------------------------------------------------------------------------------|
| 13  | MSG_D0067E | 取戻申請後の「太陽光パネル出力」が10kW未<br>満となる設備に対して差額取戻申請はできま<br>せん。該当する設備については、太陽光パネル<br>をすべて廃棄した際、新たに取戻申請を行っ<br>てください。<br>※他設備を含む取戻申請の場合、10kW未満に<br>該当する設備について「廃棄対象太陽光パネ<br>ル出力」を変更しないことで差額取戻申請が<br>可能です | No.12 項と同じメッセージですが、差額取戻申<br>請の元となる取戻申請にて複数件の設備を含<br>んでいた場合、10kW未満とならない設備があ<br>る際には「※」以降のメッセージが出力されま<br>す。<br>10kW 未満となる設備の廃棄対象太陽光パネ<br>ル出力は変更せず登録してください。 |
| 14  | MSG_C0177E | 入力した口座名義に相違ない旨をご確認のう<br>え、チェックを付けてください。                                                                                                    | 入力した口座名義を確認いただき、チェック<br>をつけてください。                                                                                                    |

#### 7.3 廃棄等費用積立金取戻一覧

廃棄等費用積立金取戻申請を審査、照会する画面です。廃棄等費用積立金取戻詳細画 面では工事完了登録が可能です。

【画面起動方法】

(メニュー)廃棄等費用積立金管理 > 廃棄等費用積立金取戻一覧

#### 7.3.1 画面項目

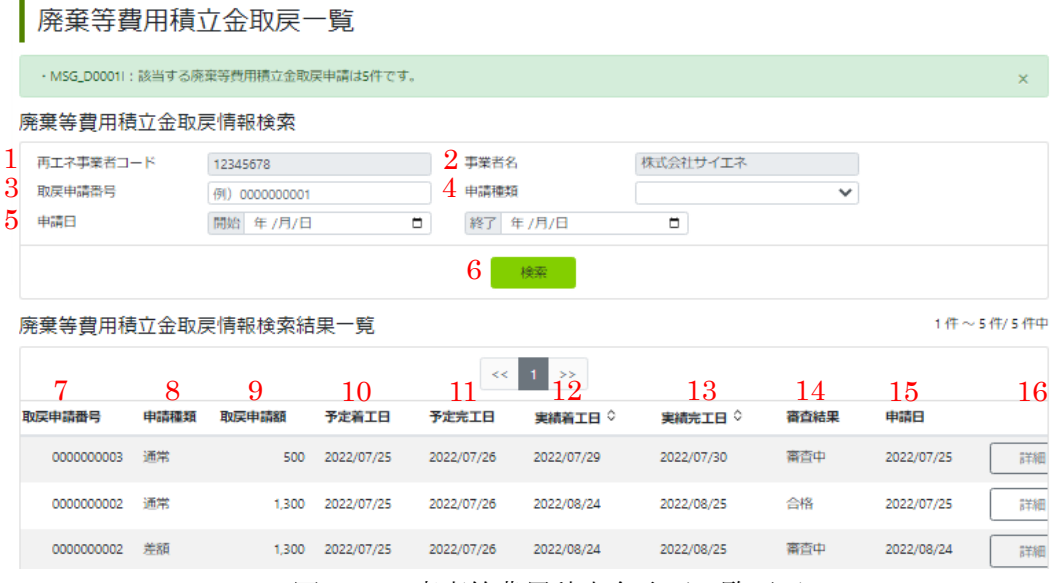

図 7-3-1 廃棄等費用積立金取戻一覧画面

| No. | 項目        | 必須 | 属性       | 桁数  | 項目説明                                 |
|-----|-----------|----|----------|-----|--------------------------------------|
| 1   | 再エネ事業者コード | -  | 数值(非活性)  | 8   | 認定事業者情報申請にて採番される一意の No               |
| 2   | 事業者名      | -  | 文字列(非活性) | 130 | 認定事業者情報申請にて登録した事業者名                  |
| 3   | 取戻申請番号    | -  | 数値       | 10  | 取戻申請時に採番される一意の番号                     |
| 4   | 申請種類      | -  | リストホ゛ックス | _   | 「通常」「差額」のいずれかを選択                     |
| 5   | 申請日       | -  | 年月日      | 8   | 取戻申請した日付                             |
| 6   | 検索        | -  | ボタン      | _   | 入力した条件で検索します                         |
| 7   | 取戻申請番号    | -  | 表示項目     | _   | No.3「取戻申請番号」と同様                      |
| 8   | 申請種類      | -  | 表示項目     | _   | No.4「申請種類」と同様                        |
| 9   | 取戻申請額     | -  | 表示項目     | _   | 廃棄等費用積立金の取戻申請額                       |
| 10  | 予定着工日     | -  | 表示項目     | _   | 解体工事の着工日 (予定)                        |
| 11  | 予定完工日     | -  | 表示項目     | _   | 解体工事の完工日(予定)                         |
| 12  | 実績着工日     | -  | 表示項目     | _   | 解体工事の着工日 (実績)                        |
| 13  | 実績完工日     | -  | 表示項目     | _   | 解体工事の完工日 (実績)                        |
| 14  | 審査結果      | —  | 表示項目     | —   | 「審査中」「合格」「不合格」のいずれかを表示               |
| 15  | 申請日       | _  | 表示項目     | _   | 廃棄等費用積立金取戻申請した日付                     |
| 16  | 詳細        | _  | ボタン      | _   | 「6.3.2.1 廃棄等費用積立金取戻申請詳細<br>画面」を表示します |

表 7-3-1 廃棄等費用積立金取戻一覧画面項目一覧

## 7.3.2 操作方法

廃棄等費用積立金取戻一覧/詳細画面の操作方法を説明します。

#### 7.3.2.1 廃棄等費用積立金取戻詳細画面

| ■ 以戻中請情報<br>初戻申請番号             | R                       | 000000001                    |                   |                | 申請種类                    | Ω.             | 通常             |           |                  |
|--------------------------------|-------------------------|------------------------------|-------------------|----------------|-------------------------|----------------|----------------|-----------|------------------|
| <ul> <li>■ 再工ネ事業者情報</li> </ul> |                         |                              |                   |                |                         |                |                |           |                  |
| ■ 冉上不爭業者<br>ヨエネ事業者コー           | 雪1青辛版<br>・ド             | BU0000001                    |                   |                | 事業者名                    | 5              | 株式会社サイエ        | ネ         |                  |
| ■廃棄対象情報                        | 辰                       |                              |                   |                |                         |                |                |           |                  |
| 請主体の性質                         |                         | 認定事業者                        |                   |                |                         |                | ~              |           |                  |
| (戻事由                           |                         | 発電事業廃止                       | -調達期間中            |                |                         |                |                |           |                  |
| 積立金取戻                          | 青報                      |                              |                   |                |                         |                |                |           |                  |
| 設備ID                           | 廃棄対象<br>出力[kW           | 太陽光パネル<br>]                  | 廃棄比率<br>[%]       | 廃棄比率が<br>算定額[円 | からの<br>]                | 取戻時の積立額<br>[円] | 実際の廃棄費用<br>[円] | 取戻申請額[円]  | 前回申請からの差額<br>[円] |
| A000001A01                     | 100                     |                              | 100               | 1,700,000      |                         | 1,700,000      | 1,700,000      | 1,700,000 | 0                |
| A000001A02                     | 100                     |                              | 100               | 1,700,000      |                         | 1,700,000      | 1,700,000      | 1,700,000 | 0                |
| A000001A02                     | 100                     |                              | 100               | 1,700,000      |                         | 1,700,000      | 1,700,000      | 1,700,000 | 0                |
| 1戻申請額(合計                       | )                       | 510,000,000                  |                   |                |                         |                |                |           |                  |
| 振込先口座                          | 青報                      |                              |                   |                |                         |                |                |           |                  |
| 融機関名                           |                         | ミス゛ホキ゛ンコウ                    |                   |                | 金融機関                    |                | 0001           |           |                  |
| 店名                             |                         | ホンテン                         |                   |                | 支店番号                    |                | 100            |           |                  |
| 徐種日                            |                         | ● 普通 ○ 当                     | № ○ 貯蓄            |                |                         |                |                |           |                  |
| 座番号                            |                         | 1234567                      |                   | 口座名義           | <u> </u> ፟፟፟፟፟፟፟፟፟፟፟፟፟፟ |                |                |           |                  |
| 入力した口座<br>  認定事業者と<br>  貴機関に一切 | 名義に相違<br>口座名義人<br>のご迷惑を | ありません。<br>が異なっている<br>おかけしないこ | 。場合において<br>とを保証いた | も、口座名義<br>します。 | 長との問                    | に問題が生じた場       | 合は認定事業者に於      | いて解決し、    |                  |
| □工事情報                          |                         |                              |                   |                |                         |                |                |           |                  |
| 託事業者                           |                         | 例)株式会社太                      | <b>太陽光パネル</b> 隊   | 8棄工事部隊         |                         |                |                |           |                  |
| 期 (予定)                         |                         | 着工日 2022/                    | 06/01             |                | 完工日                     | 2022/11/02     |                |           |                  |
| 期(実績)                          |                         | 着工日 2022/                    | 07/01             |                | 完工日                     | 2022/12/01     |                |           |                  |
| 織証明書                           |                         | 添付ファイル                       |                   |                |                         |                |                |           |                  |
|                                |                         | 証明書1                         |                   |                |                         |                |                |           |                  |
|                                |                         | 証明書2                         |                   |                |                         |                |                |           |                  |
|                                |                         |                              |                   |                |                         |                |                |           |                  |
| ]認定事業者また                       | はその                     | 添付ファイル                       |                   |                |                         |                |                |           |                  |
| い極大 このるここ<br>3言面               | . 70. jall. 9           | 山辺安東業老                       |                   |                |                         |                |                |           |                  |
|                                |                         | 旧响起望未出                       |                   |                |                         |                |                |           |                  |
|                                |                         | 旧認定事業者                       | 2                 |                |                         |                |                |           |                  |
| 解体等を行うこと                       | 及び解                     | 添付ファイル                       |                   |                |                         |                |                |           |                  |
| ≸寺に要する賀庄<br>3書面                | を証9                     | 67月金井田4                      |                   |                |                         |                |                |           |                  |
|                                |                         | 用中 <b>行</b> 員/日1             |                   |                |                         |                |                |           |                  |
|                                |                         | 解体等費用2                       |                   |                |                         |                |                |           |                  |
| 8体等の完了の確<br>けたことを証する           | 認を受<br>言面               |                              |                   |                |                         |                |                |           |                  |
| 内部積立てを行っ<br>ことを証する書面           | ている<br>ī                |                              |                   |                |                         |                |                |           |                  |
| 当該設備が適切か<br>3.解体等を実施す          | つ着実                     | 添付ファイル                       |                   |                |                         |                |                |           |                  |
| いら適切な構造で<br>を証える集変             | あるこ                     | 含有物質情報                       | 証明書1              |                |                         |                |                |           |                  |
| 「低肥みの早間                        |                         | 含有物質情報                       | 証明書2              |                |                         |                |                |           |                  |
| の他                             |                         |                              |                   |                |                         |                |                |           |                  |
|                                |                         |                              |                   |                |                         |                |                |           |                  |
| ■審査結果                          |                         |                              |                   |                |                         |                |                |           |                  |
| ■ <b>審査結果</b><br>活             |                         | 合格                           |                   |                |                         |                |                |           |                  |

図 7-3-2-1 廃棄等費用積立金取戻詳細画面

【操作方法】

想定ケース:工期(実績)を登録する

- (1) 工事完了登録ボタンをクリックすると、廃棄等費用積立金取戻詳細(工事完了登 録) 画面が表示されます。
- (2) 工期(実績)を入力および各種添付ファイルを登録のうえ、登録ボタンをクリックしてください。
- (3) 廃棄等費用積立金取戻詳細画面に工期(実績)が反映されていることをご確認く ださい。

#### 7.3.3 メッセージ説明

廃棄等費用積立金取戻一覧/詳細画面のメッセージを説明します。

| No. | ID             | メッセージ内容               | 対処方法                  |
|-----|----------------|-----------------------|-----------------------|
| 1   | MSG_D0013E     | ファイルが正常にアップロードされていませ  | アップロードされたファイルがウイルススキ  |
|     |                | ん。お手数ですがファイルを再確認いただき、 | ャンの結果、何らかの理由で隔離された可能  |
|     |                | 再度アップロードをお願いします。      | 性があります。添付ファイルを全て削除のう  |
|     |                |                       | え再度登録いただくか、まずはお問い合わせ  |
|     |                |                       | 窓口にご連絡ください。           |
| 2   | $MSG_{D0037E}$ | ウイルススキャン中です。時間をおいて再度  | アップロードされたファイルをスキャン中の  |
|     |                | 実行してください。             | ためしばらくお待ちください。再発した場合、 |
|     |                |                       | お問い合わせ窓口にご連絡ください。     |
| 3   | $MSG_D0052E$   | 既に削除済の取戻申請です。         | 他のユーザがすでに削除した可能性がありま  |
|     |                |                       | す。当該データを再検索してください。    |

表 7-3-3 廃棄等費用積立金取戻一覧/詳細画面のエラーメッセージ

#### 7.4 廃棄等費用積立金残高確認書発行

廃棄等費用積立金残高確認書を出力する画面です。

【画面起動方法】

(メニュー) 廃棄等費用積立金管理 > 廃棄等費用積立金残高確認書発行

#### 7.4.2 画面項目

|               | 廃棄等費用積立金残高確認書発行                          |                                                 |                 |                                  |  |  |  |  |  |  |
|---------------|------------------------------------------|-------------------------------------------------|-----------------|----------------------------------|--|--|--|--|--|--|
| 厚             | 廃棄等費用積立金残高確認書情報入力                        |                                                 |                 |                                  |  |  |  |  |  |  |
| $\frac{1}{2}$ | 再工ネ事業者コード*<br>事業者名                       | 例) 00000001                                     |                 |                                  |  |  |  |  |  |  |
| 3             | 年月*<br>※FIT設備を保持している事業<br>FIT買取代金から積立金が控 | 年月 【<br>諸につきまして、当システムで積立金<br>除された月の約4~5か月後になります | 」<br>:の研<br>:ので | 時点<br>確認が可能となる時期は、<br>で、ご留意ください。 |  |  |  |  |  |  |
| 4             | 発行                                       |                                                 |                 |                                  |  |  |  |  |  |  |

#### 図 7-4-1 廃棄等費用積立金残高確認書発行画面

| No. | 項目        | 必須 | 属性      | 桁数  | 項目説明                   |
|-----|-----------|----|---------|-----|------------------------|
| 1   | 再エネ事業者コード | 0  | 数值(非活性) | 8   | 認定事業者情報申請にて採番される一意の No |
| 2   | 事業者名      | _  | 表示項目    | 130 | 認定事業者情報申請にて登録した事業者名    |
| 3   | 年月        | 0  | 年月      | 6   | 残高を確認したい時点の年月          |
| 4   | 発行        | -  | ボタン     | _   | 入力した条件で残高確認書を発行します     |

表 7-4-1 廃棄等費用積立金残高確認書発行画面項目一覧

#### 7.4.3 操作方法

廃棄等費用積立金残高確認書発行画面にはサブ画面がないため本項は記載しない。

#### 7.4.4 メッセージ説明

廃棄等費用積立金残高確認書発行画面のメッセージを説明します。

| No. | ID         | メッセージ内容           | 対処方法              |
|-----|------------|-------------------|-------------------|
| 1   | MSG_A0076E | 年月は未来年月が設定されています。 | 現在以前の年月を入力してください。 |

表 7-4-3 廃棄等費用積立金残高確認書発行画面のエラーメッセージ

# 第8章 会計支援

## 8.1 入出金管理

入出金の予定や実績を管理する画面です。支払通知書や請求書を確認可能です。

【画面起動方法】

(メニュー) 会計支援 > 入出金管理

#### 8.1.2 画面項目

|   | 入出金管理              |          |         |               |                 |                |            |            |              |
|---|--------------------|----------|---------|---------------|-----------------|----------------|------------|------------|--------------|
|   | 入出金情報検索            |          |         |               |                 |                |            |            |              |
| 1 | 支払通知書No<br>/ 請求書No | 例)123456 | 7890    |               |                 |                |            |            |              |
| 2 | 再エネ事業者コード          | 00000010 |         | 3事業者          | 名               | 株式会社サイ         | IŻ         |            |              |
| 4 | 対象年月               | 年月       |         |               |                 |                |            |            |              |
|   |                    |          |         | 5             | 検索              |                |            |            |              |
|   | 入出金情報検索結身          | 果一覧      |         |               |                 |                |            |            | 1~12件/12件中   |
|   | 6                  | 7        | 8       | 9             | << 1 10         |                | 11         | 12         |              |
|   | 取引対象               | ステータス    | 対象年月 ♀  | 支払金額          | 請求金額(入金貨        | 『続額)           | 取引期限 ◇     | 取引日 ◇      | 支払通知書No/請求書N |
|   | FIP交付金             | 処理中      | 2022/08 | 999,999,999 円 |                 | -              | 2022/10/12 | -          | 000000002    |
|   | FIP交付金             | 完了       | 2022/07 | 999,999,999 円 |                 | -              | 2022/09/12 | 2022/09/12 | 000000001    |
|   | FIP交付金             | 完了       | 2022/07 | 999,999,999 円 |                 | -              | 2022/09/12 | 2022/09/12 | -            |
|   | 廃棄等費用積立金取戻         | 処理中      | 2022/08 | 999,999,999 円 |                 | -              | 2022/10/12 | -          | 000000020    |
|   | 廃棄等費用積立金取戻         | 完了       | 2022/07 | 999,999,999 円 |                 | -              | 2022/09/12 | 2022/09/12 | 000000012    |
|   | 廃棄等費用積立金取戻         | 完了       | 2022/07 | 999,999,999 円 |                 | -              | 2022/09/12 | 2022/09/12 | -            |
|   | 積立金不足              | 処理中      | 2022/08 | -             | 999,999,999円(   | 0円)            | 2022/10/10 | -          | 000000174    |
|   | 積立金不足              | 完了       | 2022/07 | -             | 999,999,999円(   | 999,999,999 円) | 2022/09/10 | 2022/09/10 | 000000155    |
|   | 積立金不足              | 完了       | 2022/07 | -             | 999,999,999 円 ( | 999,999,999 円) | 2022/09/12 | 2023/09/12 | -            |
|   | FIP過払請求            | 処理中      | 2023/11 | -             | 999,999,999円(   | 0円)            | 2024/01/12 | -          | 000000153    |
|   | FIP過払請求            | 完了       | 2023/10 | -             | 999,999,999円(   | 999,999,999 円) | 2023/12/12 | 2023/12/12 | 000000151    |
|   | FIP過払請求            | 完了       | 2023/10 | -             | 999,999,999円(   | 999,999,999 円) | 2023/12/12 | 2023/12/12 | -            |
|   |                    |          |         |               | << 1 >>         |                |            |            |              |

図 8-1-1-1 入出金管理画面

| 入出金情         | 報検索結果−          | -覧             |            |            |                 |                     | 1~12件/12件中      |
|--------------|-----------------|----------------|------------|------------|-----------------|---------------------|-----------------|
|              |                 |                |            |            | << 1 <u>1</u> 3 | 14                  |                 |
| 金額           | 請求金額(入金貨        | に (観)          | 取引期限 ◇     | 取引日 ◇      | 支払通知書No/請求書No   | 備考                  |                 |
| )9,999,999 円 |                 | -              | 2022/10/12 |            | 000000002       | -                   | <b>15</b> 支払通知書 |
| )9,999,999 円 |                 | -              | 2022/09/12 | 2022/09/12 | 0000000001      | -                   | 支払通知書           |
| 9,999,999 円  |                 | -              | 2022/09/12 | 2022/09/12 | -               | 1234567890          |                 |
| )9,999,999 円 |                 | -              | 2022/10/12 | -          | 000000020       | -                   | 支払通知書           |
| )9,999,999 円 |                 | -              | 2022/09/12 | 2022/09/12 | 000000012       | -                   | 支払通知書           |
| 9,999,999 円  |                 | -              | 2022/09/12 | 2022/09/12 | -               | 1234567890          |                 |
| -            | 999,999,999円(   | 0円)            | 2022/10/10 | -          | 000000174       | -                   | <b>16</b> 請求書   |
|              | 999,999,999 円 ( | 999,999,999 円) | 2022/09/10 | 2022/09/10 | 000000155       | -                   | 請求書             |
| -            | 999,999,999 円 ( | 999,999,999 円) | 2022/09/12 | 2023/09/12 | -               | 1234567890          |                 |
|              | 999,999,999 円 ( | 0円)            | 2024/01/12 | -          | 000000153       | -                   | 請求書             |
| -            | 999,999,999円(   | 999,999,999 円) | 2023/12/12 | 2023/12/12 | 000000151       | -                   | 請求書             |
| -            | 999,999,999円(   | 999,999,999円)  | 2023/12/12 | 2023/12/12 | -               | 1 2 3 4 5 6 7 8 9 0 |                 |
|              |                 |                |            |            | << 1 >>         |                     |                 |

図 8-1-1-2 入出金管理画面 (スクロール)

80

| No. | 項目              | 必須 | 属性       | 桁数  | 項目説明                                     |
|-----|-----------------|----|----------|-----|------------------------------------------|
| 1   | 支払通知書 No/請求書 No | -  | 数値       | 10  | 支払通知書/請求書発行時に採番される一意の No                 |
| 2   | 再エネ事業者コード       | _  | 数値(非活性)  | 8   | 認定事業者情報申請にて採番される一意の No                   |
| 3   | 事業者名            | _  | 文字列(非活性) | 130 | 認定事業者情報申請にて登録した事業者名                      |
| 4   | 対象年月            | -  | 年月       | 6   | 交付金データの場合は「電力供給年月(検針月)」<br>その他の場合は「会計年月」 |
| 5   | 検索              | _  | ボタン      | _   | 入力した条件で検索します                             |
| 6   | 取引対象            | _  | 表示項目     | _   | ☞【別表 2】取引対象を参照                           |
| 7   | ステータス           | _  | 表示項目     | _   | 「処理中」「完了」のいずれかを表示                        |
| 8   | 対象年月            | _  | 表示項目     | _   | No.4「対象年月」と同様                            |
| 9   | 支払金額            | _  | 表示項目     | _   | 広域機関から事業者への支払金額                          |
| 10  | 請求金額(入金実績額)     | _  | 表示項目     | _   | 広域機関から事業者への請求金額 (入金実績額)                  |
| 11  | 取引期限            | _  | 表示項目     | _   | 支払の場合は「支払予定日」<br>請求の場合は「振込期限日」           |
| 12  | 取引日             | —  | 表示項目     | —   | 入出金の実績日                                  |
| 13  | 支払通知書 No/請求書 No | _  | 表示項目     | _   | No.1「支払通知書 No / 請求書 No」と同様               |
| 14  | 備考              | _  | 表示項目     | _   | 広域機関職員が登録した備考                            |
| 15  | 支払通知書           | _  | ボタン      | _   | 支払通知書(PDF)を出力します                         |
| 16  | 請求書             | _  | ボタン      | _   | 請求書(PDF)を出力します                           |

表 8-1-1 入出金管理画面項目一覧

#### 8.1.3 操作方法

入出金管理画面にはサブ画面がないため本項は記載しない。

#### 8.1.4 メッセージ説明

入出金管理画面には特殊なメッセージがないため本項は記載しない。

# 第9章 連絡·通知

#### 9.1 お知らせ一覧

お知らせデータを照会する画面です。

【画面起動方法】

(メニュー)連絡・通知

#### 9.1.1 画面項目

| お知らせー                        |                                      |                      |                         |                         |               |
|------------------------------|--------------------------------------|----------------------|-------------------------|-------------------------|---------------|
| ・MSG_A00431:該当す              | るお知らせ情報は1件です。                        |                      |                         |                         | ×             |
| お知らせ検索                       |                                      |                      |                         |                         |               |
| 1 タイトル<br>2 掲示開始日<br>3 掲示終了日 | 例) OOのお知らせ<br>開始 年 /月/日<br>開始 年 /月/日 | 終了 年/月/日<br>終了 年/月/日 |                         |                         |               |
| お知らせ検索結果                     |                                      | 4 検索                 |                         |                         | 1 件~1 件/ 1 件中 |
| 5<br>タイトル                    |                                      | << 1 >>>             | <mark>6</mark><br>揭示開始日 | <mark>7</mark><br>揭示終了日 | 8             |
| (重要)システムメンテ                  | ナンスのお知らせ                             |                      | 2022/06/13              | 2022/06/17              | 詳細            |
|                              |                                      | << 1 >>              |                         |                         |               |

図 9-1-1 お知らせ一覧画面

| No. | 項目    | 必須 | 属性   | 桁数 | 項目説明                     |
|-----|-------|----|------|----|--------------------------|
| 1   | タイトル  | _  | 文字列  | 50 | お知らせのタイトル                |
| 2   | 揭示開始日 | _  | 年月日  | 8  | お知らせを公開する開始日付            |
| 3   | 揭示終了日 | _  | 年月日  | 8  | お知らせを公開する終了日付            |
| 4   | 検索    | _  | ボタン  | —  | 入力した条件で検索します             |
| 5   | タイトル  | _  | 表示項目 | _  | No.1「タイトル」と同様            |
| 6   | 揭示開始日 | _  | 表示項目 | —  | No.2「掲示開始日」と同様           |
| 7   | 揭示終了日 | _  | 表示項目 | _  | No.3「掲示終了日」と同様           |
| 8   | 詳細    | _  | ボタン  | _  | 「9.1.2.1 お知らせ詳細画面」を表示します |

表 9-1-1 お知らせ一覧画面項目一覧

#### 9.1.2 操作方法

お知らせ一覧/詳細画面の操作方法を説明します。

#### 9.1.2.1 お知らせ詳細画面

| お知らせ詳細                   |                                                                            |  |  |  |  |  |  |
|--------------------------|----------------------------------------------------------------------------|--|--|--|--|--|--|
| ■ お知らせ内容<br>タイトル<br>内容   | (重要) システムメンテナンスのお知らせ<br>メンテナンスのため、本システムは2022年5月1日9:00から5月2日9:00まで稼働を停止します。 |  |  |  |  |  |  |
| 添付                       |                                                                            |  |  |  |  |  |  |
| ■ 公開設定<br>揭示開始日<br>掲示終了日 | 2022/06/13<br>2022/06/17                                                   |  |  |  |  |  |  |
| 戻る                       |                                                                            |  |  |  |  |  |  |

図 9-1-2-1 お知らせ詳細画面

#### 【操作方法】

(1) お知らせ一覧画面に戻る場合は、「戻る」ボタンをクリックします。

#### 9.1.3 メッセージ説明

お知らせ一覧/詳細画面のメッセージを説明します。

| 表 9-1-3 お知らせ一覧/ 評細画面のエフー | ァーメッ | セーシ |
|--------------------------|------|-----|
|--------------------------|------|-----|

| No. | ID           | メッセージ内容       | 対処方法                 |
|-----|--------------|---------------|----------------------|
| 1   | $MSG_D0052E$ | 既に削除済のお知らせです。 | 広域機関職員がすでに削除した可能性があり |
|     |              |               | ます。当該データを再検索してください。  |

# 第10章 ユーザ情報管理

#### 10.1 パスワード変更

ログインパスワードを変更する画面です。

【画面起動方法】

(メニュー) ユーザ情報管理 > パスワード変更

#### 10.1.1 画面項目

.

|   | パスワード変更                                                                            |                                       |  |
|---|------------------------------------------------------------------------------------|---------------------------------------|--|
|   | ■パスワード設定ルール                                                                        |                                       |  |
|   | <ul> <li>パスリードは次の要件を満たす必要かる</li> <li>半角12文字以上</li> <li>英字(大文字・小文字)、数字、特</li> </ul> | ります。<br>殊文字をそれぞれ1文字以上(例:Occto!123456) |  |
| 1 | 現在のパスワード*                                                                          | Jø l                                  |  |
| 2 | 新しいパスワード*                                                                          | <u>ب</u>                              |  |
| 3 | 新しいパスワード (確認) *                                                                    | کې<br>ا                               |  |
|   | 4                                                                                  | 変更                                    |  |

図 10-1-1 パスワード変更画面

|     |              |    |     | -   |                                  |
|-----|--------------|----|-----|-----|----------------------------------|
| No. | 項目           | 必須 | 属性  | 桁数  | 項目説明                             |
| 1   | 現在のパスワード     | 0  | 文字列 | 128 | 英字(大文字・小文字)、数字、および以下の特殊文字を       |
| 2   | 新しいパスワード     | 0  | 文字列 | 128 | れぞれ1文字以上した12文字以上の文字列             |
| 3   | 新しいパスワード(確認) | 0  | 文字列 | 128 | `~!#\$%&'()*+-/<=>?@;[]^_{}  :,. |
| 4   | 変更           | —  | ボタン | —   | 入力したパスワードに変更します                  |

そ

表 10-1-1 パスワード変更画面項目一覧

#### 10.1.2 操作方法

パスワード変更画面にはサブ画面がないため本項は記載しない。

#### 10.1.3 メッセージ説明

パスワード変更画面には特殊なメッセージがないため本項は記載しない。

# 第11章 算定諸元の公表

#### 11.1 交付金に関わる公開情報(卸電力取引市場の参照価格)

卸電力取引市場の参照価格ファイルをダウンロードする画面です。

【画面起動方法】

本システムの URL にアクセスします。(<u>https://saiene.occto.or.jp</u>) ポータルトップ(ログイン前) > ①卸電力取引市場の参照価格「ファイルダウンロ ードはこちら」

#### 11.1.1 画面項目

#### 交付金に関わる公開情報(卸電力取引市場の参照価格)

| FIP交付金の算定に用い                                                                     | いている卸電力取引市場の参                                           | 診照価格を掲載しています。                                                                |                             |  |  |
|----------------------------------------------------------------------------------|---------------------------------------------------------|------------------------------------------------------------------------------|-----------------------------|--|--|
| ■ ファイルのご説<br>1 列目:年月<br>2 列目:エリア<br>3 列目:電源程<br>4 列目:前年度<br>5 列目:当年度<br>6 列目:前年度 | 明<br>室平均価格<br>2月間平均価格<br>2月間平均価格                        |                                                                              |                             |  |  |
| ■ 卸電力取引市<br>1 <sub>年度*</sub>                                                     | 5場の参照価格<br><sub>年度を選択</sub>                             | <b>~2</b> ファイル出カ                                                             |                             |  |  |
| <ul> <li>ご注意いただき</li> <li>毎月上旬に3か</li> <li>掲載した卸電力</li> <li>過去の単価を修</li> </ul>   | きたいこと<br>月前の卸電力取引市場の参<br>コ取引市場の参照価格は、減<br>多正した場合、修正のお知ら | *駅価格を掲載します。(例:2024年11月上旬<br>回去に遡り修正させていただく場合があります。<br>さ、修正前の単価の提供は致しませんので、予め | )に2024年8月分を掲載)<br>めご了承ください。 |  |  |

図 11-1-1 交付金に関わる公開情報(卸電力取引市場の参照価格) 画面

| No. | 項目     | 必須 | 属性       | 桁数 | 項目説明                              |
|-----|--------|----|----------|----|-----------------------------------|
| 1   | 年度     | 0  | リストホ゛ックス | _  | ダウンロードする年度を選択                     |
| 2   | ファイル出力 | _  | ボタン      | _  | 選択した年度の卸電力取引市場の参照価格ファイルを出<br>カします |

表 11-1-1 交付金に関わる公開情報(卸電力取引市場の参照価格)画面項目一覧

#### 11.1.2 操作方法

交付金に関わる公開情報(卸電力取引市場の参照価格)画面にはサブ画面がないた め本項は記載しない。

#### 11.1.3 メッセージ説明

交付金に関わる公開情報(卸電力取引市場の参照価格)画面には特殊なメッセージ がないため本項は記載しない。

#### 11.2 交付金に関わる公開情報(インバランスリスク単価)

インバランスリスク単価(30分コマ)ファイルをダウンロードする画面です。

#### 【画面起動方法】

本システムの URL にアクセスします。(<u>https://saiene.occto.or.jp</u>) ポータルトップ(ログイン前) > ②インバランスリスク単価「ファイルダウンロー ドはこちら」

#### 11.2.1 画面項目

#### 交付金に関わる公開情報(インバランスリスク単価)

-交付金の算定に用いているインパランスリスク単価(30分コマ)を掲載しています。 なおPP認定設備のうち、パランシングコストにインパランスリスク単価を進用する設備は非自然変動電源(パイオマス、水力、地熱)に限ります。 自然変動電源(太陽光、風力)はインパランスリスク単価の適用対象外です。

| ■ファイルのご説明                                                                                                    |
|----------------------------------------------------------------------------------------------------|
| <ul> <li>17月日:エリアコード(1:北海道 2:東北 3:東京 4:中部 5:北陸 6:頭西 7:中国 8:四国 9:九州 0:沖縄)</li> <li>27月日:電源変動種別コード(1:自然変動電源 2:非自然変動電源)</li> </ul> |
| • 3列目:年月日 (YYYYMMDD)                                                                                                    |
| • 4列目: コマ番号 (01~48)                                                                                                    |
| <ul> <li>5列目:インバランスリスク30分単価(*999.99***-999.99*)</li> </ul>                                                                      |
| • 6列目:インバランス発生率。全国平均 (*9.999*)                                                                                                  |
|                                                                                                    |
|                                                                                                    |
| ▲ 年月*                                                                                                    |
| 現在公開中の年月は2023年08月~2025年06月です。                                                                                                   |
| こ注意いただきたいこと                                                                                                    |
| - 毎日 トロー2か日前のインパランフリフク当 (赤本現象) キオ (例)・2024年11日 トロー2024年9日 (み本現象)                                                                |
| - ゆフェンリにとりプリのレイソンクメンテルにといき体化なか。(パン・ととビデオ・レフェンリーのにとビデオ・シフェンドの)<br>- 思想にかインパラン2112ク単一点、法テビア時代を下させていたが、出会があります。                    |
| 「過去の型画券修正」と進く、修正のお知らせ、修正前の単価の提供は対しませんので、予めご了速ください。                                                                              |
|                                                                                                    |

図 11-2-1 交付金に関わる公開情報(インバランスリスク単価)画面

| 表 11-2-1 父付金に関わる公開情報(インバフンスリスク単価) | 画面項目一覧 | 寘 |
|-----------------------------------|--------|---|
|-----------------------------------|--------|---|

| No. | 項目     | 必須 | 属性  | 桁数 | 項目説明                                    |
|-----|--------|----|-----|----|-----------------------------------------|
| 1   | 年月     | 0  | 年月  | 6  | ダウンロードする年月を選択                           |
| 2   | ファイル出力 | -  | ボタン | _  | 選択した年月のインバランスリスク単価(30分コマ)フ<br>ァイルを出力します |

#### 11.2.2 操作方法

交付金に関わる公開情報(インバランスリスク単価)画面にはサブ画面がないため 本項は記載しない。

#### 11.2.3 メッセージ説明

交付金に関わる公開情報(インバランスリスク単価)画面のメッセージを説明しま す。

表 14-2-3 交付金に関わる公開情報(インバランスリスク単価)画面の

|     | . , | · · · |   |
|-----|-----|-------|---|
| T 7 | -x  | いヤ    | - |
| ~ / |     |       | ~ |

| No. | ID                              | メッセージ内容 | 対処方法                |
|-----|---------------------------------|---------|---------------------|
| 1   | MSG_A0089E 入力された年月のファイルは存在しません。 |         | 公開されている年月を指定してください。 |

# 付録(コード表)

【別表1】廃棄等費用積立金取戻事由

| 項目                                                    | 項目説明                           |
|-------------------------------------------------------|--------------------------------|
| A:発電事業を廃止する-調達期間中                                     | 調達期間中にパネルを全て解体する場合に選択          |
| B:発電事業を縮小する-調達期間中                                     | 調達期間中にパネルを一部解体する場合に選択          |
| C:発電事業を廃止する-調達期間終了後                                   | 調達期間終了後にパネルを全て解体する場合に選択        |
| D:発電事業を縮小する-調達期間終了後                                   | 調達期間終了後にパネルを一部解体する場合に選択        |
| E:太陽光パネルを一部交換する-調達期間終了後                               | 調達期間終了後にパネルを一部交換する場合に選択        |
| F:調達期間終了後に一度も交換していない太陽光パ<br>ネルを全て交換する-調達期間終了後         | 調達期間終了後にパネルを全て交換する場合に選択        |
| G:再工ネ特措法第15条の18第1項の規定により再<br>た可能エネリズ、発展部件の解決策が完了したこれに | 旧認定事業者が経済産業省から解体等の完了確認を受けた場合に選 |
| 生り能エイルイー衆电設備の解体寺が元」したことについて経済産業省の確認を受けた               | 270                            |
| H:認定事業者が再エネ特措法第15条の17の規定に                             | 外部積立から内部積立に切り替える場合に選択          |
| より解体等に要する費用に充てるための金銭を積み立                              |                                |
| てている(以下「内部積立て」という。)                                   |                                |

#### 【別表2】取引対象

| 項目          | 項目説明                                       |
|-------------|--------------------------------------------|
| FIP 交付金     | 認定事業者への FIP 交付金 (供給促進交付金)                  |
| 廃棄等費用積立金取戻  | 廃棄等費用積立金の取戻(積立金返金)                         |
| 廃棄等費用積立金不足  | 廃棄等費用積立金の不足額<br>(廃棄等費用積立金が FIP 交付金を上回った場合) |
| FIP 過払請求    | 過去に交付した FIP 交付金について過払が発覚した際の請求             |
| 交付金相当額積立金取戻 | 交付金相当額積立金の取戻                               |

#### 【別表3】交付金相当額積立金取戻事由

| 項目                            | 項目説明                            |
|-------------------------------|---------------------------------|
| A: 再エネ特措法第 10 条の 3 に規定する認定事業者 | 認定事業者が義務への違反について改善に必要な措置をとり、取戻を |
| の義務への違反について改善に必要な措置をとった       | 行う場合に選択                         |
| B:認定発電設備の解体等を完了し、再生可能エネルギ     | 認定発電設備の解体等を完了し、再生可能エネルギー発電事業を廃止 |
| ー発電事業を廃止した                    | し取戻を行う場合に選択                     |
| C:再エネ特措法第15条の11第1項の規定による返     | 認定取消された設備について、交付金相当額積立金の全額取戻または |
| 還命令を受けた                       | 一部取戻が認められた場合に選択                 |
| D:その他認定事業者が交付金相当額積立金の取戻を      | その他の事由で経済産業大臣が取戻を認めた場合に選択       |
| 行うことが適切であると経済産業大臣が認めた         |                                 |